# HP Officejet 6300 All-in-One series Käyttöopas

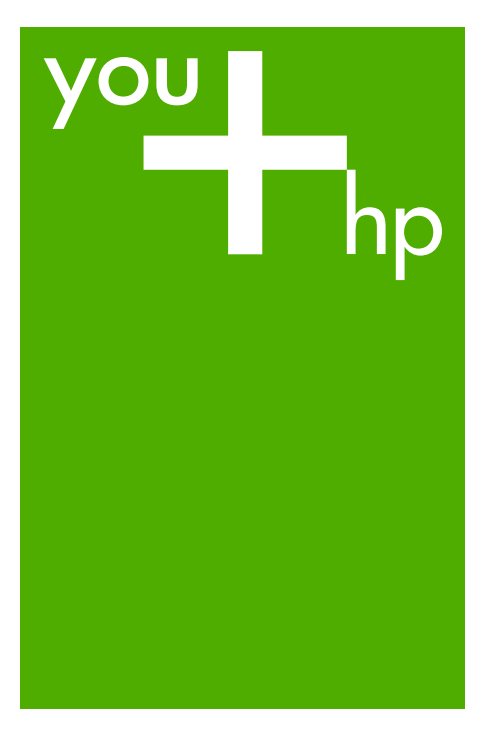

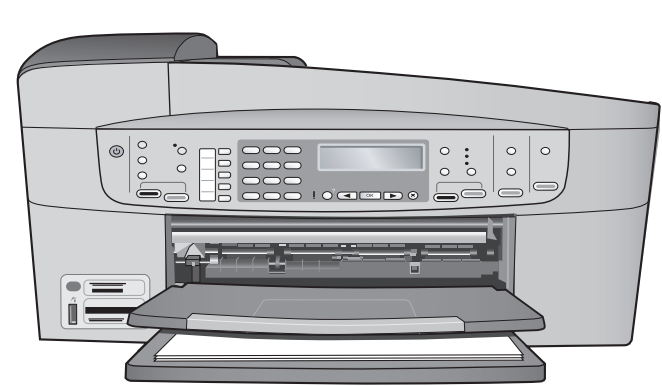

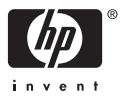

HP Officejet 6300 All-in-One series

Käyttöopas

© Copyright 2006 Hewlett-Packard Development Company, L.P.

Tässä olevia tietoja voidaan muuttaa ilman erillistä ilmoitusta.

Kopioiminen, muuntaminen tai kääntäminen ilman kirjallista lupaa on kielletty muutoin kuin tekijänoikeuslakien sallimissa rajoissa.

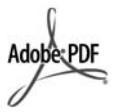

Adobe ja Acrobat ovat Adobe Systemsin rekisteröityjä tavaramerkkejä tai tavaramerkkejä Yhdysvalloissa ja muissa maissa.

Windows®, Windows NT®, Windows ME®, Windows XP® ja Windows 2000® ovat Microsoft Corporationin Yhdysvalloissa rekisteröityjä tavaramerkkejä.

Intel® ja Pentium® ovat Intel Corporationin rekisteröityjä tavaramerkkejä.

Energy Star® ja Energy Star -logo® ovat Yhdysvaltain ympäristönsuojeluviraston (EPA) Yhdysvalloissa rekisteröityjä tavaramerkkejä.

Julkaisunumero: Q8061-90120 Helmikuu 2006

#### Ilmoitus

HP-tuotteiden ja -palveluiden ainoat takuut on ilmoitettu tuotteiden tai palveluiden ohessa toimitetuissa takuuehdoissa. Mitään tässä asiakirjassa ilmoitettuja tietoja ei tule pitää lisätakuuna. HP ei vastaa tässä asiakirjassa mahdollisesti olevista teknisistä tai tomituksellisista virheistä tai puutteista.

Hewlett-Packard Company ei vastaa suorista tai epäsuorista vahingoista, jotka seuraavat tämän käyttöoppaan ja oppaassa kuvatun ohjelmiston käytöstä tai toiminnasta.

Huomautus: Tietoja säädöksistä on kohdassa Tekniset tiedot.

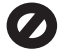

Useissa maissa ei ole sallittua kopioida seuraavia asiakirjoja. Jos olet epävarma siitä, saako tiettyä kohdetta kopioida, ota yhteys lakimieheen.

- Viralliset asiakirjat:
  - passit
  - maahanmuuttoasiakirjat
  - asevelvollisuuteen liittyvät asiakirjat
  - henkilötodistukset ja virkamerkit
- leimamerkit
  - postimerkit
  - ruokakupongit
- valtion virastojen sekit ja maksumääräykset
- paperiraha, matkasekit ja maksuosoitukset
- talletustodistukset
- tekijänoikeuslailla suojatut teokset.

#### Turvallisuustietoja

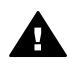

Varoitus Älä altista laitetta sateelle tai muulle kosteudelle. Kosteus voi aiheuttaa tulipalon tai sähköiskun.

Kun käytät laitetta, noudata aina turvallisuusmääräyksiä, jotta palovaara ja sähköiskujen riski olisi mahdollisimman pieni.

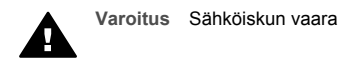

- Lue kaikki asennusoppaan ohjeet ja varmista, että ymmärrät ne.
- Liitä laite vain maadoitettuun pistorasiaan. Jos et tiedä, onko pistorasia maadoitettu, ota yhteys sähköasentajaan.
- Noudata kaikkia laitteeseen merkittyjä varoituksia ja ohjeita.
- Irrota laitteen virtajohto pistorasiasta ennen puhdistamista.
- Älä asenna tai käytä laitetta veden lähellä tai kun olet märkä.
- 6. Aseta laite tukevalle alustalle.
- Sijoita tuote suojattuun paikkaan, jossa kukaan ei voi astua virtajohdon päälle tai kompastua siihen ja jossa virtajohto ei pääse vioittumaan.
- Jos laite ei toimi normaalisti, katso lisätietoja käytönaikaisesta vianmääritysohjeesta.
- 9. Laitteessa ei ole käyttäjän huollettavia osia. Jätä laitteen

huoltaminen ammattitaitoisen huoltohenkilön tehtäväksi.

- 10. Käytä laitetta paikassa, jossa on hyvä ilmanvaihto.
- Laite on tarkoitettu käytettäväksi vain HP:n toimittaman verkkolaitteen kanssa.

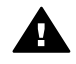

Varoitus Tätä laitetta ei voi käyttää, jos verkkovirta katkeaa.

## **Sisältö**

| 1  | HP All-in-One – yleistä                                       | 3  |
|----|---------------------------------------------------------------|----|
|    | HP All-in-One -laitteen yleiskatsaus                          | 3  |
|    | Ohjauspaneelin toiminnot                                      | 4  |
|    | Yleistä valikoista                                            | 6  |
|    | Teksti ja symbolit                                            | 9  |
|    | Ohjelman käyttäminen                                          | 11 |
| 2  | Lisätietojen hankkiminen                                      | 13 |
|    | Tietolähteitä                                                 | 13 |
|    | Käytönaikaisen ohjeen käyttäminen                             | 14 |
| 3  | HP All-in-One -laitteen määrittäminen käyttökuntoon           | 21 |
|    | Omien asetusten määrittäminen                                 | 21 |
|    | Yhteystiedot                                                  | 22 |
|    | Yhteys verkkoon                                               | 29 |
|    | Faksin asetukset                                              | 34 |
| 4  | Alkuperäiskappaleiden lisääminen ja paperin lisääminen        | 45 |
|    | Alkuperäiskappaleiden asettaminen paikoilleen                 | 45 |
|    | Paperien valitseminen tulostamista ja kopioimista varten      | 47 |
|    | Paperin lisääminen                                            | 48 |
|    | Paperitukosten ehkäiseminen                                   | 53 |
| 5  | Tulostaminen tietokoneesta                                    | 55 |
|    | Tulostaminen sovellusohjelmasta                               | 55 |
|    | Tulostusasetusten muuttaminen                                 | 56 |
|    | Tulostustyön keskeyttäminen                                   | 56 |
| 6  | Faksitoimintojen käyttäminen                                  | 59 |
|    | Faksin lähettäminen                                           | 59 |
|    | Faksin vastaanottaminen                                       | 62 |
|    | Raporttien tulostaminen                                       | 65 |
|    | Faksin keskeyttäminen                                         | 66 |
| 7  | Kopiointitoimintojen käyttäminen                              | 67 |
|    | Kopioiminen                                                   | 67 |
|    | Kopiointiasetusten muuttaminen                                | 67 |
|    | 10 x 15 cm:n (4 x 6 tuuman) reunaton kopio valokuvasta        | 68 |
|    | Kopioinnin keskeyttäminen                                     | 69 |
| 8  | Skannaustoimintojen käyttäminen                               | 71 |
|    | Kuvan skannaaminen                                            | 71 |
|    | Skannaamisen keskeyttäminen                                   | 72 |
| 9  | Valokuva- ja videotoimintojen käyttäminen                     | 73 |
|    | Muistikortin asettaminen                                      | 73 |
|    | Digitaalikameran kytkeminen                                   | 74 |
|    | Tallennuslaitteen liittäminen                                 | 74 |
|    | Valokuvien ja videotiedostojen valitseminen tulostusta varten | 75 |
|    | Valittujen valokuvien ja videoiden tulostaminen               | 76 |
|    | Valokuvien tulostaminen vedossivua käyttäen                   | 77 |
| 10 | HP All-in-One -laitteen ylläpito                              | 81 |
|    | HP All-in-One -laitteen puhdistaminen                         | 81 |

|     | Itsetestiraportin tulostaminen                                |     |
|-----|---------------------------------------------------------------|-----|
|     | Tulostuskasettien huoltaminen                                 | 85  |
| 11  | Vianmääritys                                                  |     |
|     | Lueminut-tiedoston lukeminen                                  |     |
|     | Asennuksen vianmääritys                                       |     |
|     | Toiminnan vianmääritys                                        | 115 |
| 12  | Tarvikkeiden tilaaminen                                       | 121 |
|     | Paperin tai muun tulostusmateriaalin tilaaminen               | 121 |
|     | Tulostuskasettien tilaaminen                                  | 121 |
|     | Lisävarusteiden tilaaminen                                    |     |
|     | Muiden tarvikkeiden tilaaminen                                | 122 |
| 13  | HP:n takuu ia tuki                                            |     |
|     | Takuu                                                         |     |
|     | Tukitietojen ja muiden tietojen saaminen Internetistä         |     |
|     | Ennen kuin otat vhtevttä HP:n asiakastukeen                   | 127 |
|     | Laitteen sarianumeron ia huoltotunnusnumeron hakeminen        | 127 |
|     | Soittaminen Pohiois-Amerikasta takuuaikana                    |     |
|     | Soittaminen muissa maissa                                     |     |
|     | HP Quick Exchange Service (Japan)                             |     |
|     | Call HP Korea customer support                                |     |
|     | HP All-in-One -laitteen valmisteleminen lähettämistä varten   | 130 |
|     | HP All-in-One -laitteen pakkaaminen                           | 132 |
| 14  | Tekniset tiedot                                               |     |
|     | Järiestelmävaatimukset                                        |     |
|     | Paperitiedot                                                  |     |
|     | Tulostuksen tekniset tiedot                                   |     |
|     | Kopioinnin tekniset tiedot                                    |     |
|     | Nuistikortin tekniset tiedot                                  |     |
|     | Faksin tekniset tiedot                                        |     |
|     | Skannauksen tekniset tiedot                                   |     |
|     | Laitteen mitat                                                |     |
|     | Virtatiedot                                                   |     |
|     | Käyttöympäristön tietoja                                      |     |
|     | Muita teknisiä tietoja                                        |     |
|     | Ympäristönsuojeluohjelma                                      |     |
|     | Tietoja säännöksistä                                          |     |
|     | Declaration of conformity (European Economic Area)            |     |
|     | HP Officejet 6300 All-in-One series declaration of conformity | 143 |
| Hal | kemisto                                                       | 145 |
|     |                                                               |     |

# 1 HP All-in-One – yleistä

Voit käyttää monia HP All-in-One -laitteen toimintoja suoraan ilman tietokonetta. Voit tehdä eri toimintoja helposti ja nopeasti, esimerkiksi ottaa HP All-in-One -laitteella kopioita tai lähettää faksin laitteesta.

Tässä osassa esitellään HP All-in-One -laitteen laitteisto-ominaisuudet ja ohjauspaneelin toiminnot.

- HP All-in-One -laitteen yleiskatsaus
- Ohjauspaneelin toiminnot
- Yleistä valikoista
- Teksti ja symbolit
- Ohjelman käyttäminen

## HP All-in-One -laitteen yleiskatsaus

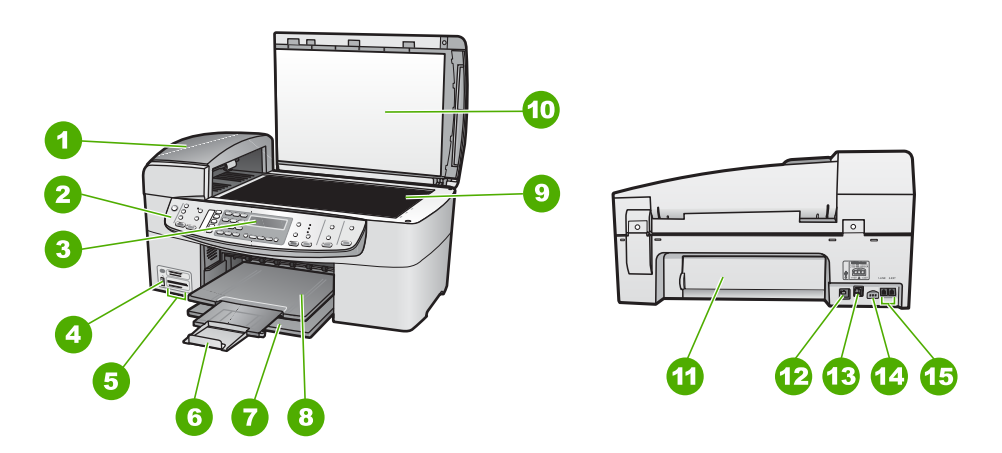

| Numero | Kuvaus                                                                 |
|--------|------------------------------------------------------------------------|
| 1      | Automaattinen asiakirjansyöttölaite                                    |
| 2      | Ohjauspaneeli                                                          |
| 3      | Ohjauspaneelin näyttö (kutsutaan myös<br>näytöksi)                     |
| 4      | Etupaneelin USB-liitäntä kameraa tai<br>muuta tallennuslaitetta varten |
| 5      | Muistikorttipaikat                                                     |
| 6      | Tulostelokeron jatke (kutsutaan myös lokeron jatkeeksi)                |

Luku 1

Yleiskatsaus

| (jatkoa) |                                                      |  |
|----------|------------------------------------------------------|--|
| Numero   | Kuvaus                                               |  |
| 7        | Syöttölokero                                         |  |
| 8        | Tulostelokero                                        |  |
| 9        | Lasi                                                 |  |
| 10       | Kannen alusta                                        |  |
| 11       | Takaluukku                                           |  |
| 12       | Takaosan USB-portti                                  |  |
| 13       | Ethernet-portti                                      |  |
| 14       | Virtaliitin                                          |  |
| 15       | 1-LINE (faksi) -portti ja 2-EXT (puhelin)<br>-portti |  |

## Ohjauspaneelin toiminnot

Seuraavassa kuvassa ja siihen liittyvässä taulukossa esitellään HP All-in-One -laitteen ohjauspaneelin toiminnot.

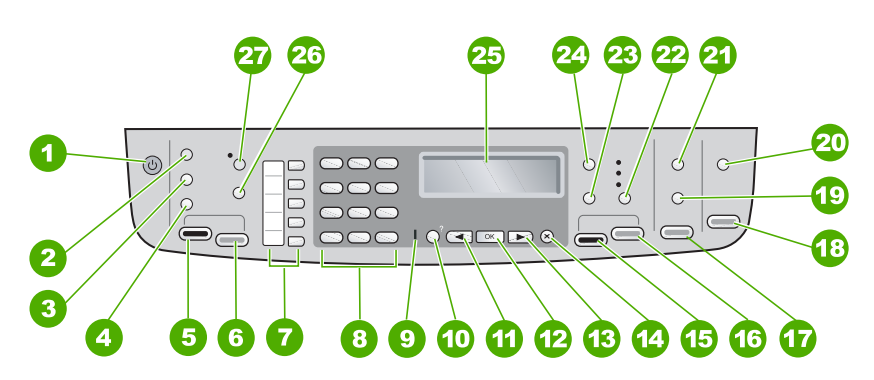

| Kohta | Nimi ja kuvaus                                                                                                    |
|-------|----------------------------------------------------------------------------------------------------|
| 1     | Virta: Tätä painiketta painamalla voit kytkeä ja katkaista HP All-in-One -laitteen virran. Virtapainikkeen valo palaa, kun HP All-in-One -laitteen virta on kytketty. Merkkivalo vilkkuu, kun laite käsittelee työtä.                        |
|       | Kun HP All-in-One -laitteesta on katkaistu virta, laite kuluttaa yhä hieman virtaa.<br>Voit katkaista HP All-in-One -laitteen virrankulutuksen kokonaan katkaisemalla<br>laitteen virran ja irrottamalla laitteen virtajohdon pistorasiasta. |
| 2     | Valikko-painike Faksi-kentässä: tätä painiketta painamalla voit näyttää faksivalikon.                                                                                                    |
| 3     | Uudelleenv./Tauko: tätä painiketta painamalla voit toistaa viimeisimmän valitun numeron tai lisätä faksinumeroon kolmen sekunnin tauon.                                                                                                    |

| (jatkoa) |                                                                                                    |  |
|----------|----------------------------------------------------------------------------------------------------|--|
| Kohta    | Nimi ja kuvaus                                                                                                    |  |
| 4        | Pikavalinta: tätä painiketta painamalla voit valita pikavalintanumeron.                                                                                                    |  |
| 5        | Lähetä faksi, Musta: tätä painiketta painamalla voit lähettää mustavalkoisen faksin.                                                                                                    |  |
| 6        | Lähetä faksi, Väri: tätä painiketta painamalla voit lähettää värillisen faksin.                                                                                                    |  |
| 7        | Pikavalintanäppäimet: näitä painikkeita painamalla voit käyttää viittä ensimmäistä pikavalintanumeroa.                                                                                                    |  |
| 8        | Näppäimistö: näppäimistöä käytetään faksinumeroiden, arvojen ja tekstin syöttämiseen.                                                                                                    |  |
| 9        | Valvontavalo: valvontavalo vilkkuu, kun on ilmennyt virhetilanne, joka vaatii käyttäjän toimia.                                                                                                    |  |
| 10       | Asetukset: Tätä painiketta painamalla voit näyttää asetusvalikon, jonka avulla luodaan raportteja, muutetaan faksiasetuksia ja muita ylläpitoasetuksia sekä avataan Ohje-valikko. Ohje-valikosta valittu ohjeaihe avaa tietokoneen näyttöön ohjeikkunan.                                                |  |
| 11       | Vasen nuolipainike: tätä painiketta painamalla voit pienentää näytön arvoja.                                                                                                    |  |
| 12       | OK: tätä painiketta painamalla voit valita näytöstä valikon tai asetuksen.                                                                                                    |  |
| 13       | Oikea nuolipainike: tätä painiketta painamalla voit suurentaa näytön arvoja.                                                                                                    |  |
| 14       | Peruuta: tätä painiketta painamalla voit lopettaa työn tai poistua valikosta tai asetuksista.                                                                                                    |  |
| 15       | Kopioi, Musta: tätä painiketta painamalla voit aloittaa mustavalkoisen työn kopioinnin.                                                                                                    |  |
| 16       | Kopioi, Väri: tätä painiketta painamalla voit aloittaa värillisen työn kopioinnin.                                                                                                    |  |
| 17       | Tulosta valokuvat: Tätä painiketta painamalla voit valita valokuvatoiminnon.<br>Painikkeen avulla voit tulostaa muistikortille tai tallennuslaitteeseen tallennettuja<br>valokuvia tai tallentaa valokuvia tietokoneeseen.                                                                              |  |
| 18       | Skannaa: tätä painiketta painamalla voit aloittaa skannauksen ja lähettää kuvan Skannausosoite-painikkeella valitsemaasi kohteeseen.                                                                                                    |  |
| 19       | <b>Vedossivu</b> : Tätä painiketta painamalla voit tulostaa vedossivun, kun muistikortti<br>on asetettu korttipaikkaan. Vedossivulla on pikkukuvat kaikista muistikortilla<br>olevista valokuvista. Voit valita valokuvat vedossivulta ja tulostaa sitten valitut<br>valokuvat skannaamalla vedossivun. |  |
| 20       | Skannausosoite: tätä painiketta painamalla voit näyttää Skannausosoite-<br>valikon, josta voit valita skannauskohteen.                                                                                                    |  |
| 21       | Valikko-painike Valokuva-kentässä: tätä painiketta painamalla näyttöön voidaan tuoda Valokuvavalikko.                                                                                                    |  |

| (jatkoa) |                                                                                                    |
|----------|----------------------------------------------------------------------------------------------------|
| Kohta    | Nimi ja kuvaus                                                                                                    |
| 22       | Laatu: tätä painiketta painamalla voit valita Paras-, Normaali- tai Nopea-<br>kopiointilaadun.                                                                                                    |
| 23       | Pienennä/Suurenna: tätä painiketta painamalla voit muuttaa tulostettavan kopion kokoa.                                                                                                    |
| 24       | Valikko-painike Kopio-kentässä: tätä painiketta painamalla näyttöön voidaan tuoda Kopiointivalikko.                                                                                                    |
| 25       | Näyttö: näytössä näkyvät valikot ja ilmoitukset.                                                                                                    |
| 26       | Tämän painikkeen toiminta määräytyy HP All-in-One -laitteen myyntimaan tai -alueen mukaan. Painikkeen nimi on jompikumpi seuraavista:                                                                                              |
|          | Faksin tarkkuus: tätä painiketta painamalla voit säätää lähetettävän faksin tarkkuutta.                                                                                                    |
|          | Roskafaksin esto: tätä painiketta painamalla voit näyttää ei-toivottujen faksipuheluiden hallintaan tarkoitetun Roskafaksin eston asetukset -valikon. Tämä toiminto on käytettävissä vain, jos olet tilannut numeronäyttöpalvelun. |
| 27       | Autom. vastaus: Kun tässä painikkeessa palaa valo, HP All-in-One -laite vastaa saapuviin puheluihin automaattisesti. Kun valo ei pala, HP All-in-One -laite ei vastaa saapuviin faksipuheluihin.                                   |

### Yleistä valikoista

Seuraavissa ohjeaiheissa esitellään lyhyesti HP All-in-One -laitteen näytössä näkyvät ylimmän tason valikot.

- Asetusvalikko
- Ohje-valikko
- Faksivalikko
- Kopiointivalikko
- Skannausosoite-valikko
- Valokuvavalikko
- Vedossivuvalikko

#### Asetusvalikko

Seuraavat vaihtoehdot ovat käytettävissä, kun painat ohjauspaneelin Asetuksetpainiketta.

- 1. Ohje
- 2. Tulosta raportti
- 3. Pikavalinnan asetukset
- 4. Faksin perusasetukset
- 5. Faksin lisäasetukset

Lubra 4

- 6. Työkalut
- 7. Asetukset
- 8. Verkon asetukset
- 9. Bluetooth

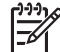

Huomautus Bluetooth-valikkovaihtoehto tulee näyttöön vain, jos HP:n langaton bt450 Bluetooth<sup>®</sup> -tulostinsovitin on kytkettynä.

#### Ohje-valikko

**Ohje**-valikko mahdollistaa tärkeimpien ohjeen aiheiden nopean käytön. Valikko avataan asetusvalikosta painamalla **Asetukset**-painiketta. Käytettävissä on seuraavat asetukset. Kun aihe on valittu, se näkyy tietokoneen näytössä.

- 1. Toimintaohje
- 2. Virheilmoitukset
- 3. Tulostuskasetit
- 4. Aseta alkup. ja lisää pap.
- 5. Yleinen vianmääritys
- 6. Verkon vianmääritys
- 7. Faksitoiminnot
- 8. Skannaustoiminnot
- 9. Tukitiedot
- 0. Tuotteen yleiskatsaus

#### Faksivalikko

Seuraavat vaihtoehdot ovat käytettävissä, kun painat ohjauspaneelin Valikkopainiketta.

Kirjoita numero

Tulostustarkkuus

Vaalea/tumma

Lähetä faksi

Aseta uudet asetukset

#### Kopiointivalikko

Seuraavat vaihtoehdot ovat käytettävissä, kun painat ohjauspaneelin Kopio-kentän Valikko-painiketta.

Kopiomäärä

Kopion paperikoko Paperityyppi Vaalea/tumma Parannukset Aseta uudet asetukset

#### Skannausosoite-valikko

Kun painat **Skannausosoite**-painiketta, valikkoon tulee näkyviin luettelo ohjelmistosovelluksista, jotka on asennettu tietokoneeseen. Valitse sovellus, jolla haluat avata skannatun kuvan ja muokata sitä. Vaihtoehdot vaihtelevat tietokoneeseen asennettujen ohjelmistosovellusten mukaan, ja niihin saattaa sisältyä jokin tai jotkin seuraavan esimerkin sovelluksista.

Vaihtoehto **Muistikortti** on näkyvissä vain silloin, kun laitteen muistikorttipaikkaan on asetettu muistikortti tai kun laitteen etuosan USB-porttiin on liitetty tallennusväline. Tällöin voit skannata digitaalisen kopion muistikortille tai tallennusvälineeseen.

HP Photosmart

Microsoft PowerPoint

Adobe Photoshop

HP Photosmart -jako

Muistikortti

#### Valokuvavalikko

Seuraavat vaihtoehdot ovat käytettävissä, kun painat ohjauspaneelin Valokuva-kentän Valikko-painiketta.

| Valokuvan siirto*     |
|-----------------------|
| Valitse valokuvia     |
| Kopiomäärä            |
| Asettelu              |
| Paperikoko            |
| Paperityyppi          |
| Smart-tarkennus       |
| Digitaalinen salama   |
| Päivämääräleima       |
| Aseta uudet asetukset |
|                       |

Valokuvan siirto -valikko tulee näkyviin vain, jos laite on liitettynä verkkoon.

#### Vedossivuvalikko

Seuraavat vaihtoehdot ovat käytettävissä, kun painat ohjauspaneelin Valokuva-kentän Vedossivu-painiketta.

Tulosta vedossivu Skannaa vedossivu

Vedossivua voidaan käyttää seuraaviin tarkoituksiin:

- Muistikortilla tai tallennuslaitteessa olevien valokuvien tarkastelemiseen pienoiskuva-arkilta.
- Valittujen kuvien tulostamiseen helposti muistikortilta tai tallennuslaitteesta.

## Teksti ja symbolit

Voit kirjoittaa tekstiä ja symboleja ohjauspaneelin näppäimistöllä, kun määrität pikavalintoja ja faksin ylätunnistetietoja.

Voit kirjoittaa symboleja näppäimistöllä myös, kun valitset faksi- tai puhelinnumeroa. Kun HP All-in-One -laite valitsee numeroa, se tulkitsee symbolin ja suorittaa tarvittavat toimet. Jos esimerkiksi lisäät yhdysmerkin faksinumeroon, HP All-in-One pitää tauon ennen numeron loppuosan valitsemista. Tauko on hyödyllinen, jos yhteys pitää muodostaa ulkoiseen linjaan ennen faksinumeron valitsemista.

- Tekstin kirjoittaminen ohjauspaneelin näppäimistöllä
- Faksinumeroiden valinnassa käytettävissä olevat symbolit

#### Tekstin kirjoittaminen ohjauspaneelin näppäimistöllä

Ohjauspaneelin näppäimistöllä voit kirjoittaa tekstiä tai symboleja.

#### Tekstin kirjoittaminen

1. Paina nimen kirjaimia vastaavia numeropainikkeita. Esimerkiksi kirjaimet a, b ja c vastaavat numeroa 2, kuten seuraavassa painikkeessa näkyy.

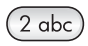

- Vihje Voit selata käytettävissä olevia merkkejä painamalla painiketta useita kertoja. Valittavissa voi olla myös muita kuin näppäimistössä
  - näkyviä erikoismerkkejä kieli- ja maa/alue-asetuksen mukaan.
- Kun haluttu kirjain on näytössä, odota kunnes kohdistin siirtyy automaattisesti oikealle tai paina ▶ -painiketta. Paina nimen seuraavaa kirjainta vastaavaa numeroa. Paina painiketta niin monta kertaa, että näyttöön tulee oikea kirjain. Sanan ensimmäinen kirjain kirjoitetaan automaattisesti isolla kirjaimella.

#### Välilyönnin, tauon tai symbolin kirjoittaminen

→ Jos haluat lisätä välilyönnin, paina Väli-painiketta.

Voit lisätä symbolin, esimerkiksi merkin @, painamalla Merkit-painiketta useita kertoja. Seuraavat symbolit ovat käytettävissä: tähti (\*), yhdysmerkki (-), et-merkki (&), piste (.), vinoviiva (/), sulut (), heittomerkki (\*), yhtäsuuruusmerkki (=), ristikkomerkki (#), ät-merkki (@), alaviiva (\_), plusmerkki (+), huutomerkki (!), puolipiste (;), kysymysmerkki (?), pilkku (,), kaksoispiste (:), prosenttimerkki (%) ja tilde (~).

#### Kirjaimen, numeron tai symbolin poistaminen

→ Jos teet virheen, poista teksti painamalla <-painiketta ja kirjoita se uudelleen.

Kun olet valmis, tallenna teksti painamalla OK-painiketta.

#### Faksinumeroiden valinnassa käytettävissä olevat symbolit

Jos haluat kirjoittaa symbolin, esimerkiksi \*, selaa symboliluetteloa painamalla Merkitpainiketta useita kertoja. Seuraavassa taulukossa on symbolit, joita voi käyttää faksitai puhelinnumerosarjassa, faksin ylätunnistetiedoissa ja pikavalinnoissa.

| Käytettä-<br>vissä<br>olevat<br>symbolit | Kuvaus                                                                                                    | Käyttökohde                                                                                                    |
|------------------------------------------|----------------------------------------------------------------------------------------------------|----------------------------------------------------------------------------------------------------|
| *                                        | Näyttöön tulee tähtisymboli, kun<br>sitä tarvitaan numerosarjassa.                                                                                       | Faksin ylätunnisteen nimi,<br>pikavalintojen nimet,<br>pikavalintanumerot, faksi- tai<br>puhelinnumerot ja<br>näyttövalinnat              |
| -                                        | Kun käytetään automaattista<br>valintaa, HP All-in-One lisää<br>numerosarjaan tauon.                                                                     | Faksin ylätunnisteen nimi,<br>faksin ylätunnisteen numero,<br>pikavalintojen nimet,<br>pikavalintanumerot ja faksi- tai<br>puhelinnumerot |
| ()                                       | Vasen tai oikea sulkumerkki<br>erottelee numerot, kuten<br>suuntanumerot, mikä helpottaa<br>lukemista. Nämä symbolit eivät<br>vaikuta numeron valintaan. | Faksin ylätunnisteen nimi,<br>faksin ylätunnisteen numero,<br>pikavalintojen nimet,<br>pikavalintanumerot ja faksi- tai<br>puhelinnumerot |
| W                                        | Kun käytetään automaattista<br>valintaa, W määrittää HP All-in-One<br>-laitteen odottamaan valintaääntä<br>ennen numerovalinnan jatkamista.              | Pikavalintanumerot ja faksi- tai<br>puhelinnumerot                                                                                        |

| (jatkoa)                                 |                                                                                |                                                                                                    |
|------------------------------------------|--------------------------------------------------------------------------------|----------------------------------------------------------------------------------------------------|
| Käytettä-<br>vissä<br>olevat<br>symbolit | Kuvaus                                                                         | Käyttökohde                                                                                                    |
| R                                        | R toimii automaattisessa valinnassa<br>samoin kuin puhelimen<br>katkosnäppäin. | Pikavalintanumerot ja faksi- tai<br>puhelinnumerot                                                                                        |
| +                                        | Lisää plusmerkin. Tämä symboli ei<br>vaikuta numeron valintaan.                | Faksin ylätunnisteen nimi,<br>faksin ylätunnisteen numero,<br>pikavalintojen nimet,<br>pikavalintanumerot ja faksi- tai<br>puhelinnumerot |

## Ohjelman käyttäminen

HP Photosmart -ohjelman (Windows) tai HP Photosmart Mac -ohjelman (Mac) avulla voit käyttää monia ominaisuuksia, jotka eivät ole käytettävissä ohjauspaneelissa.

Ohjelmisto asentuu tietokoneeseesi, kun asennat HP All-in-One -laitteen. Lisätietoja on laitteen mukana toimitetussa asennusoppaassa.

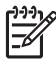

**Huomautus** Windows: Jos valitset HP Photosmart -ohjelman vähimmäisasennuksen, asennusohjelma asentaa tietokoneeseen HP Photosmart Essential -ohjelman koko HP Photosmart Premier -sovelluksen asemesta. HP Photosmart Essential kannattaa asentaa sellaisiin tietokoneisiin, joissa on vain vähän muistia. HP Photosmart Essential sisältää valokuvien muokkauksen perustoiminnot, ei siis HP Photosmart Premier -ohjelman koko asennuksen sisältämää täyttä toimintovalikoimaa.

Tämän ohjeen ja käytönaikaisen ohjeen viittaukset HP Photosmart -ohjelmistoon tarkoittavat kumpaakin ohjelmiston versiota, ellei toisin ole ilmoitettu.

Ohjelman käynnistämistapa vaihtelee käyttöjärjestelmän mukaan. Jos tietokoneen käyttöjärjestelmä on Windows, HP Photosmart -ohjelmisto käynnistetään HP:n ratkaisukeskus -sovelluksesta. Jos tietokoneen käyttöjärjestelmä on Mac, HP Photosmart Mac -ohjelmisto käynnistetään HP Photosmart Studio -ikkunasta. Aloituskohdasta saat käyttöösi ohjelmiston ja palvelut.

#### HP Photosmart -ohjelman avaaminen Windows-tietokoneessa

- 1. Toimi jollakin seuraavista tavoista:
  - Kaksoisnapsauta Windowsin työpöydällä olevaa HP:n ratkaisukeskus -kuvaketta.
  - Napsauta Windowsin tehtäväpalkin oikeassa reunassa olevan ilmaisinalueen HP Digital Imaging Monitor -kuvaketta.
  - Valitse Käynnistä-valikosta Ohjelmat tai Kaikki ohjelmat. Valitse sitten HP ja valitse vielä HP:n ratkaisukeskus.
- 2. Jos asennettuna on useita HP-laitteita, valitse HP All-in-One -välilehti.

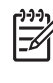

**Huomautus** Windows-tietokoneessa **HP:n ratkaisukeskus** -sovelluksen käytettävissä olevat ominaisuudet vaihtelevat asennettujen laitteiden mukaan. **HP:n ratkaisukeskus** -ohjelma on mukautettu näyttämään valittuun laitteeseen liittyvät kuvakkeet. Jos valitussa laitteessa ei ole tiettyä ominaisuutta, ominaisuuden kuvake ei näy **HP:n ratkaisukeskus** -ohjelmassa.

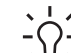

Vihje Jos tietokoneessa olevassa HP:n ratkaisukeskus -ohjelmassa ei näy

ollenkaan kuvakkeita, ohjelman asennuksen aikana on voinut tapahtua virhe. Korjaa virhe poistamalla HP Photosmart -ohjelmisto kokonaan Windowsin Ohjauspaneelin kautta ja asenna ohjelma uudelleen. Lisätietoja on HP All-in-One -laitteen mukana toimitetussa käytönaikaisessa ohjeessa.

#### HP Photosmart Mac -ohjelman avaaminen Mac-tietokoneessa

 Osoita Dockin HP Photosmart Studio -kuvaketta. Näkyviin tulee HP Photosmart Studio -ikkuna, jossa voit hallita, muokata ja jakaa valokuvia.

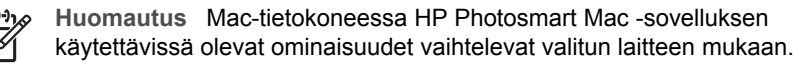

- Valitse HP Photosmart Studio -ohjelman tehtäväpalkista Devices (Laitteet). HP Device Manager -ikkuna tulee näkyviin.
- Osoita Select Device (Valitse laite) -alueella HP All-in-One -laitteen symbolia. Täältä voit skannata, kopioida ja tehdä huoltotoimia, kuten tarkistaa tulostuskasettien mustetason.

# 2 Lisätietojen hankkiminen

HP All-in-One -laitteen määrittämisestä ja käyttämisestä on tietoja monissa lähteissä sekä painettuina että näytössä näkyvinä ohjeina.

## Tietolähteitä

| Start Here                                     | Asennusopas                                                                                                    |
|------------------------------------------------|----------------------------------------------------------------------------------------------------|
|                                                | Asennusoppaassa on HP All-in-One -laitteen määrittämiseen ja<br>ohjelmiston asentamiseen liittyviä ohjeita. Tee asennusoppaan<br>toimet oikeassa järjestyksessä.                                                                                                    |
|                                                | <b>Huomautus</b> Jotta saat parhaan mahdollisen hyödyn HP All-in-<br>One -laitteen ominaisuuksista, sinun on ehkä määritettävä joitakin<br>asetuksia tässä käyttöoppaassa kuvatulla tavalla. Lisätietoja on<br>kohdassa HP All-in-One -laitteen määrittäminen käyttökuntoon.                                           |
|                                                | Jos asennuksen aikana ilmenee ongelmia, lue asennusoppaan viimeisen osan vianmääritystiedot tai katso tämän käyttöoppaan kohta Vianmääritys.                                                                                                    |
| 1 the                                          | Käyttöopas                                                                                                    |
| HP Hudansert<br>2500 senes priever<br>Uwr Gode | Tässä käyttöoppaassa on tietoja HP All-in-One -laitteen<br>käyttämisestä sekä vianmääritysvihjeitä ja vaiheittaisia ohjeita.<br>Lisäksi oppaassa on asennusoppaan ohjeita täydentäviä<br>määritysohjeita.                                                                                                    |
| 653                                            | HP Photosmart -ohjelmiston esittely (Windows)                                                                                                    |
| 00                                             | HP Photosmart -ohjelmiston esittely on hauska, interaktiivinen tapa<br>saada nopea yleiskuva HP All-in-One -laitteen mukana toimitetusta<br>ohjelmistosta. Saat tietoja siitä, miten HP All-in-One -laitteen<br>mukana toimitetulla ohjelmistolla voi muokata, järjestää ja tulostaa<br>valokuvia.                     |
|                                                | Käytönaikainen ohje                                                                                                    |
|                                                | Käytönaikaisessa ohjeessa on sellaisiin HP All-in-One -laitteen<br>ominaisuuksiin liittyviä yksityiskohtaisia ohjeita, joita ei ole kuvattu<br>tässä käyttöoppaassa. Ohje sisältää tietoja muun muassa<br>ominaisuuksista, jotka ovat käytettävissä vain HP All-in-One<br>-laitteen mukana toimitetussa ohjelmistossa. |
|                                                | HP Photosmart -ohjelmiston ohje (Windows)                                                                                                    |
|                                                | <ul> <li>Get the most out of your help (Ohjeen käyttö) -aiheessa on<br/>lisätietoja käytönaikaisen ohjeen käytöstä HP Photosmart<br/>-ohjelmistoa tai HP All-in-One -laitetta koskevien ohjeiden</li> </ul>                                                                                                    |

#### Luku 2 (jatkoa)

| (Jaikoa)           |                                                                                                    |
|--------------------|----------------------------------------------------------------------------------------------------|
|                    | <ul> <li>etsimistä varten. Aiheessa on myös tietoja siitä, miten<br/>katsotaan animaatioita, joissa kuvataan ohjelmiston ja laitteen<br/>tavallisimpia tehtäviä.</li> <li>Get step-by-step instructions (Vaiheittaiset ohjeet) -aiheessa<br/>on tietoja HP Photosmart -ohjelman käytöstä HP All-in-One<br/>-laitteen kanssa.</li> <li>Explore what you can do (Mahdollisten käyttötapojen<br/>selaaminen) -aiheessa on lisätietoja käytännöllisistä ja luovista<br/>toimista, joita voit toteuttaa HP Photosmart -ohjelmiston ja<br/>HP All-in-One -laitteen avulla.</li> <li>Jos tarvitset lisäapua tai haluat tarkistaa, onko<br/>HP-ohjelmistopäivityksiä saatavilla, valitse Troubleshooting<br/>and support (Vianmääritys ja tuki) -aihe.</li> <li>HP Photosmart Mac Help -ohje (Mac)</li> <li>How Do I? (Vaiheittaiset ohjeet) -kohdasta saat käyttöösi<br/>animaatiot, joissa kuvataan tavallisimpia tehtäviä.</li> <li>Get Started (Aloittaminen) -aiheessa on tietoja kuvien<br/>tuonnista, muokkaamisesta ja jakamisesta.</li> <li>Use Help (Ohjeen käyttäminen) -aiheessa on tietoja tietojen<br/>etsimisestä käytönaikaisesta ohjeesta.</li> </ul> |
|                    | Laitteen käytönaikainen ohje<br>Laitteen näyttöön voi avata käytönaikaisen ohjeen, josta voi etsiä<br>lisätietoja valituista aiheista.<br>Käytönaikaisen ohjeen käyttäminen ohjauspaneelista                                                                                                    |
|                    | <ol> <li>Paina ▶-painiketta, kunnes oikea ohjeen aihe tulee näyttöön, ja<br/>valitse sitten OK. Ohjeen aihe avautuu tietokoneen näyttöön.</li> </ol>                                                                                                    |
|                    | Readme (Lueminut)                                                                                                    |
| HTML               | Lueminut-tiedostossa on viimeisimmät tiedot, joita ei ehkä löydy<br>muista julkaisusta.                                                                                                    |
|                    | Lueminut-tiedosto on käytettävissä ohjelman asennuksen jälkeen.                                                                                                    |
| www.hp.com/support | Jos käytössäsi on Internet-yhteys, voit etsiä ohjeita ja tukea HP:n<br>Web-sivustosta. Web-sivustossa on saatavana teknistä tukea,<br>ajureita, tarvikkeita sekä tilaustietoja.                                                                                                    |

## Käytönaikaisen ohjeen käyttäminen

Tässä käyttöoppaassa esitellään vain joitakin käytettävissä olevista ominaisuuksista, jotta pääset alkuun HP All-in-One -laitteen käyttämisessä. Saat tietoja kaikista HP All-in-One -laitteen tukemista toiminnoista laitteen mukana toimitetusta käytönaikaisesta ohjeesta.

Huomautus Käytönaikaisessa ohjeessa on myös vianmääritysohjeita, joiden avulla voit ratkaista HP All-in-One -laitteen mahdollisia virhetilanteita.

Käytönaikaisen ohjeen käyttötapa vaihtelee hiukan sen mukaan, käytätkö Windowsvai Mac-käyttöjärjestelmää. Seuraavissa osissa on ohjeita kummankin ohjejärjestelmän käyttämiseen.

#### Ohjeen käyttäminen Windows-tietokoneessa

Tässä ohjeessa on tietoja siitä, miten voit käyttää käytönaikaista ohjetta Windowstietokoneessa. Saat tietoja ohjejärjestelmän siirtymis-, haku- ja hakemistotoiminnoista, joiden avulla löydät tarvitsemasi tiedot.

#### HP Photosmart -ohjelmiston ohjeen käyttäminen Windows-tietokoneessa

- 1. Napsauta HP:n ratkaisukeskus -sovelluksessa HP All-in-One -laitteen välilehteä.
- 2. Napsauta Laitetuki-alueella Käytönaikainen opas- tai Vianmääritys-vaihtoehtoa.
  - Jos valitset vaihtoehdon Käytönaikainen opas, näkyviin tulee pikavalikko.
     Voit valita, avataanko koko ohjejärjestelmän aloitussivu vai siirrytäänkö nimenomaan HP All-in-One -laitteen ohjetoimintoon.
  - Jos valitset Vianmääritys-vaihtoehdon, Vianmääritys ja tuki -sivu avautuu.
     Seuraavassa kaaviossa on joitakin ominaisuuksia, joiden avulla voit käyttää

ohjetta helposti.

|                        |                    | 2 |
|------------------------|--------------------|---|
| 1 Sisällus- Hakemisto- | ia Haku-välilebdet |   |

- 1 Sisällys-, Hakemisto- ja Haku-välilehde
- 2 Näyttöalue
- 3 Ohje-työkalurivi

#### Sisällys-, Hakemisto- ja Haku-välilehdet

Sisällys-, Hakemisto- ja Haku-välilehtien avulla löydät haluamasi aiheen HP Photosmart -ohjelmiston ohjeesta.

Sisällys

Sisällys-välilehdessä on ohjeen aiheiden luettelo, joka muistuttaa kirjan sisällysluetteloa. Näin löydät helposti kaiken tiedon yhdestä ominaisuudesta, esimerkiksi valokuvien tulostamisesta.

- Saat tietoja HP All-in-One -laitteen ohjauspaneelissa käytettävissä olevista tehtävistä ja ominaisuuksista avaamalla luettelon lopussa olevan 6300 series -ohje -ohjeaiheen.
- Voit tarkastella HP All-in-One -laitteen vianmääritystietoja avaamalla ensin Vianmääritys ja tuki -kirjan ja sitten 6300 series -vianmääritys -kirjan.
- Muissa Sisällys-välilehdessä luetelluissa kirjoissa on tietoja HP Photosmart -ohjelmiston käyttämisestä HP All-in-One -laitteen eri tehtävien toteuttamisessa.

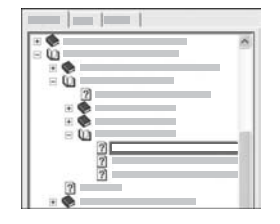

Aliaiheita sisältävät osat näkyvät luettelossa kirjakuvakkeina. Voit tarkastella kirjan sisältämiä aliaiheita napsauttamalla kuvakkeen vieressä olevaa + (plus) -merkkiä. (+ (plus) -merkki muuttuu - (miinus) -merkiksi, kun osa on jo laajennettu.) Voit tarkastella ohjeaiheen tietoja napsauttamalla Sisällys-välilehdessä olevaa kirjan tai aiheen nimeä. Valittu ohjeaihe tulee näkyviin oikealla olevalle näyttöalueelle.

#### • Hakemisto

Hakemisto-välilehdessä on aakkosellinen luettelo HP Photosmart -ohjelmiston ohjeen aiheisiin liittyvistä hakemistokohteista.

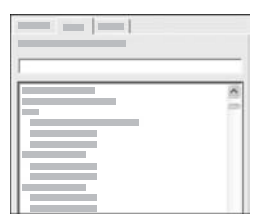

Voit tarkastella hakemistokohteita luettelon oikean reunan vierityspalkin avulla tai kirjoittaa avainsanoja luettelon yläpuolella olevaan tekstiruutuun. Kirjoittaessasi hakemistoluettelo siirtyy automaattisesti kirjoittamillasi kirjaimilla alkaviin aiheisiin.

Kun näet etsimiisi tietoihin liittyvän hakemistokohteen, kaksoisnapsauta kohdetta.

- Jos kyseiseen kohteeseen liittyy vain yksi ohjeaihe, kyseinen aihe tulee näkyviin oikealla olevalle näyttöalueelle.
- Jos soveltuvia ohjeaiheita on useita, näkyviin tulee Löydetyt aiheet
   -valintaruutu. Voit tarkastella haluamaasi valintaruudun kohdetta näyttöalueella kaksoisnapsauttamalla kohdetta.

#### • Haku

Haku-välilehdessä voit etsiä tiettyjä sanoja (esimerkiksi "reunaton tulostus") koko ohjejärjestelmästä.

Vihje Jos jokin kirjoittamasi sana on kovin yleinen (esimerkiksi sana

✓ "tulostus" sanoissa "reunaton tulostus"), sinun kannattaa kirjoittaa etsittävät sanat lainausmerkkeihin. Tällöin haku rajautuu siten, että tulokset liittyvät paremmin etsimiisi tietoihin. Näin haku ei siis palauta kaikkia aiheita, jotka sisältävät joko sanan "reunaton" tai "tulostus", vaan se palauttaa vain aiheet, jotka sisältävät sanayhdistelmän "reunaton tulostus".

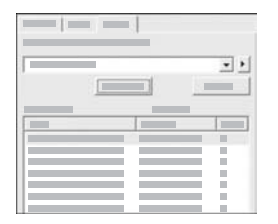

Kun olet kirjoittanut hakuehdot, napsauta Luetteloi aiheet -painiketta. Kaikki ohjeaiheet, jotka sisältävät kirjoittamasi sanat tai sanayhdistelmät, tulevat näkyviin. Tulokset esitetään kolmisarakkeisessa taulukossa. Kullakin rivillä on ohjeaiheen otsikko, ohjeaiheen paikka ohjeessa sekä ohjeaiheen asema, joka määräytyy sen mukaan, miten hyvin ohjeaihe vastaa hakuehtoja.

Oletusarvon mukaan tulokset lajitellaan **aseman** mukaan siten, että parhaiten hakuehtoja vastaavat aiheet ovat luettelon alussa. Voit lajitella tulokset myös ohjeaiheen **otsikon** tai **paikan** mukaan napsauttamalla kyseisen sarakkeen otsikkoa. Voit tarkastella ohjeaiheen sisältöä kaksoisnapsauttamalla kyseistä riviä tulostaulukossa. Valittu ohjeaihe tulee näkyviin oikealla olevalle näyttöalueelle.

#### Näyttöalue

Ohjeikkunan oikeassa reunassa olevalla näyttöalueella näkyy vasemmalla olevasta välilehdestä valittu ohjeaihe. Ohjeaiheet sisältävät kuvaavan tekstin, vaiheittaiset ohjeet sekä mahdollisesti kuvia.

- Ohjeaiheissa on usein linkkejä muihin ohjejärjestelmän ohjeaiheisiin, joissa on lisätietoja aiheesta. Joskus linkki avaa uuden ohjeaiheen automaattisesti näyttöalueelle. Toisinaan linkki viittaa useisiin ohjeaiheisiin. Tällöin näkyviin tulee Löydetyt aiheet -valintaruutu. Voit tarkastella haluamaasi valintaruudun kohdetta näyttöalueella kaksoisnapsauttamalla kohdetta.
- Joissakin ohjeaiheissa on yksityiskohtaisia ohjeita tai lisätietoja, jotka eivät näy sivulla heti. Etsi sanoja Näytä kaikki tai Piilota kaikki sivun oikeasta yläkulmasta. Jos nämä sanat ovat näkyvissä, sivulle on piilotettu lisätietoja. Piilotetut tiedot ilmaistaan tummansinisellä tekstillä ja nuolella. Voit tarkastella piilotettuja tietoja napsauttamalla tummansinistä tekstiä.
- Jotkin ohjeaiheet sisältävät animoitua videokuvaa, jossa näytetään, miten tiettyä ominaisuutta käytetään. Nämä animaatiot ilmaistaan videokamerasymbolilla, jonka jälkeen näkyy Näytä-teksti. Kun napsautat Näytä-linkin tekstiä, animaatio alkaa uudessa ikkunassa.

#### Ohje-työkalurivi

Ohje-työkalurivi (katso seuraava kuva) sisältää painikkeita, joiden avulla voit siirtyä ohjeen aiheissa. Voit siirtyä eteen- ja taaksepäin jo tarkastelemissasi ohjeaiheissa tai palata HP Photosmart -ohjelmiston ohjeen aloitussivulle napsauttamalla Aloitus-painiketta.

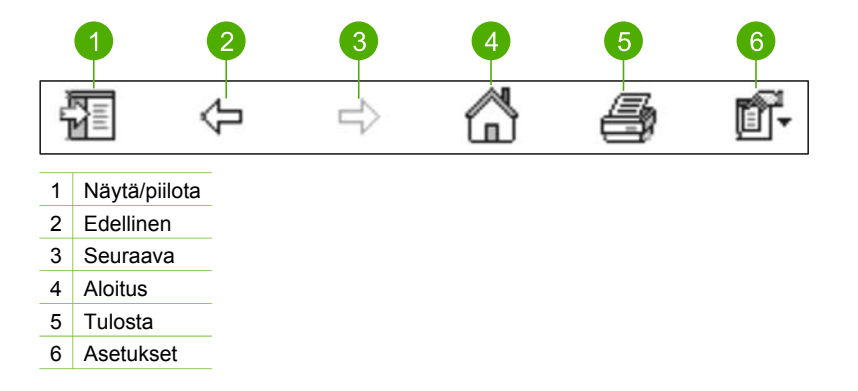

Ohje-työkalurivi sisältää myös painikkeita, joiden avulla voit muuttaa käytönaikaisen ohjeen näyttötapaa tietokoneen näytössä. Jos esimerkiksi tarvitset enemmän tilaa tarkastellaksesi ohjeaiheita oikealla olevalla näyttöalueella, voit piilottaa Sisällys-, Hakemisto- ja Haku-välilehdet napsauttamalla Piilota-painiketta.

Tulosta-painikkeella voit tulostaa tietokoneen näytössä näkyvän sivun. Jos Sisällys-välilehti näkyy vasemmalla, kun napsautat Tulosta-painiketta, näkyviin tulee Tulosta aiheet -valintaruutu. Voit valita, haluatko tulostaa näyttöalueessa näkyvän ohjeaiheen vai sekä ohjeaiheen että siihen liittyvät aliaiheet. Tämä ominaisuus ei ole käytettävissä, jos Hakemisto- tai Haku-välilehti on näkyvissä ohjeikkunan oikealla puolella.

#### Ohjeen käyttäminen Mac-tietokoneessa

Tässä ohjeessa on tietoja siitä, miten voit käyttää käytönaikaista ohjetta Mactietokoneessa. Saat tietoja ohjejärjestelmän siirtymis- ja hakutoiminnoista, joiden avulla löydät tarvitsemasi tiedot.

#### HP Photosmart Mac Help -ohjeen käyttäminen

→ Valitse HP Photosmart Studio -ohjelman Help (Ohje) -valikosta HP Photosmart Mac Help.

HP Photosmart Mac Help -ohje avautuu näyttöön. Seuraavassa kaaviossa on joitakin ominaisuuksia, joiden avulla voit käyttää ohjetta helposti.

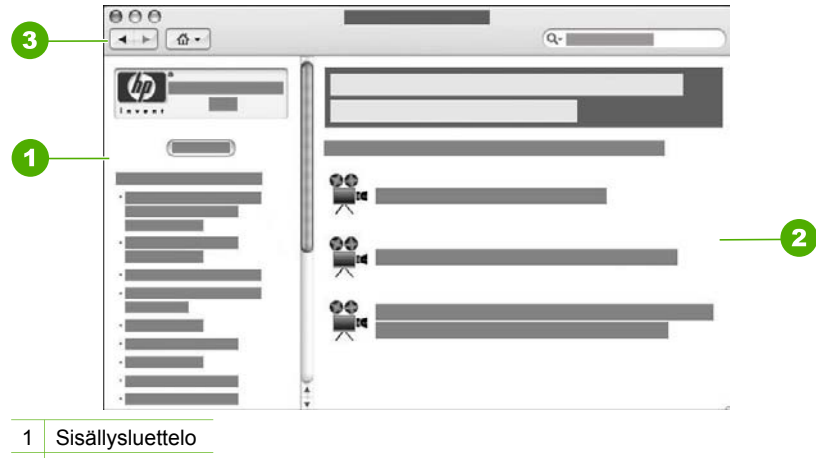

- 2 Näyttöalue
- 3 Ohje-työkalurivi

#### Sisällysluettelo

HP Photosmart Mac Help -ohje käynnistyy Help Viewer (Ohjeselain) -valintataulussa. Se on jaettu kahteen ruutuun. Kun avaat ohjeen, vasemmassa ruudussa on luettelo ohjeen jaksoista, jotka liittyvät HP All-in-One -laitteeseen ja sen ohjelmistoon.

- Saat tietoja HP All-in-One -laitteen ohjauspaneelissa käytettävissä olevista tehtävistä ja ominaisuuksista kaksoisosoittamalla 6300 series -ohje.
- HP All-in-One -laitteen vianmääritystietoja saat kaksoisosoittamalla jaksoa 6300 series -vianmääritys.
- Muissa sisällysluettelon jaksoissa on tietoja HP Photosmart Mac -ohjelmiston käyttämisestä eri tehtävien toteuttamisessa.

Kun olet valinnut jonkin ohjeen jakson, **sisällysluettelossa** näkyy jakson aiheet samaan tapaan kuin kirjan sisällysluettelossa. Näin löydät helposti kaiken tiedon yhdestä ominaisuudesta, esimerkiksi valokuvien tulostamisesta.

#### Näyttöalue

Oikeanpuoleisella näyttöalueella näkyy sisällysluettelossa valittu ohjeaihe. Ohjeaiheet sisältävät kuvaavan tekstin, vaiheittaiset ohjeet sekä mahdollisesti kuvia.

- Monet HP Photosmart Mac Help -ohjeen aiheet sisältävät tietoja ominaisuuksien käyttämisestä HP All-in-One -laitteen ohjauspaneelista sekä HP Photosmart Mac -ohjelmistosta. Voit tuoda näkyviin ohjeaiheen koko sisällön käyttämällä näyttöalueen oikean reunan vierityspalkkia. Joskus tärkeät tiedot eivät näy ikkunassa, ellei ikkunaa vieritetä.
- Ohjeaiheissa on usein linkkejä tai viittauksia muihin ohjejärjestelmän ohjeaiheisiin, joissa on lisätietoja aiheesta.
  - Jos liittyvä aihe näkyy samassa ohjeen osassa, ohjeaihe avautuu automaattisesti näyttöalueella.
  - Jos liittyvä aihe on toisessa ohjeen osassa, nykyisessä ohjeaiheessa on viittaus, jossa kerrotaan, mikä jakso kannattaa avata. Jos haluat tarkastella

ohjeen muita jaksoja, osoita vasemmalla olevan sisällysluettelon kohtaa Main Menu (Päävalikko), ja osoita sitten haluamaasi jaksoa. Voit etsiä ohjeaiheen sisällysluettelosta tai voit hakea aihetta seuraavan jakson ohjeiden mukaisesti.

 Jotkin ohjeaiheet sisältävät animoitua videokuvaa, jossa näytetään, miten tiettyä ominaisuutta käytetään. Nämä animaatiot ilmaistaan videokamerasymbolilla, jonka jälkeen on teksti Show me how (Näytä). Kun osoitat videokamerasymbolia, animaatio käynnistyy uudessa ikkunassa.

#### Ohje-työkalurivi

Ohje-työkalurivi (katso seuraava kuva) sisältää painikkeita, joiden avulla voit siirtyä ohjeen aiheissa. Voit siirtyä eteen- tai taaksepäin jo tarkastelemissasi ohjeaiheissa tai siirtyä muihin HP Photosmart Mac Help -ohjeen jaksoihin osoittamalla kotisivupainiketta.

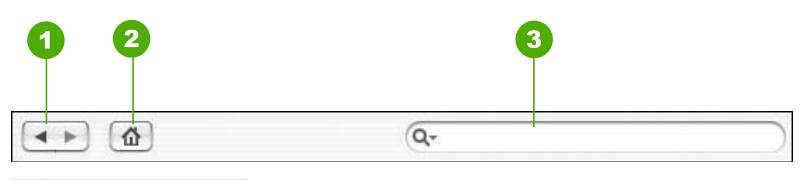

- 1 Edellinen/seuraava
- 2 Kotisivu
- 3 Hakualue

Ohje-työkalupalkissa on myös tekstiruutu, jonka avulla voit etsiä tiettyjä sanoja (esimerkiksi "reunaton tulostus") koko ohjejärjestelmästä.

Kun olet kirjoittanut hakuehdot, paina RETURN-näppäintä. Kaikki ohjeaiheet, jotka sisältävät kirjoittamasi sanat tai sanayhdistelmät, tulevat näkyviin. Tulokset esitetään monisarakkeisessa taulukossa. Jokaisella rivillä on aiheen otsikko ja vastaavuus (joka on määritetty sen mukaan, kuinka hyvin hakutulos vastaa hakuehtoa). Jos käytössäsi on OS 10.2.8 tai 10.3.x, hakutuloksissa näkyy myös aiheen sijainti ohjejärjestelmässä.

Oletusarvon mukaan tulokset lajitellaan **vastaavuuden** mukaan siten, että parhaiten hakuehtoja vastaavat aiheet ovat luettelon alussa. Voit lajitella tulokset myös **ohjeaiheen** tai **sijainnin** mukaan (OS 10.2.8 tai 10.3.x) osoittamalla kyseisen sarakkeen otsikkoa. Voit tarkastella ohjeaiheen sisältöä kaksoisosoittamalla tulostaulukon kyseistä riviä. Valittu ohjeaihe tulee näkyviin.

## 3 HP All-in-One -laitteen määrittäminen käyttökuntoon

Kun olet tehnyt kaikki asennusoppaassa kuvatut toimet, voit määrittää HP All-in-One -laitteen käyttökuntoon noudattamalla tämän osan ohjeita. Tässä osassa on tärkeitä, laitteen kokoonpanomäärityksiin liittyviä tietoja.

- Omien asetusten määrittäminen
- Yhteystiedot
- Yhteys verkkoon
- Faksin asetukset

## Omien asetusten määrittäminen

Voit muuttaa HP All-in-One -laitteen asetuksia siten, että laite toimii haluamallasi tavalla. Voit esimerkiksi määrittää yleisiä laiteasetuksia, kuten näytön käyttökielen, päivämäärän ja kellonajan. Voit myös palauttaa laitteen asetukset sellaisiksi, kuin ne olivat hankkiessasi laitteen. Tämä toiminto poistaa kaikki määrittämäsi asetukset.

- Kielen ja maan/alueen määrittäminen
- Päivämäärän ja kellonajan määrittäminen
- Äänenvoimakkuuden säätäminen

#### Kielen ja maan/alueen määrittäminen

Kieli- ja maa/alue-asetus määrää kielen, jolla HP All-in-One -laite näyttää näyttöön tulevat viestit. Yleensä kieli ja maa/alue määritetään HP All-in-One -laitteen ensimmäisen asennuksen yhteydessä. Voit kuitenkin muuttaa asetusta milloin tahansa noudattamalla seuraavia ohjeita:

#### Kielen ja maan/alueen valinta

- 1. Paina Asetukset-painiketta.
- Valitse ensin 7 ja sitten 1. Näin valitset Asetukset- ja Määritä kieli ja maa/alue -asetuksen.
- Selaa kieliä painamalla ◀- tai ▶-painiketta. Kun haluamasi kieli on näkyvissä, valitse OK.
- 4. Valitse pyydettäessä 1 (Kyllä) tai 2 (Ei).
- Selaa maita/alueita painamalla ◀- tai ▶-painiketta. Kun haluamasi maa/alue on näkyvissä, valitse OK.
- 6. Valitse pyydettäessä 1 (Kyllä) tai 2 (Ei).

#### Päivämäärän ja kellonajan määrittäminen

Voit määrittää päivämäärän ja kellonajan laitteen ohjauspaneelista. Päivämäärän ja kellonajan muoto perustuu kieli- ja maa-/aluekohtaisiin asetuksiin. Kun lähetät faksin, nykyinen päivämäärä ja kellonaika sekä nimesi ja faksinumerosi näkyvät lähetettävän faksin ylätunnisteessa.

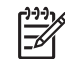

Huomautus Joissakin maissa / joillakin alueilla laki määrää, että päivämääräja kellonaikaleima tulostuvat faksin ylätunnisteeseen.

Yli 72 tunnin mittaisen sähkökatkon jälkeen HP All-in-One -laitteen päivämäärä ja kellonaika on määritettävä uudelleen.

#### Päivämäärän ja kellonajan määrittäminen

- 1. Paina Asetukset-painiketta.
- Valitse ensin 6 ja sitten 3. Näin valitset Työkalut- ja Päivämäärä ja kellonaika -asetuksen.
- 3. Syötä kuukausi, päivä ja vuosi näppäimistön numeroilla. Päivämäärän muoto vaihtelee maa- tai aluekohtaisten asetusten mukaan.
- 4. Syötä tunnit ja minuutit.
- Jos aika näytetään 12 tunnin muodossa, valitse aamupäivä painamalla 1-painiketta ja iltapäivä painamalla 2-painiketta. Uudet päivämäärän ja kellonajan asetukset näkyvät näytössä.

#### Äänenvoimakkuuden säätäminen

HP All-in-One -laitteessa on kolme tasoa soittoäänen ja kaiuttimen äänenvoimakkuuden määrittämistä varten. Soittoäänen voimakkuus on se äänenvoimakkuus, jolla puhelin soi. Kaiuttimien äänenvoimakkuus on kaikkien muiden äänten, esimerkiksi valinta- ja faksiäänten sekä painikkeiden valintaäänten, voimakkuus. Oletusasetus on Hiljainen.

#### Äänenvoimakkuuden säätäminen ohjauspaneelista

- 1. Paina Asetukset-painiketta.
- Valitse 4 ja valitse sitten 4 uudelleen. Näin valitset Faksin perusasetukset- ja Soittoäänen ja äänimerkkien äänenvoimakkuus -asetuksen.
- Valitse ▶-painikkeella jokin seuraavista asetuksista: Hiljainen, Voimakas tai Ei käytössä.
- 4. Paina OK-painiketta.

## Yhteystiedot

Voit käyttää HP All-in-One -laitetta erillisenä kopiokoneena, faksina tai valokuvatulostimena. Voit myös liittää HP All-in-One -laitteen tietokoneeseen tai Bluetooth-laitteeseen, jolloin saat käyttöön tulostustoiminnon ja muita ohjelmistotoimintoja. Seuraavissa jaksoissa kuvataan laitteen eri liitäntävaihtoehdot.

- Tuetut liitäntätyypit
- Kytkeminen USB-kaapelilla
- Kytkeminen Ethernet-kaapelilla
- Yhteyden muodostaminen HP:n langattoman bt450 Bluetooth® -tulostinsovittimen avulla
- HP All-in-One -laitteen Bluetooth-suojauksen määrittäminen
- Tulostaminen tietokoneesta Bluetooth®-yhteydellä
- Tulostimen jakaminen

#### Tuetut liitäntätyypit

| Kuvaus                                                                             | Kytkettyjen<br>tietokoneiden<br>suositeltava määrä<br>(jotta suorituskyky<br>olisi paras<br>mahdollinen)                                                                          | Tuetut<br>ohjelmistotoiminnot                                                                                                    | Asennusohjeet                                                                                                    |
|------------------------------------------------------------------------------------|----------------------------------------------------------------------------------------------------|----------------------------------------------------------------------------------------------------|----------------------------------------------------------------------------------------------------|
| USB-liitäntä                                                                       | Yksi tietokone<br>liitettynä USB-<br>kaapelilla HP All-in-<br>One -laitteen takana<br>olevaan USB 2.0 HS<br>-porttiin.                                                            | Järjestelmä tukee<br>kaikkia toimintoja<br>Webscan-toimintoa<br>lukuun ottamatta <sup>*</sup> .                                                                        | Lisätietoja on<br>asennusoppaassa.                                                                                            |
| (kiinteä) Ethernet-<br>yhteys                                                      | Enintään viisi<br>tietokonetta liitettynä<br>HP All-in-One<br>-laitteeseen<br>keskittimen tai<br>reitittimen välityksellä.                                                        | Kaikkia toimintoja<br>tuetaan (mukaan<br>lukien Webscan).                                                                                                    | Noudata<br>asennusoppaan<br>ohjeita ja katso sitten<br>lisäohjeita tämän<br>käyttöoppaan<br>kohdasta Yhteys<br>verkkoon.      |
| HP bt450, tulostin- ja<br>PC-sovitin, jossa<br>käytetään Bluetooth®-<br>tekniikkaa | Yksi Bluetooth-<br>yhteensopiva laite tai<br>tietokone.                                                                                                    | Tulostaminen<br>Bluetooth-<br>yhteensopivasta<br>laitteesta, kuten PDA-<br>laitteesta tai<br>kamerapuhelimesta,<br>tai Bluetooth-<br>yhteensopivasta<br>tietokoneesta. | Noudata kohdan<br>Yhteyden<br>muodostaminen HP:n<br>langattoman bt450<br>Bluetooth®<br>-tulostinsovittimen<br>avulla ohjeita. |
| Tulostimen jakaminen                                                               | Enintään viisi<br>tietokonetta<br>Isäntäkoneessa tulee<br>olla virta kytkettynä,<br>sillä muuten muut<br>koneet eivät voi<br>käyttää HP All-in-One<br>-laitetta<br>tulostamiseen. | Kaikkia<br>isäntätietokoneessa<br>olevia toimintoja<br>tuetaan. Muiden<br>tietokoneiden<br>toiminnoista tuetaan<br>vain tulostamista.                                  | Noudata kohdan<br>Tulostimen<br>jakaminen ohjeita.                                                                            |

\* Tietoja Webscan-toiminnosta on käytönaikaisessa ohjeessa.

#### Kytkeminen USB-kaapelilla

HP All-in-One -laitteen mukana toimitetussa asennusoppaassa on yksityiskohtaiset ohjeet tietokoneen kytkemisestä USB-kaapelilla laitteen takana olevaan USB-porttiin.

#### Kytkeminen Ethernet-kaapelilla

HP All-in-One tukee sekä 10 Mb/s:n että 100 Mb/s:n Ethernet-verkkoyhteyksiä. Tietoja HP All-in-One -laitteen liittämisestä kiinteään Ethernet-verkkoon on laitteen mukana toimitetussa asennusoppaassa. Katso sitten lisätietoja kohdasta Yhteys verkkoon.

## Yhteyden muodostaminen HP:n langattoman bt450 Bluetooth<sup>®</sup> -tulostinsovittimen avulla

HP:n langattoman bt450 Bluetooth<sup>®</sup> -tulostinsovittimen avulla voit tulostaa kuvia useimmista Bluetooth-laitteista suoraan HP All-in-One -laitteeseen ilman kaapeliliitäntää. Sinun tarvitsee vain asettaa HP bt450 -sovitin laitteen edessä olevaan USB-porttiin, minkä jälkeen voit tulostaa Bluetooth-yhteensopivasta laitteesta, kuten PDA-laitteesta tai kamerapuhelimesta.

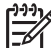

 Huomautus Bluetooth-tekniikkaa hyödyntäen voit tulostaa myös tietokoneesta HP All-in-One -laitteeseen.

#### HP bt450 -sovittimen liittäminen HP All-in-One -laitteeseen

1. Aseta HP bt450 -sovitin etupaneelin USB-liitäntään (katso kuva).

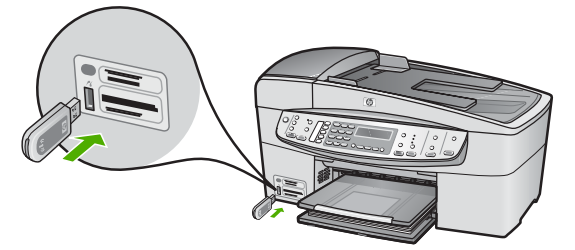

 Jotkin Bluetooth-laitteet vaihtavat laiteosoitteita vaihtaessaan tietoja keskenään ja muodostaessaan yhteyden. Jotkin Bluetooth-laitteet myös näyttävät tulostimen nimen, kun laitteet yhdistetään toisiinsa. Jos et halua, että HP All-in-One -laitteen nimenä käytetään oletusnimeä, voit muuttaa laitenimen. Toimi tilanteen mukaan jollakin alla kuvatuista tavoista.

.

#### HP All-in-One -laitteen osoitteen selvittäminen

- a. Paina Asetukset-painiketta.
- b. Paina ensin 9 ja sitten 1.
   Näin valitaan Bluetooth ja sitten Laiteosoite. Näkyviin tulee Laiteosoite, joka on vain luku -tyyppinen.
- c. Voit kirjoittaa osoitteen laitteeseen noudattamalla Bluetooth-laitteen mukana toimitettuja ohjeita.

#### HP All-in-One -laitteen laitenimen muuttaminen

- a. Paina Asetukset-painiketta.
- b. Paina ensin 9 ja sitten 2.
   Näin valitaan Bluetooth ja sitten Laitteen nimi.

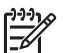

 Huomautus HP All-in-One -laitteen nimeksi on ennalta määritetty Officejet 6300 Series.

- c. Kirjoita uusi nimi näppäimistöllä.
- Kun olet kirjoittanut HP All-in-One -laitteelle uuden nimen, paina OK.
   Kirjoittamasi nimi näkyy Bluetooth-laitteessa, kun olet muodostanut yhteyden HP All-in-One -laitteeseen tulostamista varten.
- 3. Poistu asetusvalikosta painamalla OK.

#### HP All-in-One -laitteen Bluetooth-suojauksen määrittäminen

Voit ottaa tulostimen suojausasetukset käyttöön HP All-in-One -laitteen Bluetoothvalikossa. Paina ohjauspaneelissa Asetukset-painiketta ja valitse asetusvalikosta Bluetooth. Bluetooth-valikossa voit

- vaatia tunnuksen tarkistusta, ennen kuin Bluetooth-laitteesta voi tulostaa HP Allin-One -laitteellesi
- määrittää HP All-in-One -laitteen näkyväksi tai näkymättömäksi toiminta-alueella oleville Bluetooth-laitteille.
- Tunnusten käyttäminen Bluetooth-laitteiden tunnistamisessa
- HP All-in-One -laitteen määrittäminen näkymättömäksi Bluetooth-laitteille
- HP All-in-One -laitteen Bluetooth-asetusten palauttaminen

#### Tunnusten käyttäminen Bluetooth-laitteiden tunnistamisessa

Voit määrittää HP All-in-One -laitteen suojaustasoksi Alhainen tai Korkea.

• Alhainen: HP All-in-One -laite ei vaadi tunnusta. Mikä tahansa toiminta-alueella oleva Bluetooth-laite voi tulostaa tulostimen avulla.

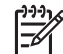

**Huomautus** Suojauksen oletusasetus on **Alhainen**. Alhainen suojaustaso ei edellytä käyttöoikeuden tarkistusta.

 Korkea: HP All-in-One -laite vaatii tunnuksen Bluetooth-laitteelta, ennen kuin laite voi lähettää sille tulostustyön.

Huomautus HP All-in-One -laitteen tunnukseksi on tehtaalla määritetty "0000".

#### HP All-in-One -laitteen määrittäminen vaatimaan tunnuksen todentaminen

- 1. Paina Asetukset-painiketta.
- Paina ensin 9 ja sitten 3.
   Näin valitaan Bluetooth ja sitten Salasana.
- 3. Kirjoita uusi tunnus näppäimistöllä.

ትት Huomautus Tunnuksessa on oltava 1–4 numeroa.

 Kun olet kirjoittanut tunnuksen, paina OK. Bluetooth-valikko avautuu.

- 5. Painamalla 5 voit valita Suojaustaso.
- Valitse Korkea painamalla OK. Korkea suojaustaso edellyttää käyttöoikeuden tarkistusta. Tunnuksen todentaminen on nyt määritetty HP All-in-One -laitteeseen.

#### HP All-in-One -laitteen määrittäminen näkymättömäksi Bluetooth-laitteille

HP All-in-One -laite voidaan määrittää niin, että se Näkyy kaikille Bluetooth-laitteille (yleinen) tai Ei näy kaikille (yksityinen).

- Näkyy kaikille: mistä tahansa toiminta-alueella olevasta Bluetooth-laitteesta voidaan tulostaa HP All-in-One -laitteeseen.
- Ei näy: vain niistä Bluetooth-laitteista, joihin on tallennettu HP All-in-One -laitteen osoite, voi tulostaa laitteeseen.

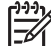

 Huomautus HP All-in-One -laitteen näkyvyysasetukseksi on tehtaalla määritetty Näkyy kaikille.

#### HP All-in-One -laitteen määrittäminen näkymättömäksi

- 1. Valitse HP All-in-One -laitteen ohjauspaneelista Asetukset.
- Paina ensin 9 ja sitten 4. Näin valitaan Bluetooth ja sitten Näkyvyys.
- Valitse Ei näy painamalla ▶ ja paina sitten OK. HP All-in-One -laite ei ole sellaisten Bluetooth-laitteiden käytettävissä, jotka eivät ole tallentaneet sen laiteosoitetta.

#### HP All-in-One -laitteen Bluetooth-asetusten palauttaminen

Kaikki HP All-in-One -laitteen Bluetooth-asetukset voi palauttaa tehdasasetuksiksi.

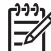

Huomautus Valitse Palauta Bluetooth vain, jos haluat palauttaa kaikki HP All-in-One -laitteen Bluetooth-asetukset alkuarvoihinsa.

#### Bluetooth-asetusten palauttaminen tehdasasetuksiksi

- 1. Paina HP All-in-One -laitteen ohjauspaneelin Asetukset-painiketta.
- Valitse ensin 9 ja sitten 6. Näin valitset Bluetooth- ja Palauta Bluetooth -asetuksen.

#### Tulostaminen tietokoneesta Bluetooth®-yhteydellä

Bluetooth-yhteensopivasta tietokoneesta voidaan tulostaa nopeasti ja helposti kuvia suoraan Bluetooth-yhteyden kautta ilman kaapelia. Bluetooth-yhteyden avulla voit hyödyntää useimpia samoja tulostusominaisuuksia kuin USB-yhteyden avulla. Voit esimerkiksi tarkistaa tulostimen tilan ja tulostuskasettien arvioidun jäljellä olevan mustemäärän.

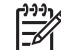

**Huomautus** Tulostaminen on ainoa ohjelmistotoiminto, joka on käytettävissä Bluetooth-liitännän kautta. Bluetooth-liitäntää ei voi käyttää skannaukseen tai ohjelmistopohjaiseen faksaukseen. Erilliset kopiointi- ja faksitoiminnot ovat kuitenkin käytettävissä. Ennen tulostamista HP All-in-One -laitteeseen on asetettava HP:n langaton bt450 Bluetooth<sup>®</sup> -tulostinsovitin.

#### Windows-käyttäjät

Jotta voisit muodostaa yhteyden HP All-in-One -laitteeseen, tietokoneessa on oltava asennettuna Windows XP ja joko Microsoft Bluetooth<sup>®</sup>- tai Widcomm Bluetooth<sup>®</sup> -protokollapino. Tietokoneessa voi olla sekä Microsoft- että Widcomm-protokollapino, mutta vain toista niistä käytetään muodostettaessa yhteys HP All-in-One -laitteeseen.

- Microsoft-protokollapino Jos tietokoneessa on asennettuna Windows XP ja Service Pack 2, tietokoneessa on myös Microsoft Bluetooth<sup>®</sup> -protokollapino. Microsoft-protokollapino mahdollistaa ulkoisen Bluetooth<sup>®</sup>-sovittimen automaattisen asentamisen. Jos Bluetooth<sup>®</sup>-sovittimesi tukee Microsoftprotokollapinoa mutta ei asennu automaattisesti, tietokoneessa ei ole Microsoftprotokollapinoa. Tarkista Bluetooth<sup>®</sup>-sovittimen mukana toimitetuista ohjeista, tukeeko sovitin Microsoft-protokollapinoa.
- Widcomm-protokollapino: Jos käytössäsi on HP-tietokone, jossa on valmiina sisäinen Bluetooth<sup>®</sup>-sovitin, tai jos olet asentanut HP bt450 -sovittimen, tällöin tietokoneessa on Widcomm-pino. Jos liität HP-tietokoneeseen HP:n bt450sovittimen, se asentuu automaattisesti käyttämällä Widcomm-protokollapinoa.

#### Asentaminen ja tulostaminen Microsoft-pinoa käyttämällä

- 1. Varmista, että HP All-in-One -ohjelmisto on asennettu tietokoneeseen.
  - Huomautus Ohjelmiston asentamisen tarkoituksena on varmistaa, että Bluetooth<sup>®</sup>-yhteyteen tarvittava tulostinajuri on käytettävissä. Jos ohjelmisto on jo asennettu, sitä ei tarvitse asentaa uudelleen. Jos haluat käyttää sekä USB- että Bluetooth<sup>®</sup>-yhteyttä HP All-in-One -laitteeseen, asenna ensin USB-yhteys. Lisätietoja on asennusoppaassa. Jos et halua käyttää USB-yhteyttä, valitse Yhteystyyppi-näytön Suoraan tietokoneeseen -vaihtoehto. Valitse myös Kytke laite nyt -näytön alareunassa oleva Jos et voi kytkeä laitetta nyt... -valintaruutu.
- 2. Aseta HP bt450 -sovitin HP All-in-One -laitteen edessä olevaan USB-porttiin.
- Jos käytät tietokoneessa ulkoista Bluetooth<sup>®</sup>-sovitinta, varmista, että tietokone on käynnistetty, ja liitä sitten Bluetooth<sup>®</sup>-sovitin tietokoneen USB-porttiin. Jos tietokoneessa on Windows XP ja Service Pack 2, Bluetooth<sup>®</sup>-ajurit asentuvat automaattisesti. Jos ohjelma kehottaa valitsemaan Bluetooth<sup>®</sup>-profiilin, valitse HCRP.

Jos tietokoneessa on valmiina sisäinen Bluetooth<sup>®</sup>-sovitin, varmista, että tietokone on käynnistetty.

- 4. Valitse Windowsin tehtäväpalkista Käynnistä ja sitten Tulostimet ja faksit.
- 5. Kaksoisnapsauta Lisää tulostin -kuvaketta.
- 6. Valitse ensin Seuraava ja sitten Bluetooth-tulostin.
- 7. Suorita asennus loppuun noudattamalla näytön ohjeita.
- 8. Tulosta samalla tavalla kuin mistä tahansa tulostimesta.

#### Asentaminen ja tulostaminen Widcomm-pinoa käyttämällä

- 1. Varmista, että HP All-in-One -ohjelmisto on asennettu tietokoneeseen.
  - Huomautus Ohjelmiston asentamisen tarkoituksena on varmistaa, että Bluetooth<sup>®</sup>-yhteyteen tarvittava tulostinajuri on käytettävissä. Jos ohjelmisto on jo asennettu, sitä ei tarvitse asentaa uudelleen. Jos haluat käyttää sekä USB- että Bluetooth<sup>®</sup>-yhteyttä HP All-in-One -laitteeseen, asenna ensin USB-yhteys. Lisätietoja on asennusoppaassa. Jos et halua käyttää USB-yhteyttä, valitse Yhteystyyppi-näytön Suoraan tietokoneeseen -vaihtoehto. Valitse myös Kytke laite nyt -näytön alareunassa oleva Jos et voi kytkeä laitetta nyt... -valintaruutu.
- 2. Aseta HP bt450 -sovitin HP All-in-One -laitteen edessä olevaan USB-porttiin.
- 3. Napsauta työpöydän tai tehtäväpalkin My Bluetooth Places -kuvaketta.
- 4. Valitse View devices in range (Näytä alueella olevat laitteet).
- 5. Kun käytettävissä olevat tulostimet ovat löytyneet, viimeistele asennus kaksoisnapsauttamalla HP All-in-One -laitteen nimeä.
- 6. Tulosta samalla tavalla kuin mistä tahansa tulostimesta.

#### Mac-käyttäjät

Voit muodostaa yhteyden HP All-in-One -laitteesta Mac-tietokoneeseen, jossa on sisäinen Bluetooth<sup>®</sup>-liitäntä, tai voit asentaa ulkoisen Bluetooth<sup>®</sup>-sovittimen.

#### Bluetooth®-liitännän asentaminen ja käyttäminen tulostuksessa

- 1. Varmista, että HP All-in-One -ohjelmisto on asennettu tietokoneeseen.
- 2. Aseta HP bt450 -sovitin HP All-in-One -laitteen edessä olevaan USB-porttiin.
- 3. Katkaise HP All-in-One -laitteesta virta painamalla ohjauspaneelin Virtapainiketta ja kytke virta takaisin painamalla painiketta uudelleen.
- Aseta Bluetooth<sup>®</sup>-sovitin tietokoneeseen ja kytke sovittimeen virta. Varmista, että olet asentanut sovittimen mukana toimitetun ohjelmiston. Jos tietokoneessa on valmiina sisäinen Bluetooth<sup>®</sup>-sovitin, kytke virta tietokoneeseen.
- 5. Avaa Applications: Utilities (Sovellukset: Apuohjelmat) kansiosta Printer Setup Utility (Tulostinasetukset-apuohjelma).

- Huomautus Käyttöjärjestelmässä 10.3 ja uudemmissa tämän
- apuohjelman nimi on **Printer Setup Utility** (Tulostinasetuksetapuohjelma). Käyttöjärjestelmässä 10.2.x sen nimi on **Print Center** (Tulostuskeskus).
- Valitse luetteloruudusta Bluetooth ja sitten Add (Lisää). Tietokone etsii HP All-in-One -laitetta.
- Valitse tulostinluettelosta HP All-in-One -laite ja valitse sitten Add (Lisää). HP All-in-One -laite lisätään tulostinluetteloon.
- 8. Tulosta samalla tavalla kuin mistä tahansa tulostimesta.

#### Tulostimen jakaminen

Jos verkossa on useampia tietokoneita ja yhteen niistä on liitetty HP All-in-One USBkaapelin välityksellä, muut tietokoneet voivat tulostaa tällä tulostimella tulostimen jakamisen avulla.

HP All-in-One -laitteeseen suoraan liitetty tietokone toimii tulostimen **isäntäkoneena**, ja siinä on kaikkien ohjelmistotoimintojen tuki. Toinen tietokone, josta käytetään nimitystä **asiakas**, voi käyttää vain laitteen tulostustoimintoja. Muut toimet on tehtävä isäntäkoneesta tai HP All-in-One -laitteen ohjauspaneelista.

#### Tulostimen jakamisen käyttöönotto Windows-tietokoneessa

→ Ohjeita on tietokoneen mukana toimitetussa käyttöoppaassa tai Windowsin käytönaikaisessa ohjeessa.

#### Tulostimen jakamisen käyttöönotto Mac-tietokoneessa

- 1. Tee seuraavat toimet sekä isäntäkoneessa että asiakaskoneessa:
  - a. Osoita System Preferences (Järjestelmäasetukset) Dockissa tai valitse Apple (Omenavalikko) -valikosta System Preferences (Järjestelmäasetukset).
     System Preferences (Järjestelmäasetukset) -valintataulu tulee näkyviin.
  - b. Napsauta Internet & Network (Internet ja verkko) -alueella Sharing (Jako).
  - c. Valitse Services (Palvelut) -välilehdestä Printer Sharing (Kirjoitinjako).
- 2. Tee seuraavat toimet pääkoneessa:
  - a. Osoita System Preferences (Järjestelmäasetukset) Dockissa tai valitse Apple (Omenavalikko) -valikosta System Preferences (Järjestelmäasetukset).
     System Preferences (Järjestelmäasetukset) -valintataulu tulee näkyviin.
  - b. Osoita Hardware (Laitteisto) -alueella Print & Fax (Tulosta ja faksaa).
  - c. Toimi jollakin seuraavista tavoista käyttöjärjestelmän mukaan:
    - (OS 10.2.8 tai 10.3.x) Osoita Printing (Tulostus) -välilehden valintaruutua Share my printers with other computers (Jaa tulostimeni muiden tietokoneiden kanssa).
    - (OS 10.4.x) Osoita Sharing (Jako) ja valitse Share this printer with other computers (Jaa tämä tulostin muiden tietokoneiden kanssa).
       Valitse sitten jaettava tulostin.

### Yhteys verkkoon

Tässä osassa on ohjeet HP All-in-One -laitteen verkkoon liittämistä ja verkkoyhteyksien vianmääritystä varten. Verkkotermien selityksiä ja tietoja verkkoasetusten tulostamisesta tai muuttamisesta on HP All-in-One -laitteen mukana toimitetussa käytönaikaisessa ohjeessa.

| Jos haluat tehdä seuraavat toimet:                            | Katso tämä osa:         |
|---------------------------------------------------------------|-------------------------|
| Yhteyden muodostaminen kiinteään verkkoon (Ethernet-verkkoon) | Kiinteän verkon asennus |

| (jatkoa)                                                                                                    |                                                                     |
|----------------------------------------------------------------------------------------------------|---------------------------------------------------------------------|
| Jos haluat tehdä seuraavat toimet:                                                                                                    | Katso tämä osa:                                                     |
| HP All-in-One -ohjelmiston asentaminen verkkoympäristössä käyttöä varten                                                                                                    | Verkkoyhteyteen tarvittavan ohjelmiston asentaminen                 |
| Yhteyksien lisääminen useisiin verkossa oleviin tietokoneisiin                                                                                                    | Yhteyden muodostaminen muihin verkossa oleviin tietokoneisiin       |
| HP All-in-One -laitteen USB-liitännän muuttaminen verkkoliitännäksi                                                                                                    | HP All-in-One -laitteen USB-liitännän muuttaminen verkkoliitännäksi |
| Huomautus Toimi tämän osan<br>ohjeiden mukaan, jos olet asentanut<br>HP All-in-One -laitteeseen USB-<br>yhteyden ja haluat nyt vaihtaa kiinteään<br>verkkoyhteyteen (Ethernet-<br>verkkoyhteyteen). |                                                                     |
| Vianmääritystietojen lukeminen                                                                                                    | Verkkoasetusten vianmääritys                                        |

#### Kiinteän verkon asennus

Tässä jaksossa kerrotaan, kuinka HP All-in-One liitetään Ethernet-reitittimeen tai -kytkimeen tai langattomaan reitittimeen Ethernet-kaapelilla ja kuinka verkkoyhteydessä tarvittava HP All-in-One -ohjelmisto asennetaan. Verkkoa sanotaan kiinteäksi verkoksi tai Ethernet-verkoksi.

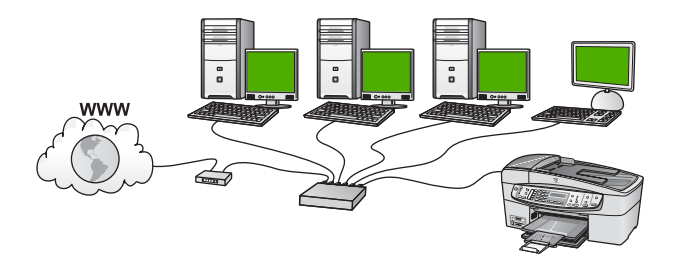

#### Kiinteään verkkoon tarvittavat laitteet

Ennen HP All-in-One -laitteen kytkemistä verkkoon varmista, että käytettävissä on seuraavat edellytykset.

- □ Toimiva Ethernet-verkko, jossa on Ethernet-reititin, kytkin tai Ethernet-porteilla varustettu langaton reititin.
- CAT-5-Ethernet-kaapeli.

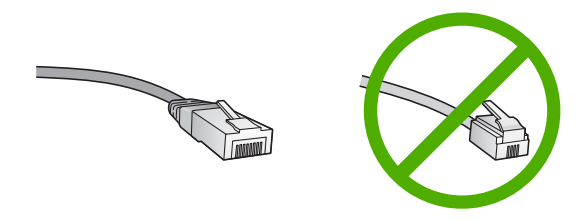

Vaikka tavalliset Ethernet-kaapelit näyttävät samanlaisilta kuin puhelinkaapelit, kaapeleita ei voi korvata keskenään. Molemmissa on erisuuri määrä johtimia, ja lisäksi niiden liittimet ovat erilaiset. Ethernet-kaapeliliitin (RJ-45-liitin) on leveämpi ja paksumpi, ja siinä on aina 8 kosketinta. Puhelinliittimessä on 2 - 6 kosketinta.

Pöytätietokone tai kannettava tietokone, jossa on Ethernet-yhteys tai langaton reititin.

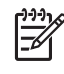

**Huomautus** HP All-in-One -laite tukee sekä 10 megabitin että 100 megabitin Ethernet-verkkoja. Varmista, että käyttämäsi verkkoliitäntäkortti toimii näillä nopeuksilla.

Internet-laajakaistayhteys (suositeltava), esimerkiksi kaapeli- tai DSL-yhteys. Internet-laajakaistayhteys tarvitaan, jos yhteys HP Photosmart -jako -palveluun halutaan muodostaa suoraan HP All-in-One -laitteesta.

#### HP All-in-One -laitteen verkkoliitäntä

HP All-in-One -laitteen takana on Ethernet-portti.

#### HP All-in-One -laitteen liittäminen verkkoon

1. Irrota keltainen suojus HP All-in-One -laitteen takaa.

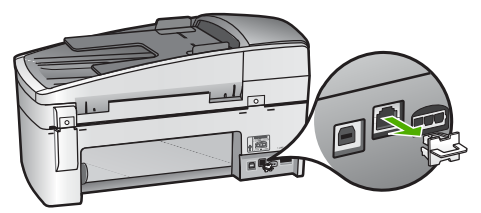

2. Kytke Ethernet-kaapeli HP All-in-One -laitteen takana olevaan Ethernet-porttiin.

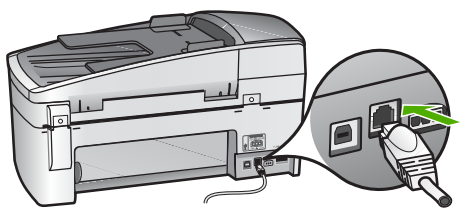

3. Kytke Ethernet-kaapelin toinen pää Ethernet-reitittimen, kytkimen tai langattoman reitittimen vapaaseen porttiin.

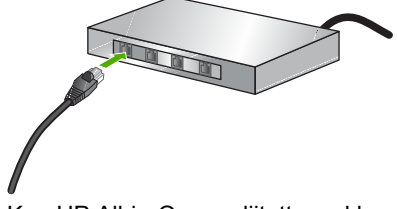

4. Kun HP All-in-One on liitetty verkkoon, asenna ohjelmisto seuraavan jakson ohjeiden mukaisesti.

#### Verkkoyhteyteen tarvittavan ohjelmiston asentaminen

Tämän osan ohjeiden avulla voit asentaa HP All-in-One -ohjelmiston verkkoon liitettyyn Windows- tai Mac-tietokoneeseen. Ennen ohjelmiston asentamista varmista, että olet kytkenyt HP All-in-One -laitteen edellisen jakson ohjeiden mukaisesti.

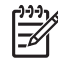

**Huomautus 1** Jos tietokone on määritetty muodostamaan yhteys useisiin verkkoasemiin, varmista ennen ohjelmiston asennusta, että tietokone on yhteydessä näihin asemiin. Muussa tapauksessa HP All-in-One -asennusohjelmisto saattaa ottaa käyttöön yhden näistä varatuista asematunnuksista, jolloin tietokoneesta ei voi muodostaa enää yhteyttä kyseiseen verkkoasemaan.

**Huomautus 2** Asennukseen kuluu noin 20 - 45 minuuttia. Tämä vaihtelee käyttöjärjestelmän, vapaan muistitilan ja tietokoneen suorittimen nopeuden mukaan.

#### Windows HP All-in-One -ohjelmiston asentaminen

- 1. Lopeta kaikki tietokoneessa käynnissä olevat sovellukset ja poista tilapäisesti kaikki palomuurit sekä virustarkistusohjelmat käytöstä.
- 2. Aseta HP All-in-One -laitteen mukana toimitettu Windows-CD-levy tietokoneen CD-asemaan ja noudata näytön ohjeita.
- 3. Jos palomuureja koskeva valintaikkuna tulee näkyviin, toimi seuraavasti:
  - Asennuksen estävät ongelmat -näyttö tarkoittaa, että tietokoneessa voi olla käynnissä palomuuriohjelma tai haittaohjelmien poistoohjelma, joka saattaa häiritä HP-ohjelmiston asennusta. Parhaan tuloksen saat, jos otat palomuuriohjelman tai haittaohjelmien poisto-ohjelman tilapäisesti pois käytöstä asennuksen ajaksi. Lisätietoja on palomuurin käyttöoppaassa. Kun asennus on valmis, voit ottaa palomuuriohjelman tai haittaohjelmien poistoohjelman uudelleen käyttöön.

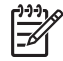

**Huomautus** Jos Asennuksen estävät ongelmat -näyttö tulee näkyviin sen jälkeen, kun palomuuri tai haittaohjelmien poisto-ohjelma on otettu pois käytöstä, voit jatkaa asennusta.

- Tietoja palomuureista tarkoittaa, että Microsoftin Internet-yhteyden palomuuri tai Windowsin palomuuri on käytössä. Napsauta Seuraavapainiketta, jotta asennusohjelma voisi avata tarpeelliset portit ja jatkaa asennusta. Jos näyttöön tulee Windowsin suojausvaroitukset Hewlett-Packardin julkaisemalle ohjelmalle, pura tämän ohjelman torjunta.
- 4. Valitse Yhteystyyppi-näytöstä Verkon kautta ja valitse Seuraava.

Kun asennusohjelma etsii HP All-in-One -laitetta verkosta, näkyvissä on etsintänäyttö.

 Varmista Tulostin löytyi -näytössä, että tulostimen kuvaus on oikea. Jos verkosta löytyy useita tulostimia, näkyviin tulee Tulostimia löytyi -näyttö. Valitse HP All-in-One, johon haluat muodostaa yhteyden.

Saat HP All-in-One -laitteen asetukset selville tulostamalla verkon asetussivun:

- a. Paina Asetukset.
- b. Painamalla 8 voit valita Verkon asetukset.
- c. Paina 1-painiketta.

Näyttöön tulee Tulosta verkon asetukset, ja verkon asetussivu tulostuu.

- 6. Jos laitteen tiedot ovat oikein, valitse Kyllä, asennetaan tämä tulostin.
- 7. Lopeta asennus käynnistämällä tietokone uudelleen, kun kehotus tulee näkyviin. Kun ohjelmiston asennus on valmis, HP All-in-One on valmis käyttöön.
- 8. Jos ennen asennusta poistit tietokoneen palomuurin tai virustorjuntaohjelman käytöstä, ota se uudelleen käyttöön.
- 9. Tarkista verkkoyhteyden toimivuus tulostamalla tietokoneesta HP All-in-One -laitteen itsetestiraportti.

#### Mac HP All-in-One -ohjelmiston asentaminen

- 1. Lopeta kaikki tietokoneen käynnissä olevat sovellukset.
- 2. Aseta HP All-in-One -laitteen mukana toimitettu Mac-CD-levy Mac-tietokoneen CD-asemaan.
- 3. Kaksoisosoita HP All-in-One -laitteen asennusohjelman symbolia.
- Kirjoita Authenticate (Autentikoi) -valintataulussa verkkoon tai Mactietokoneeseen kirjautumiseen vaadittava verkonvalvojan salasana. Asennusohjelma etsii HP All-in-One -laitteita.
- 5. Valitse HP Installer -valintataulussa kieli ja HP All-in-One, johon haluat muodostaa yhteyden.
- Noudata näytön ohjeita ja suorita loppuun asennuksen kaikki vaiheet, myös Setup Assistant (Asennusavustaja) -toiminto.

Kun ohjelmiston asennus on valmis, HP All-in-One on valmis käyttöön.

7. Tarkista verkkoyhteyden toimivuus tulostamalla Mac-tietokoneesta HP All-in-One -laitteen itsetestiraportti.

Lisätietoja:

- Itsetestiraportin tulostaminen
- Verkkoasetusten vianmääritys

#### Yhteyden muodostaminen muihin verkossa oleviin tietokoneisiin

Jos HP All-in-One -laitteen kanssa samassa verkossa on myös muita tietokoneita, voit käyttää näitä muita tietokoneita HP All-in-One -laitteen kanssa sen jälkeen, kun olet asentanut kuhunkin tietokoneeseen HP-ohjelmiston. Kun HP All-in-One -laite on asennettu verkkoon, sitä ei tarvitse määrittää uudelleen jokaista uutta lisättävää tietokonetta varten.

Lisätietoja:

Verkkoyhteyteen tarvittavan ohjelmiston asentaminen
### HP All-in-One -laitteen USB-liitännän muuttaminen verkkoliitännäksi

Jos asennat ensin HP All-in-One -laitteen käyttämällä USB-yhteyttä, voit myöhemmin vaihtaa laitteeseen Ethernet-verkkoyhteyden. Jos verkkoyhteyksien määrittäminen on sinulle tuttua, voit käyttää seuraavia yleisiä ohjeita.

### USB-yhteyden vaihtaminen kiinteään verkkoyhteyteen (Ethernet-yhteyteen)

- 1. Irrota USB-liitin HP All-in-One -laitteen takaa.
- 2. Liitä Ethernet-kaapeli HP All-in-One -laitteen takana olevasta Ethernet-portista reitittimen, kytkimen tai langattoman reitittimen vapaana olevaan Ethernet-porttiin.
- 3. Suorita asennus-CD-levy. Valitse ensin Lisää laite ja sitten Verkon kautta.
- (Vain Windows) Kun asennus on valmis, valitse Ohjauspaneelista Tulostimet ja faksit ja poista USB-asennetut tulostimet.

Lisätietoja:

- HP All-in-One -laitteen verkkoliitäntä
- Verkkoyhteyteen tarvittavan ohjelmiston asentaminen

## Faksin asetukset

Kun olet suorittanut kaikki asennusoppaan vaiheet, suorita faksin asentaminen loppuun noudattamalla tämän osan ohjeita. Säilytä asennusopas myöhempää käyttöä varten.

Tässä osassa on ohjeita siitä, kuinka HP All-in-One -laitteen asetukset määritetään niin, että laitteen faksitoimintojen ja muiden HP All-in-One -laitteen kanssa samaan puhelinlinjaan jo liitettyjen laitteiden ja palveluiden käyttäminen yhdessä sujuisi parhaalla mahdollisella tavalla.

Vihje Tärkeät faksiasetukset, kuten vastaustilan ja faksin ylätunnistetiedot,

voi määrittää nopeasti myös Faksin ohjattu asennus -toiminnolla (Windows) tai Fax Setup Utility (Faksin asennusapuohjelma) -toiminnolla (Mac). Faksin ohjattu asennus -toiminnon (Windows) tai Fax Setup Utility (Faksin asennusapuohjelma) -toiminnon (Mac) voi käynnistää HP All-in-One -laitteen ohjelmasta. Kun olet suorittanut Faksin ohjattu asennus -toiminnon (Windows) tai Fax Setup Utility (Faksin asennusapuohjelma) -toiminnon (Mac), tee faksin asennus loppuun noudattamalla tämän luvun ohjeita.

### HP All-in-One -laitteen faksiasetusten määrittäminen

Ennen kuin aloitat HP All-in-One -laitteen faksiasetusten määrittämisen, selvitä, minkä tyyppisiä laitteita tai palveluja haluat käyttää samassa puhelinlinjassa. Valitse seuraavan taulukon ensimmäisestä sarakkeesta käytössäsi olevien laitteiden ja palveluiden yhdistelmä koti- tai toimistoasennusta varten. Etsi tämän jälkeen seuraavasta sarakkeesta suositeltu faksin asennusratkaisu. Jokaisen asennusvaihtoehdon vaiheittaiset ohjeet ovat jäljempänä tässä osassa.

| Faksilinjaa käyttävät muut laitteet ja<br>palvelut | Suositeltu faksiasennus                                           |
|----------------------------------------------------|-------------------------------------------------------------------|
| Ei mitään                                          | Asennus A: Erillinen faksilinja<br>(äänipuheluja ei vastaanoteta) |

| Faksilinjaa käyttävät muut laitteet ja<br>palvelut                                                                                                    | Suositeltu faksiasennus                                                                            |
|----------------------------------------------------------------------------------------------------|----------------------------------------------------------------------------------------------------|
| Käytössä on erillinen puhelinlinja faksille.                                                                                                    |                                                                                                    |
| Puhelinyhtiön toimittama DSL (Digital<br>Subscriber Line) -palvelu<br>(DSL-yhteyttä kutsutaan ADSL-<br>yhteydeksi joissakin maissa / joillakin<br>alueilla.)       | Asennus B: DSL-palvelun määrittäminen<br>HP All-in-One -laitteeseen                                |
| PBX (Private Branch Exchange)<br>-puhelinjärjestelmä tai ISDN (Integrated<br>Services Digital Network) -järjestelmä                                                | Asennus C: PBX-puhelinjärjestelmän tai<br>ISDN-linjan määrittäminen HP All-in-<br>One -laitteeseen |
| Puhelinyhtiön toimittama Erottuva soitto<br>-palvelu                                                                                                    | Asennus D: Erottuva soitto -palvelun<br>kanssa samassa linjassa oleva faksi                        |
| Äänipuhelut<br>Otat tämän puhelinlinjan kautta vastaan<br>sekä ääni- että faksipuheluja.                                                                           | Asennus E: Jaettu ääni- ja faksilinja                                                              |
| Äänipuhelut ja puhepostipalvelu<br>Vastaanotat sekä ääni- että<br>faksipuheluja samaan puhelinlinjaan ja<br>käytät puhelinyhtiön toimittamaa<br>puhepostipalvelua. | Ratkaisu F: Jaettu ääni- ja faksilinja, kun<br>käytössä on tietokonemodeemi                        |

Lisätietoja faksin asetuksista eri maissa/alueilla on seuraavissa faksin määrityssivustoissa.

| ltävalta         | www.hp.com/at/faxconfig    |
|------------------|----------------------------|
| Saksa            | www.hp.com/de/faxconfig    |
| Sveitsi (ranska) | www.hp.com/ch/fr/faxconfig |
| Sveitsi (saksa)  | www.hp.com/ch/de/faxconfig |
| Iso-Britannia    | www.hp.com/uk/faxconfig    |

### Asennus A: Erillinen faksilinja (äänipuheluja ei vastaanoteta)

Jos käytössäsi on erillinen faksilinja, johon ei vastaanoteta äänipuheluja, eikä linjaan ole kytketty toista laitetta, määritä HP All-in-One tässä osassa kuvatulla tavalla.

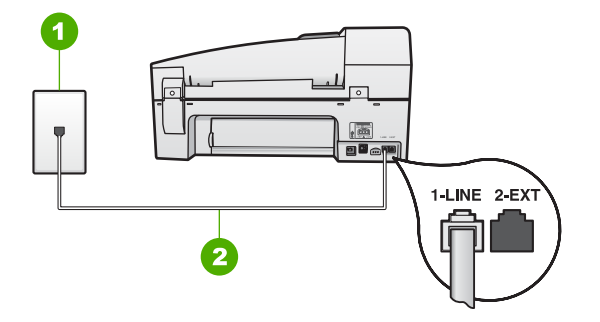

### HP All-in-One -laite takaa

- 1 Puhelinpistorasia
- 2 Käytä HP All-in-One -laitteen mukana toimitettua puhelinjohtoa laitteen kytkemiseen 1-LINE-porttiin

### HP All-in-One -laitteen määrittäminen erilliseen faksilinjaan

 Kytke HP All-in-One -laitteen mukana toimitetun puhelinjohdon toinen pää puhelinpistorasiaan ja toinen pää HP All-in-One -laitteen takana olevaan 1-LINEporttiin.

Huomautus Jos kytket puhelinpistorasiaan ja HP All-in-One -laitteeseen jonkin muun kuin laitteen mukana toimitetun johdon, faksaaminen ei ehkä onnistu. Tämä erityisjohto on erilainen kuin tavalliset koti- tai toimistokäytössä olevat johdot.

- 2. Ota Autom. vastaus -asetus käyttöön.
- (Valinnainen) Vaihda Soittoa ennen vastausta -asetukseksi pienin asetus (kaksi soittoa).
- 4. Tee faksitesti.

Kun puhelin hälyttää, HP All-in-One vastaa automaattisesti Soittoa ennen vastausta -asetuksessa määritettyjen hälytyskertojen jälkeen. Tämän jälkeen laite alkaa lähettää faksin vastaanottoääniä lähettävälle faksilaitteelle ja vastaanottaa faksin.

### Asennus B: DSL-palvelun määrittäminen HP All-in-One -laitteeseen

Jos käytät puhelinyhtiösi tarjoamaa DSL-yhteyttä, kytke puhelimen seinäpistorasian ja HP All-in-One -laitteen välille DSL-suodatin tämän osion ohjeiden mukaan. DSLsuodatin poistaa digitaalisignaalin, joka häiritsee HP All-in-One -laitteen kommunikointia puhelinlinjan kanssa. (DSL-yhteyttä kutsutaan ADSL-yhteydeksi joissakin maissa ja joillakin alueilla.)

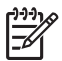

**Huomautus** Jos käytät DSL-yhteyttä etkä kytke DSL-suodatinta, et voi lähettää ja vastaanottaa fakseja HP All-in-One -laitteella.

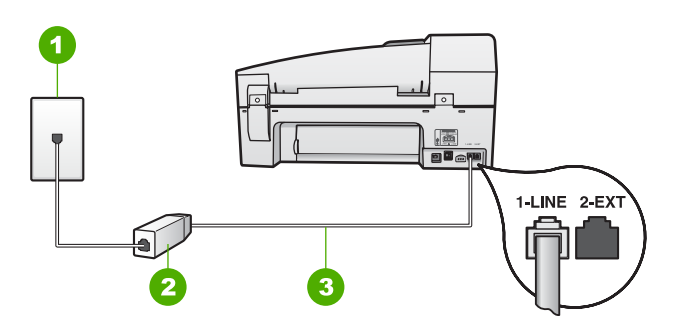

### HP All-in-One -laite takaa

| 1 | Puhelinpistorasia                                                      |
|---|------------------------------------------------------------------------|
| 2 | DSL-suodatin ja DSL-palveluntarjoajan toimittama johto                 |
| 2 | Käytä LID All in One, laitteen mukene teimitettue nuheliniehtee leitte |

3 Käytä HP All-in-One -laitteen mukana toimitettua puhelinjohtoa laitteen kytkemiseen 1-LINE-porttiin

### HP All-in-One -laitteen määrittäminen DSL-linjaan

- 1. Hanki DSL-suodatin DSL-palveluntarjoajalta.
- Kytke HP All-in-One -laitteen mukana toimitetun puhelinjohdon toinen pää puhelinpistorasiaan ja toinen pää HP All-in-One -laitteen takana olevaan 1-LINEporttiin.

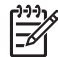

**Huomautus** Jos kytket puhelinpistorasiaan ja HP All-in-One -laitteeseen jonkin muun kuin laitteen mukana toimitetun johdon, faksaaminen ei ehkä onnistu. Tämä erityisjohto on erilainen kuin tavalliset koti- tai toimistokäytössä olevat johdot.

3. Kytke DSL-suodattimen johto puhelinpistorasiaan.

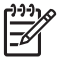

**Huomautus** Jos tähän puhelinlinjaan on liitetty muita toimistolaitteita tai palveluja, esimerkiksi Erottuva soitto -palvelu, vastaaja tai puheposti, saat lisämääritysohjeita tämän osan vastaavasta kohdasta.

4. Tee faksitesti.

### Asennus C: PBX-puhelinjärjestelmän tai ISDN-linjan määrittäminen HP All-in-One -laitteeseen

Jos käytät joko PBX-puhelinjärjestelmää tai ISDN-muunninta tai -päätesovitinta, toimi seuraavasti:

 Jos käytät joko PBX-puhelinjärjestelmää tai ISDN-muunninta tai -päätesovitinta, kytke HP All-in-One -laite faksi- ja puhelukäyttöön tarkoitettuun porttiin. Varmista myös, että sovitin sopii maasi tai alueesi kytkintyyppiin.

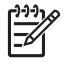

**Huomautus** Joissakin ISDN-järjestelmissä on mahdollista määrittää portit tiettyä puhelinlaitetta varten. Voit esimerkiksi määrittää yhden portin puhelinta varten ja toisen Ryhmä 3 (G3) -faksilaitetta varten ja kolmannen muuhun tarkoitukseen. Jos ISDN-muuntimen faksi- tai puhelinporttiin kytkeytymisessä ilmenee ongelmia, kokeile monikäyttöporttia (merkitty esimerkiksi multi-combi-tekstillä).

 Jos käytössä on PBX-puhelinjärjestelmä, aseta odottamassa olevan puhelun koputusääni pois käytöstä.

Huomautus Monissa digitaalisissa PBX-järjestelmissä koputusääni on oletuksena käytössä. Odottamassa olevan puhelun ääni häiritsee faksilähetystä, eikä HP All-in-One -laitteella voi lähettää tai vastaanottaa fakseja. Lisätietoja odottamassa olevan puhelun äänen poiskytkennästä on PBX-puhelinjärjestelmän mukana tulleissa ohjeissa.

- Jos käytät PBX-puhelinjärjestelmää, valitse ulkolinjan numero ennen faksinumeron valitsemista.
- Varmista, että olet kytkenyt laitteen mukana tulleen johdon puhelinpistorasiasta HP All-in-One -laitteeseen; ellet ole, faksi ei ehkä toimi oikein. Tämä erikoisjohto saattaa olla erilainen kuin johdot, joita toimistossasi tai kotonasi on käytössä. Jos laitteen mukana toimitettu puhelinjohto on liian lyhyt, voit hankkia rinnakkaisliittimen puhelintarvikkeita myyvästä sähköliikkeestä ja pidentää johtoa.

### Asennus D: Erottuva soitto -palvelun kanssa samassa linjassa oleva faksi

Jos tilaat puhelinyhtiöltä erottuvan soittoäänen palvelun, jonka avulla yhteen puhelinlinjaan voi liittää useita puhelinnumeroita ja jossa jokaisella numerolla on erilainen soittoääni, määritä HP All-in-One tässä osassa kuvatulla tavalla.

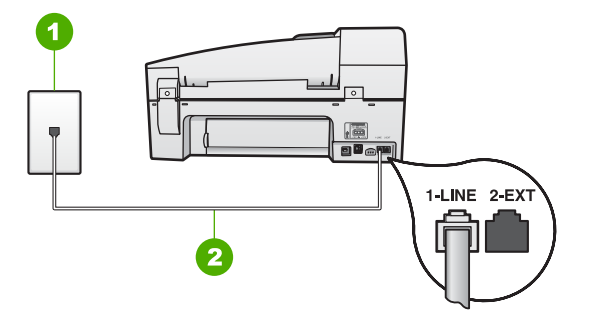

### HP All-in-One -laite takaa

- 1 Puhelinpistorasia
- 2 Käytä HP All-in-One -laitteen mukana toimitettua puhelinjohtoa laitteen kytkemiseen 1-LINE-porttiin

## HP All-in-One -laitteen määrittäminen käytettäessä erottuvan soittoäänen palvelua

 Kytke HP All-in-One -laitteen mukana toimitetun puhelinjohdon toinen pää puhelinpistorasiaan ja toinen pää HP All-in-One -laitteen takana olevaan 1-LINEporttiin.

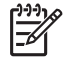

**Huomautus** Jos kytket puhelinpistorasiaan ja HP All-in-One -laitteeseen jonkin muun kuin laitteen mukana toimitetun johdon, faksaaminen ei ehkä

onnistu. Tämä erityisjohto on erilainen kuin tavalliset koti- tai toimistokäytössä olevat johdot.

- 2. Ota Autom. vastaus -asetus käyttöön.
- Muuta Erottuva soittoääni -asetus vastaamaan soittoääntä, jonka puhelinyhtiö on määrittänyt faksinumerollesi.

**Huomautus** HP All-in-One -laitteen tehdasasetusten mukaan laite vastaa kaikkiin soittoääniin. Jos et määritä **Erottuva soittoääni** -asetusta vastaamaan faksinumerollesi määritettyä soittoääntä, HP All-in-One -laite ehkä vastaa sekä ääni- että faksipuheluihin tai se ei vastaa lainkaan.

- (Valinnainen) Vaihda Soittoa ennen vastausta -asetukseksi pienin asetus (kaksi soittoa).
- 5. Tee faksitesti.

HP All-in-One vastaa automaattisesti saapuviin puheluihin, joilla on valitsemasi soittoääni (Erottuva soittoääni -asetus), määrittämäsi soittojen määrän jälkeen (Soittoa ennen vastausta -asetus). Tämän jälkeen laite alkaa lähettää faksin vastaanottoääniä lähettävälle faksilaitteelle ja vastaanottaa faksin.

### Asennus E: Jaettu ääni- ja faksilinja

Jos vastaanotat sekä ääni- että faksipuheluita samaan puhelinnumeroon eikä puhelinlinjaan ole liitetty muita toimistolaitteita (tai puhepostia), määritä HP All-in-One tässä osassa kuvatulla tavalla.

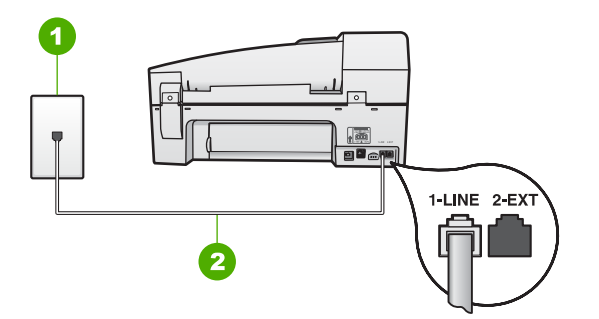

### HP All-in-One -laite takaa

1 Puhelinpistorasia

2 Käytä HP All-in-One -laitteen mukana toimitettua puhelinjohtoa laitteen kytkemiseen 1-LINE-porttiin

### HP All-in-One -laitteen määrittäminen jaettuun äänipuhelu- ja faksilinjaan

 Kytke HP All-in-One -laitteen mukana toimitetun puhelinjohdon toinen pää puhelinpistorasiaan ja toinen pää HP All-in-One -laitteen takana olevaan 1-LINEporttiin.

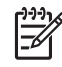

Huomautus Jos kytket puhelinpistorasiaan ja HP All-in-One -laitteeseen jonkin muun kuin laitteen mukana toimitetun johdon, faksaaminen ei ehkä

onnistu. Tämä erityisjohto on erilainen kuin tavalliset koti- tai toimistokäytössä olevat johdot.

- 2. Määritä seuraavaksi, haluatko HP All-in-One -laitteen vastaavan puheluihin automaattisesti vai manuaalisesti:
  - Jos määrität HP All-in-One -laitteen vastaamaan puheluihin automaattisesti, se vastaa kaikkiin saapuviin puheluihin ja vastaanottaa faksit. HP All-in-One -laite ei pysty erottamaan faksi- ja äänipuheluita toisistaan. Jos epäilet puhelun olevan äänipuhelu, sinun on vastattava siihen, ennen kuin HP All-in-One -laite ehtii vastata. Voit määrittää HP All-in-One -laitteen vastaamaan puheluihin automaattisesti ottamalla Autom. vastaus -toiminnon käyttöön.
  - Jos puolestaan määrität HP All-in-One -laitteen vastaamaan fakseihin manuaalisesti, sinun on oltava paikalla vastaamassa faksipuheluihin. Muuten HP All-in-One -laite ei voi vastaanottaa fakseja. Voit määrittää HP Allin-One -laitteen vastaamaan puheluihin manuaalisesti poistamalla Autom. vastaus -asetuksen käytöstä.
- 3. Tee faksitesti.
- 4. Liitä puhelin puhelimen pistorasiaan.

Jos vastaat puheluun, ennen kuin HP All-in-One -laite vastaa siihen, ja kuulet lähettävän faksilaitteen faksiääniä, faksipuheluun on vastattava manuaalisesti.

### Ratkaisu F: Jaettu ääni- ja faksilinja, kun käytössä on tietokonemodeemi

Jos vastaanotat sekä ääni- että faksipuheluja samaan puhelinnumeroon ja käytät puhelinyhtiön toimittamaa puhepostipalvelua, määritä HP All-in-One tässä osassa kuvatulla tavalla.

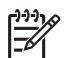

**Huomautus** Et voi vastaanottaa fakseja automaattisesti, jos käytössäsi oleva puhepostipalvelu käyttää samaa numeroa kuin faksipuhelut. Faksit on vastaanotettava manuaalisesti eli sinun täytyy vastata itse faksipuheluihin. Jos sen sijaan haluat vastaanottaa fakseja automaattisesti, tilaa puhelinyhtiöltä Erottuva soitto -palvelu tai hanki faksia varten erillinen puhelinlinja.

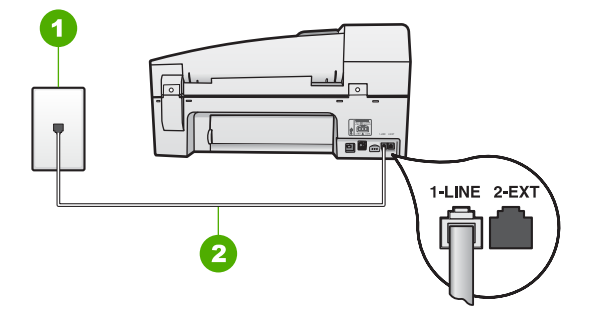

### HP All-in-One -laite takaa

- 1 Puhelinpistorasia
- 2 Käytä HP All-in-One -laitteen mukana toimitettua puhelinjohtoa laitteen kytkemiseen 1-LINE-porttiin

### HP All-in-One -laitteen määrittäminen käytettäessä puhepostia

 Kytke HP All-in-One -laitteen mukana toimitetun puhelinjohdon toinen pää puhelinpistorasiaan ja toinen pää HP All-in-One -laitteen takana olevaan 1-LINEporttiin.

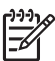

**Huomautus** Jos kytket puhelinpistorasiaan ja HP All-in-One -laitteeseen jonkin muun kuin laitteen mukana toimitetun johdon, faksaaminen ei ehkä onnistu. Tämä erityisjohto on erilainen kuin tavalliset koti- tai toimistokäytössä olevat johdot.

- 2. Ota Autom. vastaus -asetus pois käytöstä.
- Tee faksitesti.

Sinun täytyy olla paikalla vastaamassa tuleviin faksipuheluihin. Muussa tapauksessa HP All-in-One ei voi vastaanottaa fakseja.

### HP All-in-One -laitteen asetusten muuttaminen faksien vastaanottoa varten

Faksien vastaanottaminen parhaalla mahdollisella tavalla edellyttää HP All-in-One -laitteen joidenkin asetusten muuttamista. Jos et ole varma siitä, mitä asetusta tiettyyn tarkoitukseen tulisi käyttää, lue faksin asetuksia käsittelevät jaksot.

- Vastaustilan määrittäminen
- Vastaamista edeltävien hälytysten lukumäärän määrittäminen
- Soittoäänen muuttaminen (erottuva soittoääni)

### Vastaustilan määrittäminen

Vastaustila määrittää, vastaako HP All-in-One saapuviin puheluihin vai ei.

- Ota käyttöön Autom. vastaus -asetus, jos haluat, että HP All-in-One vastaa fakseihin automaattisesti. HP All-in-One vastaa kaikkiin saapuviin puheluihin ja fakseihin.
- Poista Autom. vastaus -asetus käytöstä, jos haluat vastaanottaa faksit manuaalisesti. Sinun täytyy vastata itse faksipuheluihin. Muussa tapauksessa HP All-in-One ei voi vastaanottaa fakseja.

### Vastaustilan määrittäminen

→ Sytytä tai sammuta valo painamalla Autom. vastaus -painiketta. Kun Autom. vastaus -valo palaa, HP All-in-One -laite vastaa puheluihin automaattisesti. Kun valo ei pala, HP All-in-One -laite ei vastaa puheluihin.

### Vastaamista edeltävien hälytysten lukumäärän määrittäminen

Ottamalla käyttöön Autom. vastaus -asetuksen voit määrittää, kuinka monen hälytyksen jälkeen HP All-in-One vastaa saapuvaan puheluun automaattisesti.

Soittoa ennen vastausta -asetus on tärkeä, jos puhelinvastaaja on samassa puhelinlinjassa kuin HP All-in-One -laite, sillä puhelinvastaajan kannattaa antaa vastata puheluun ennen HP All-in-One -laitetta. HP All-in-One -laitteeseen määritetyn vastaamista edeltävien hälytysten määrän tulee olla suurempi kuin puhelinvastaajaan määritetyn hälytysten määrän. Voit esimerkiksi määrittää puhelinvastaajaan pienen hälytysten määrän ja HP All-in-One -laitteeseen suurimman hälytysten määrän. (Suurin hälytysten määrä vaihtelee maittain ja alueittain.) Tällöin vastaaja vastaa puheluun ja HP All-in-One -laite tarkkailee puhelinlinjaa. Jos HP All-in-One -laite havaitsee faksiääniä, HP All-in-One -laite vastaanottaa faksin. Jos puhelu on äänipuhelu, puhelinvastaaja nauhoittaa viestin.

### Vastaamista edeltävien hälytysten lukumäärän määrittäminen ohjauspaneelista

- 1. Paina Asetukset-painiketta.
- 2. Valitse ensin 4 ja sitten 2.

Näin valitset Faksin perusasetukset- ja Soittoa ennen vastausta -asetuksen.

- 4. Hyväksy asetus valitsemalla OK.

### Soittoäänen muuttaminen (erottuva soittoääni)

Monet puhelinyhtiöt tarjoavat asiakkaidensa käyttöön erottuvia soittoääniä käyttävän palvelun, jonka avulla yhteen puhelinlinjaan voi liittää useita puhelinnumeroita. Kun tilaat tämän palvelun, jokaisella numerolla on erilainen soittoääni. Voit määrittää HP All-in-One -laitteen vastaamaan saapuviin puheluihin, joilla on määrätty soittoääni.

Jos liität HP All-in-One -laitteen linjaan, jossa käytetään erottuvia soittoääniä, pyydä puhelinyhtiötäsi määrittämään yksi soittoääni äänipuheluille ja toinen faksipuheluille. HP suosittelee faksinumerolle kahta tai kolmea hälytyssoittoa. Kun HP All-in-One havaitsee määrätyn soittoäänen, se vastaa puheluun ja vastaanottaa faksin.

Jos erottuvaa soittopalvelua ei ole, käytä oletussoittoääntä, joka on Kaikki soitot.

### Erottuvan soittoäänen muuttaminen ohjauspaneelista

- 1. Varmista, että HP All-in-One -laite on määritetty vastaamaan faksipuheluihin automaattisesti.
- 2. Paina Asetukset-painiketta.
- Paina ensin 5-painiketta ja sitten 1-painiketta.
   Näin valitset Faksin lisäasetukset- ja Erottuva soittoääni -asetuksen.
- Korosta vaihtoehto painamalla ▶-painiketta ja valitse sitten OK. Kun puhelin hälyttää faksilinjalle määritetyllä soittoäänellä, HP All-in-One vastaa puheluun ja vastaanottaa faksin.

### Faksiasetusten testaaminen

Voit tarkistaa HP All-in-One -laitteen tilan testaamalla faksin asennuksen ja varmistaa, että asennus on suoritettu oikein. Suorita tämä testi sen jälkeen kun olet määrittänyt HP All-in-One -laitteen faksiasetukset. Testi toimii seuraavasti: Se

- testaa faksilaitteiston
- varmistaa, että HP All-in-One -laitteeseen on liitetty oikea puhelinkaapeli
- varmistaa, että puhelinjohto on kytketty oikeaan porttiin
- tarkistaa valintaäänen
- tarkistaa aktiivisen puhelinlinjan
- tarkistaa puhelinyhteyden tilan.

HP All-in-One -laite tulostaa testin tulosraportin. Jos testi epäonnistuu, raportissa on tietoja ongelman ratkaisemiseksi ja testin suorittamiseksi uudelleen.

### Faksiasetusten testaaminen ohjauspaneelista

- 1. Määritä HP All-in-One -laite lähettämään fakseja asetusohjeiden mukaan.
- 2. Ennen kuin käynnistät testin, aseta tulostuskasetit paikalleen ja lisää syöttölokeroon täysikokoista paperia.
- 3. Paina Asetukset-painiketta.
- Valitse ensin 6 ja sitten 6 uudelleen.
   Näin valitset Työkalut-valikon vaihtoehdon Suorita faksitesti.
   HP All-in-One -laite näyttää testin tilan näytössä ja tulostaa raportin.
- 5. Tarkista raportti.
  - Jos testi onnistuu, mutta faksiongelmat eivät häviä, tarkista onko raporttiin merkityt faksiasetukset määritetty oikein. Tyhjä tai väärä faksiasetus voi aiheuttaa faksiongelmia.
  - Jos testi epäonnistuu, raportissa on lisätietoja havaittujen ongelmien ratkaisemiseksi.
- Kun olet ottanut faksiraportin HP All-in-One -laitteesta, valitse OK. Ratkaise mahdolliset ongelmat ja suorita testi uudelleen.

### Faksin ylätunnisteen määrittäminen

Jokaisen lähettämäsi faksin yläreunaan tulostetaan ylätunniste, jossa on nimesi ja faksinumerosi. HP:n suosituksen mukaan faksin ylätunniste kannattaa määrittää HP All-in-One -laitteen mukana asennetun ohjelmiston avulla. Voit määrittää faksin ylätunnisteen myös ohjauspaneelista tässä osassa kuvatulla tavalla.

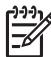

 Huomautus Joissakin maissa / joillakin alueilla laki määrää, että faksin ylätunnistetiedot ovat käytössä.

### Faksin oletusylätunnisteen määrittäminen ohjauspaneelista

- 1. Paina Asetukset-painiketta.
- Valitse ensin 4 ja sitten 1.
   Näin valitset Faksin perusasetukset- ja Faksin ylätunniste -asetuksen.
- 3. Kirjoita oma nimesi tai yrityksen nimi ja valitse OK.
- 4. Näppäile faksinumerosi numeronäppäimillä ja valitse OK.

## 4 Alkuperäiskappaleiden lisääminen ja paperin lisääminen

Voit lisätä monentyyppisiä ja -kokoisia papereita HP All-in-One -laitteeseen, mukaan lukien Letter- tai A4-kokoista paperia, valokuvapaperia, kalvoja ja kirjekuoria. Jos oletusasetukset ovat käytössä, HP All-in-One -laite tunnistaa paperilokeroon lisätyn paperin koon ja tyypin automaattisesti ja muuttaa asetukset siten, että tuloste on mahdollisimman laadukas.

Jos käytät erikoispapereita (esimerkiksi kirjekuoria tai tarroja) tai tulostuslaatu on huono Automaattinen-asetusta käytettäessä, voit määrittää paperikoon ja -tyypin manuaalisesti tulostamista ja kopioimista varten.

- Alkuperäiskappaleiden asettaminen paikoilleen
- Paperien valitseminen tulostamista ja kopioimista varten
- Paperin lisääminen
- Paperitukosten ehkäiseminen

## Alkuperäiskappaleiden asettaminen paikoilleen

Voit asettaa alkuperäiskappaleen kopiointi-, faksaus- tai skannaustyötä varten automaattiseen asiakirjansyöttölaitteeseen tai lasille. Automaattiseen asiakirjansyöttölaitteeseen asetut alkuperäiskappaleet syötetään automaattisesti HP All-in-One -laitteeseen.

- Alkuperäiskappaleiden asettaminen automaattiseen asiakirjansyöttölaitteeseen
- Alkuperäiskappaleen asettaminen lasille

### Alkuperäiskappaleiden asettaminen automaattiseen asiakirjansyöttölaitteeseen

Voit kopioida, skannata tai faksata yksi- tai monisivuisen Letter-, A4- (enintään 35 sivua tavallista paperia) tai Legal-kokoisen asiakirjan (enintään 20 sivua tavallista paperia) asettamalla sen syöttölokeroon.

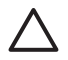

Varoitus Älä laita automaattiseen asiakirjansyöttölaitteeseen valokuvia, sillä ne saattavat vahingoittua.

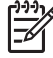

**Huomautus** Jotkin ominaisuudet, kuten **Sovita sivulle** -kopiointitoiminto, eivät ole käytettävissä, kun alkuperäiskappale asetetaan syöttölokeroon. Aseta alkuperäiskappaleet lasille.

Automaattiseen asiakirjansyöttölaitteeseen mahtuu enintään 35 arkkia tavallista paperia.

### Alkuperäiskappaleiden asettaminen syöttölokeroon

 Aseta alkuperäiskappale syöttölokeroon tulostettu puoli ylöspäin. Työnnä paperit automaattiseen asiakirjansyöttölaitteeseen, kunnes kuulet äänimerkin tai näyttöön tulee sanoma, jossa sanotaan, että HP All-in-One -laite on havainnut asetetut sivut.

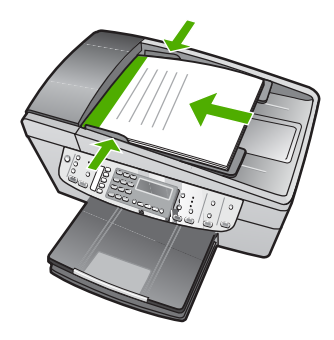

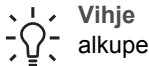

Vihje Myös asiakirjansyöttölaitteen lokeroon painettu kaavio opastaa alkuperäiskappaleiden lisäämisessä asiakirjansyöttölaitteen lokeroon.

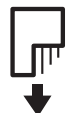

2. Siirrä paperipinon ohjaimia sisäänpäin, kunnes ne ovat paperipinon vasenta ja oikeaa reunaa vasten.

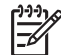

Huomautus Poista kaikki alkuperäiskappaleet syöttölokerosta, ennen kuin nostat HP All-in-One -laitteen kantta.

### Alkuperäiskappaleen asettaminen lasille

Voit kopioida, skannata tai lähettää faksina enintään Letter- tai A4-kokoisia alkuperäiskappaleita asettamalla ne skannerin lasille. Jos alkuperäiskappale on Legalkokoa tai sisältää useita täysikokoisia sivuja, aseta se automaattiseen asiakirjansyöttölaitteeseen.

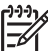

Huomautus Monet erikoistoiminnot eivät toimi oikein, jos lasi tai kansi on likainen.

### Alkuperäiskappaleen asettaminen lasille

- 1. Poista kaikki alkuperäiskappaleet asiakirjansyöttölaitteen lokerosta ja nosta HP All-in-One -laitteen kansi.
- 2. Pane alkuperäiskappale tulostettava puoli alaspäin laitteen lasin oikeaan etukulmaan.

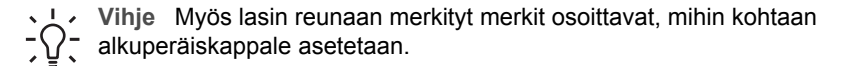

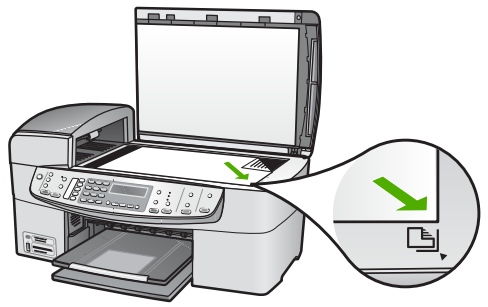

3. Sulje kansi.

## Paperien valitseminen tulostamista ja kopioimista varten

Voit käyttää HP All-in-One -laitteessa erikokoisia ja -tyyppisiä papereita. Parhaat tulostus- ja kopiointitulokset saat noudattamalla seuraavia suosituksia. Muista muuttaa tarvittavia asetuksia aina, kun muutat paperin kokoa tai tyyliä.

- Suositeltujen paperityyppien valitseminen tulostamista ja kopioimista varten
- Käyttöön soveltumattomat paperit

### Suositeltujen paperityyppien valitseminen tulostamista ja kopioimista varten

Parhaan tulostuslaadun takaamiseksi HP suosittelee tulostettavaa työtä varten erityisesti suunnitellun HP-paperin käyttöä. Jos tulostat esimerkiksi valokuvia, lisää syöttölokeroon HP Premium- tai HP Premium Plus -valokuvapaperia.

Saat lisätietoja HP:n paperien ja muiden tarvikkeiden tilaamisesta valitsemalla linkin www.hp.com/learn/suresupply. Valitse kehotettaessa maa tai alue. Valitse myös tuote ja napsauta sitten sivulla olevaa ostolinkkiä.

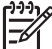

**Huomautus** HP-sivuston tämä osa on tällä hetkellä saatavissa vain englanninkielisenä.

### Käyttöön soveltumattomat paperit

Liian ohut, liian paksu, liukaspintainen tai helposti venyvä paperi voi aiheuttaa paperitukoksia. Jos käytettävän paperin pinta on karkea tai muste ei kiinnity siihen, tulosteisiin voi tulla tahroja tai valumia tai ne voivat olla muuten puutteellisia.

### Tulostukseen ja kopiointiin soveltumattomat paperit:

- kaikki paperikoot, joita ei ole lueteltu käyttöoppaan teknisissä tiedoissa
- paperi, jossa on aukkoja tai rei'ityksiä (paitsi jos paperi on suunniteltu erityisesti HP Inkjet -laitteita varten)
- hyvin huokoiset materiaalit, kuten kangaspintaiset paperit (tällaisille materiaaleille ei voi tulostaa tasaisesti, ja muste voi imeytyä niihin liiaksi)
- hyvin tasaiset, kiiltävät tai päällystetyt paperit, joita ei ole suunniteltu HP All-in-One -laitetta varten (Tällaiset paperit voivat aiheuttaa HP All-in-One -laitteeseen tukoksia tai jopa hylkiä mustetta.)
- moniosaiset lomakkeet, esimerkiksi kaksi- ja kolmiosaiset lomakkeet (ne voivat rypistyä tai juuttua, tai muste voi levitä)

- kirjekuoret, joissa on hakasia tai ikkunoita (ne voivat juuttua teloihin tai aiheuttaa paperitukoksia)
- jatkolomakkeet.

### Muut paperit, joita tulee välttää kopiointikäytössä:

- kirjekuoret
- muut kalvot kuin HP Premium Inkjet Transparency- tai HP Premium Plus Inkjet • -kalvot
- silitettävät siirtokuvat
- korttipaperit.

## Paperin lisääminen

Tässä osassa kerrotaan, kuinka HP All-in-One -laitteeseen lisätään erityyppisiä ja -kokoisia papereita kopiointi-, tulostus- tai faksikäyttöä varten.

Vihje Säilytä paperi tasaisella alustalla suljettavassa pakkauksessa. Näin

<u>-</u>Qpaperi ei repeä, rypisty, käpristy tai taitu. Jos paperia ei säilytetä oikein, voimakkaat lämpötilan tai ilmankosteuden muutokset voivat aiheuttaa paperin käpristymistä, jolloin paperi ei enää toimi hyvin HP All-in-One -laitteessa.

- Täysikokoisen paperin lisääminen
- 10 x 15 cm:n (4 x 6 tuuman) valokuvapaperin lisääminen •
- Arkistokorttien lisääminen
- Kirjekuorien lisääminen •
- Muiden paperityyppien lisääminen

### Täysikokoisen paperin lisääminen

Voit lisätä HP All-in-One -laitteen syöttölokeroon useita erityyppisiä Letter-, A4- tai Legal-koon papereita.

### Täysikokoisen paperin lisääminen

1. Irrota tulostelokero.

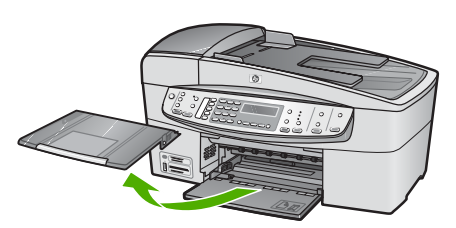

2. Liu'uta paperin leveysohjain uloimpaan asentoon.

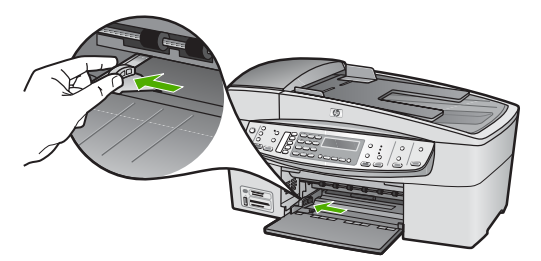

- 3. Tasaa papereiden reunat kopauttamalla paperipinoa tasaisella pinnalla. Tarkista sitten, että
  - paperit eivät ole repeytyneitä, pölyisiä tai ryppyisiä eivätkä paperien reunat ole käpristyneet tai taittuneet
  - kaikki pinossa olevat arkit ovat samankokoisia ja -tyyppisiä.
- 4. Pane paperipino paperilokeroon siten, että pinon lyhyt reuna osoittaa eteenpäin ja arkkien tulostuspuolet ovat alaspäin. Työnnä paperipino lokeroon niin pitkälle, kuin se menee.

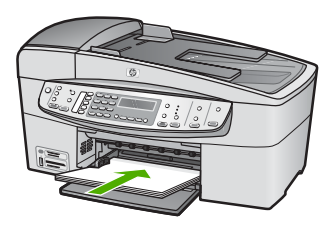

 Varoitus Tarkista, että HP All-in-One on vapaana eikä siitä kuulu ääntä, kun lisäät syöttölokeroon paperia. Jos HP All-in-One on huoltamassa tulostuskasetteja tai muutoin varattu jotakin tehtävää varten, laitteen sisällä oleva paperinpidike ei ole ehkä paikallaan. Olet ehkä työntänyt paperin liian pitkälle, minkä vuoksi HP All-in-One tulostaa tyhjiä sivuja.

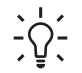

Vihje Jos käytät kirjelomaketta, aseta sivun yläosa eteenpäin ja

tulostettava puoli alaspäin. Myös paperilokeroon painettu kaavio opastaa täysikokoisen paperin ja kirjelomakkeiden lisäämisessä.

5. Siirrä paperipinon leveysohjaimia sisäänpäin, kunnes ne ovat paperipinon reunoja vasten.

Älä täytä syöttölokeroa liian täyteen. Varmista, että paperipino mahtuu syöttölokeroon eikä se ole paperin leveysohjainta korkeampi.

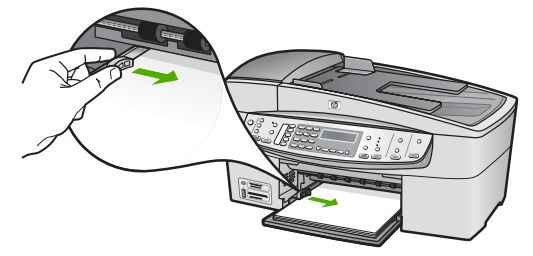

6. Pane tulostelokero paikalleen.

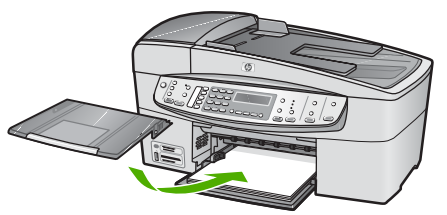

7. Käännä tulostelokeron jatketta ylös itseäsi kohti.

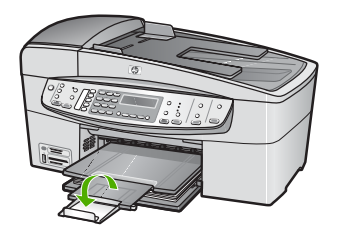

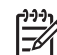

Huomautus Jos käytät Legal-kokoista paperia, jätä lokeron jatke kiinni.

### 10 x 15 cm:n (4 x 6 tuuman) valokuvapaperin lisääminen

Voit lisätä HP All-in-One -laitteen syöttölokeroon 10 x 15 cm:n valokuvapaperia. Parhaat tulokset saat käyttämällä 10 x 15 cm:n HP Premium Plus -valokuvapaperia tai HP Premium -valokuvapaperia.

- Vihje Säilytä paperi tasaisella alustalla suljettavassa pakkauksessa. Näin
- paperi ei repeä, rypisty, käpristy tai taitu. Jos paperia ei säilytetä oikein, voimakkaat lämpötilan tai ilmankosteuden muutokset voivat aiheuttaa paperin käpristymistä, jolloin paperi ei enää toimi hyvin HP All-in-One -laitteessa.

Saat parhaan lopputuloksen, kun määrität paperityypin ja -koon ennen kopioimista tai tulostamista.

### Repäisynauhallisen 10 x 15 cm:n valokuvapaperin lisääminen syöttölokeroon

- 1. Irrota tulostelokero.
- 2. Poista kaikki paperi syöttölokerosta.

 Pane valokuvapaperipino syöttölokeron oikeaan reunaan lyhyt reuna edellä ja tulostuspuoli alaspäin. Työnnä valokuvapaperipino lokeroon niin pitkälle kuin se menee.

Aseta valokuvapaperi niin, että repäisynauhat ovat lähimpänä itseäsi.

- Vihje Pienikokoisen valokuvapaperin lisäysohjeet ovat myös
- $\sum_{i=1}^{n} \sum_{j=1}^{n} syöttölokeroon painetuissa ohjaimissa.$
- 4. Siirrä paperipinon leveysohjaimia sisäänpäin, kunnes ne ovat valokuvapaperin reunoja vasten.

Älä täytä syöttölokeroa liian täyteen. Varmista, että paperipino mahtuu syöttölokeroon eikä se ole paperin leveysohjainta korkeampi.

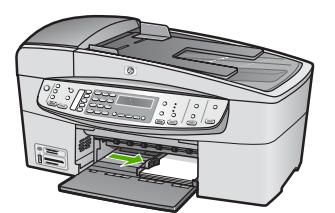

5. Pane tulostelokero paikalleen.

### Arkistokorttien lisääminen

Voit lisätä arkistokortteja HP All-in-One -laitteen syöttölokeroon muistiinpanojen, ruokaohjeiden ja muiden tekstien tulostusta varten.

Saat parhaan lopputuloksen, kun määrität paperityypin ja -koon ennen kopioimista tai tulostamista.

### Arkistokorttien lisääminen syöttölokeroon

- 1. Irrota tulostelokero.
- 2. Poista kaikki paperi syöttölokerosta.
- 3. Pane korttipino syöttölokeron oikeaan reunaan tulostuspuoli alaspäin. Työnnä korttipino lokeroon niin pitkälle kuin se menee.
- 4. Siirrä paperipinon leveysohjaimia sisäänpäin, kunnes ne ovat korttipinon reunoja vasten.

Älä täytä syöttölokeroa liian täyteen. Varmista, että korttipino mahtuu syöttölokeroon eikä se ole paperin leveysohjainta korkeampi.

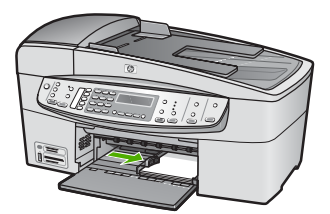

5. Pane tulostelokero paikalleen.

### Kirjekuorien lisääminen

Voit lisätä HP All-in-One -laitteen syöttölokeroon kirjekuoria. Älä käytä kirjekuoria, jotka on valmistettu kiiltävästä materiaalista tai joissa on kohokuvioita, hakasia tai ikkuna.

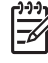

 Huomautus Tekstinkäsittelyohjelman ohjetiedostoissa on tarkat tiedot siitä, miten teksti muotoillaan kirjekuoriin tulostamista varten. Saat parhaat tulokset tulostamalla kirjekuorien palautusosoitteet tarroille.

### Kirjekuorien lataaminen syöttölokeroon

- 1. Irrota tulostelokero.
- 2. Poista kaikki paperi syöttölokerosta.
- Aseta vähintään yksi kirjekuori syöttölokeron oikeaan reunaan siten, että kirjekuoren läppä aukeaa ylös ja vasemmalle. Työnnä kirjekuoripino lokeroon niin pitkälle, kuin se menee.

Vihje Myös paperilokeroon painettu kaavio opastaa kirjekuorien

4. Siirrä paperipinon leveysohjaimia sisäänpäin, kunnes ne ovat kirjekuoripinon reunoja vasten.

Älä täytä syöttölokeroa liikaa. Varmista, että kirjekuoripino mahtuu syöttölokeroon ja että se ei ulotu paperinleveysohjaimen yläreunan yläpuolelle.

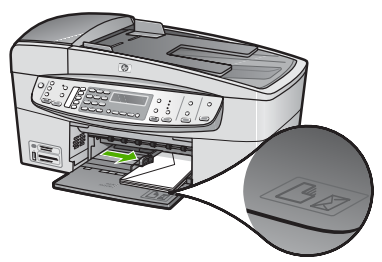

5. Pane tulostelokero paikalleen.

### Muiden paperityyppien lisääminen

Seuraavien paperilaatujen lisääminen vaatii erityistä tarkkuutta.

[]])

 Huomautus Kaikkia paperikokoja ja -tyyppejä ei voi käyttää HP All-in-One -laitteen kaikkien toimintojen yhteydessä. Jotkin paperikoot ja -tyypit ovat käytettävissä vain, jos tulostustyö käynnistetään sovelluksen Tulosta-valintaikkunasta. Niitä ei voi käyttää kopiointiin tai faksien lähettämiseen. Pelkästään sovelluksesta tulostamiseen soveltuvat paperit on merkitty seuraavaan taulukkoon.

### HP Premium Inkjet -kalvot ja HP Premium Plus Inkjet -kalvot

→ Kalvossa on valkoinen kalvoraita, jossa on nuolia ja HP-logo. Aseta kalvo laitteeseen siten, että raitapuoli on ylöspäin ja osoittaa eteenpäin.

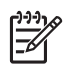

Huomautus HP All-in-One ei tunnista automaattisesti paperikokoa tai -tyyppiä. Saat parhaan tuloksen, kun määrität paperityypiksi kalvon, ennen kuin tulostat tai kopioit kalvolle.

### HP:n silitettävät siirtokuvat (vain tulostukseen)

- Varmista ennen käyttöä, että siirtokuva-arkki on tasainen. Älä käytä käpristyneitä 1. arkkeia.

  - Vihje Ehkäise käpristymistä säilyttämällä siirtokuva-arkit avaamattomassa alkuperäispakkauksessa siihen asti, kunnes niitä käytetään.
- Etsi sininen raita siirtoarkin kääntöpuolelta (jolle ei tulosteta) ja syötä arkit 2. laitteeseen yksi kerrallaan siten, että sininen raita on ylöspäin.

### HP:n onnittelukortti, HP:n valokuvaonnittelukortti tai HP:n pintakäsitelty onnittelukortti (vain tulostukseen)

→ Aseta HP:n onnittelukortit paperilokeroon pienissä pinoissa tulostuspuoli alaspäin. Työnnä korttipino lokeroon niin pitkälle kuin se menee.

Vihje Aseta arkki syöttölokeroon tulostettava puoli alaspäin siten, että  $-\Omega^-$  tulostusalue on laitteen puolella.

### HP Inkjet -tarra-arkit (vain tulostukseen)

- Käytä aina A4- tai Letter-tarra-arkkeja, jotka on tarkoitettu käytettäviksi 1. HP:n Inkjet-laitteissa (esimerkiksi HP:n Inkjet-tarra-arkit). Älä käytä kahta vuotta vanhempia arkkeja. Kun paperi kulkee HP All-in-One -laitteen läpi, vanhojen arkkien tarrat saattavat irrota ja aiheuttaa paperitukoksia.
- 2. Varmista arkkipinoa leyhyttämällä, että tarra-arkit eivät ole takertuneet kiinni toisiinsa.
- 3. Pane tarra-arkkipino syöttölokeroon täysikokoisen tavallisen paperin päälle tulostuspuoli alaspäin. Älä syötä tarra-arkkeja arkki kerrallaan.

Saat parhaan lopputuloksen, kun määrität paperityypin ja -koon ennen kopioimista tai tulostamista.

## Paperitukosten ehkäiseminen

Voit ehkäistä paperitukoksia noudattamalla seuraavia ohjeita.

- Poista tulostuneet paperit tulostelokerosta riittävän usein. .
- Säilytä käyttämättömät paperiarkit tasaisella alustalla suljettavassa pakkauksessa, jotta ne eivät käpristy tai rypisty.
- Varmista, että paperi on tasaisesti syöttölokerossa eivätkä paperin reunat ole • taittuneet tai revenneet.
- Älä pane syöttölokeroon samanaikaisesti useita paperityyppejä ja -kokoja. Syöttölokerossa olevan paperipinon kaikkien arkkien on oltava samankokoisia ja -tyyppisiä.
- Tvönnä syöttölokeron leveysohiaimet tiiviisti paperipinon reunoia vasten. . Varmista, että paperin leveysohjaimet eivät taivuta syöttölokerossa olevaa paperia.

### Luku 4

- Älä työnnä paperia liian pitkälle syöttölokeroon.
- Käytä HP All-in-One -laitteelle suositeltuja paperityyppejä. Lisätietoja on kohdassa Paperien valitseminen tulostamista ja kopioimista varten.
- Älä jätä alkuperäiskappaleita lasille. Jos lisäät alkuperäiskappaleen automaattiseen asiakirjansyöttölaitteeseen eikä entistä ole poistettu, automaattiseen asiakirjansyöttölaitteeseen voi tulla tukos.

## **5** Tulostaminen tietokoneesta

HP All-in-One -laitetta voi käyttää minkä tahansa sovelluksen kanssa, jolla voi tulostaa. Voit tulostaa erilaista materiaalia, kuten reunattomia kuvia, tiedotteita, kortteja, silitettäviä siirtokuvia ja julisteita.

- Tulostaminen sovellusohjelmasta
- Tulostusasetusten muuttaminen
- Tulostustyön keskeyttäminen

## Tulostaminen sovellusohjelmasta

Useimmat tulostusasetukset määrittyvät automaattisesti joko sovellusohjelmassa tai HP ColorSmart -värinmääritystekniikalla. Asetuksia on tarpeen muuttaa manuaalisesti vain silloin, kun muutetaan tulostuslaatua, tulostetaan erikoisille paperi- tai kalvotyypeille tai käytetään erityistoimintoja.

### Tulostaminen sovellusohjelmasta (Windows)

- 1. Varmista, että tulostimen syöttölokerossa on paperia.
- 2. Valitse sovellusohjelman Tiedosto-valikosta Tulosta.
- 3. Varmista, että HP All-in-One on valittu tulostimeksi.
- Jos haluat muuttaa asetuksia, napsauta painiketta, joka avaa Ominaisuudet-valintaikkunan.
   Painikkeen nimi voi olla eri sovelluksissa erilainen, esimerkiksi Ominaisuudet, Asetukset, Tulostinasetukset, Tulostin tai Määritykset.
- Määritä oikeat tulostustyön asetukset Lisäasetukset-, Paperi ja laatu-, Tehosteet-, Viimeistely- ja Väri-välilehdissä.
- 6. Sulje Ominaisuudet-valintaikkuna valitsemalla OK.
- 7. Aloita tulostus valitsemalla Tulosta tai OK.

### Tulostaminen sovellusohjelmasta (Mac)

- 1. Varmista, että tulostimen syöttölokerossa on paperia.
- 2. Valitse sovellusohjelman File (Arkisto) -valikosta Page Setup (Arkin määritykset).
- 3. Varmista, että HP All-in-One on valittu tulostimeksi.
- 4. Määritä arkin asetukset:
  - Valitse paperikoko.
  - Valitse suunta.
  - Anna skaalausprosentti.
- 5. Valitse OK.
- Valitse sovellusohjelman File (Arkisto) -valikosta Print (Tulosta). Näyttöön tulee Print (Tulosta) -valintaikkuna ja Copies & Pages (Kopiot ja sivut) -välilehti.
- 7. Tee projektissa tarvittavat muutokset tulostusasetuksiin luetteloruudussa.
- 8. Aloita tulostaminen valitsemalla Print (Tulosta).

## Tulostusasetusten muuttaminen

Voit mukauttaa HP All-in-One -laitteen tulostusasetukset lähes mihin tahansa tulostustehtävään sopiviksi.

### Windows-käyttäjät

Ennen tulostusasetuksien muuttamista pitää päättää, muutetaanko vain nykyistä työtä koskevia asetuksia vai kaikkia töitä koskevia oletusasetuksia. Tulostusasetusten avaamistapa määräytyy sen mukaan, halutaanko muutosten koskevan kaikkia tulevia tulostustöitä vai vain nykyistä työtä.

### Kaikkia töitä koskevien tulostusasetusten muuttaminen

- 1. Valitse HP:n ratkaisukeskus -ohjelmasta Asetukset Tulostusasetukset Tulostimen asetukset.
- 2. Tee tarvittavat muutokset tulostusasetuksiin ja valitse OK.

### Nykyistä työtä koskevien tulostusasetusten muuttaminen

- 1. Valitse sovellusohjelman Tiedosto-valikosta Tulosta.
- 2. Varmista, että HP All-in-One on valittu tulostimeksi.
- Napsauta painiketta, joka avaa Ominaisuudet-valintaikkunan. Painikkeen nimi voi olla eri sovelluksissa erilainen, esimerkiksi Ominaisuudet, Asetukset, Tulostinasetukset, Tulostin tai Määritykset.
- 4. Tee tarvittavat muutokset tulostusasetuksiin ja valitse OK.
- 5. Tulosta työ valitsemalla Tulosta-valintaikkunasta Tulosta tai OK.

### Mac-käyttäjät

Voit muuttaa tulostustyön asetuksia **Page Setup** (Arkin määritykset)- ja **Print** (Tulosta) -valintaikkunoissa. Valitse tarvittava valintaikkuna ja muuta asetus.

### Paperikoon, paperin suunnan tai skaalausprosentin muuttaminen

- 1. Valitse sovellusohjelman File (Arkisto) -valikosta Page Setup (Arkin määritykset).
- 2. Varmista, että HP All-in-One on valittu tulostimeksi.
- 3. Tee muutokset paperikoko-, suunta- ja skaalausprosenttiasetuksiin ja valitse OK.

### Kaikkien muiden tulostusasetusten muuttaminen

- 1. Valitse sovellusohjelman File (Arkisto) -valikosta Print (Tulosta).
- 2. Varmista, että HP All-in-One on valittu tulostimeksi.
- 3. Tee muutokset tulostusasetuksiin ja tulosta työ valitsemalla Print (Tulosta).

## Tulostustyön keskeyttäminen

Tulostustyön voi keskeyttää joko HP All-in-One -laitteesta tai tietokoneesta. HP suosittelee, että työ keskeytetään HP All-in-One -laitteesta.

### Tulostustyön keskeyttäminen HP All-in-One -laitteesta

→ Paina ohjauspaneelin Peruuta-painiketta. Jos tulostus ei keskeydy, paina Peruuta-painiketta uudelleen. Tulostuksen peruuttaminen voi kestää hetken. Luku 5

## Faksitoimintojen käyttäminen 6

HP All-in-One -laitteella voit lähettää ja vastaanottaa sekä mustavalkoisia että värillisiä fakseja. Voit määrittää pikavalintoja, joilla voit lähettää fakseja nopeasti ja helposti usein käyttämiisi numeroihin. Ohjauspaneelissa voit myös määrittää faksiasetuksia, kuten lähetettävien faksien tarkkuuden sekä sen, kuinka vaalea tai tumma lähetettävä faksi on.

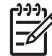

Huomautus Ennen kuin aloitat faksien lähettämisen, varmista, että olet määrittänyt HP All-in-One -laitteen faksiasetukset oikein. Olet ehkä määrittänyt tarvittavat asetukset laitteen käyttöönoton yhteydessä joko ohjauspaneelin tai HP All-in-One -laitteen mukana toimitetun ohjelman avulla.

Voit tarkistaa faksiasetukset ajamalla faksiasetustestin ohjauspaneelin Asetukset-valikosta.

- Faksin lähettäminen •
- Faksin vastaanottaminen
- Raporttien tulostaminen
- Faksin keskeyttäminen

## Faksin lähettäminen

Faksin voi lähettää usealla tavalla. Voit lähettää mustavalkoisia tai värillisiä fakseja HP All-in-One -laitteen ohjauspaneelin painikkeilla. Faksin voi lähettää myös manuaalisesti oheen kytketyn puhelimen avulla. Tällöin voit puhua vastaanottajan kanssa, ennen kuin lähetät faksin.

- Perusfaksin lähettäminen
- Faksin lähettäminen manuaalisesti puhelimesta
- Faksin lähettäminen käyttämällä näyttövalintaa

### Perusfaksin lähettäminen

Voit lähettää yksi- tai monisivuisia mustavalkoisia fakseja helposti ohjauspaneelista seuraavassa kuvatulla tavalla.

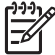

Huomautus Jos haluat tulostetun vahvistuksen siitä, että faksien lähetys on onnistunut, ota faksin lähettämisen vahvistaminen käyttöön ennen faksien lähettämistä.

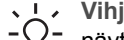

Vihje Voit lähettää faksin myös manuaalisesti puhelimen kautta tai näyttövalinnalla. Näin voit tarvittaessa hallita numeron valintanopeutta. Nämä toiminnot ovat hyödyllisiä, kun haluat käyttää puhelun laskuttamiseen puhelinkorttia ja valinnan aikana on noudatettava äänikehotteita.

### Perusfaksin lähettäminen ohjauspaneelin painikkeilla

Aseta alkuperäiskappaleet syöttölokeroon tulostuspuoli ylöspäin. Jos lähetät 1. yksisivuisen faksin, kuten valokuvan, voit panna alkuperäiskappaleen myös lasille tulostuspuoli alaspäin.

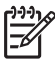

Huomautus Jos lähetät monisivuisen faksin, alkuperäiskappaleet on asetettava asiakirjan syöttölokeroon. Lasilta ei voi lähettää monisivuisia fakseja.

2. Kirjoita faksinumero näppäimistöllä, valitse pikavalintanumero painamalla Pikavalinta-painiketta tai jotakin pikavalintanäppäimistä tai valitse viimeksi valittu numero painamalla Uudelleenv./Tauko-painiketta.

```
Vihje Voit lisätä faksinumeroon tauon painamalla Uudelleenv./Tauko-
painiketta tai painelemalla Merkit (*) -painiketta, kunnes näytössä näkyy
viiva (-).
```

- 3. Paina Lähetä faksi, Musta-painiketta.
  - Jos HP All-in-One -laite havaitsee, että automaattisessa asiakirjansyöttölaitteessa on alkuperäiskappale, laite lähettää asiakirjan kirjoittamaasi numeroon.
  - Jos laite ei havaitse alkuperäiskappaletta automaattisessa asiakirjansyöttölaitteessa, näyttöön tulee Faksaus lasilta? -kehote. Varmista, että alkuperäiskappale on lasilla tekstipuoli alaspäin, ja valitse Kyllä painamalla 1-näppäintä.

Vihje Jos vastaanottaja ilmoittaa faksin laadun olevan heikko, voit yrittää T muuttaa faksin tarkkuutta tai kontrastia.

### Faksin lähettäminen manuaalisesti puhelimesta

Voit aloittaa faksipuhelun puhelimesta, joka on liitetty samaan puhelinlinjaan HP All-in-One -laitteen kanssa, jos käytät puhelimen näppäimistöä etkä HP All-in-One -laitteen ohjauspaneelin näppäimistöä. Tätä kutsutaan faksin manuaaliseksi lähettämiseksi. Kun lähetät faksin manuaalisesti, kuulet valintaäänet, puhelinkehotteet tai muut äänet puhelimen kuulokkeesta. Näin voit lähettää faksin helposti puhelinkorttia käyttämällä.

Sen mukaan, onko vastaanottajan faksilaite määritetty, vastaanottaja tai vastaajan faksilaite vastaa puhelimeen. Jos vastaanottaja vastaa puhelimeen, voit keskustella hänen kanssaan ennen faksin lähettämistä. Jos faksilaite vastaa puheluun, voit lähettää faksin suoraan faksilaitteeseen, kun kuulet vastaanottavan laitteen faksiäänet.

### Faksin lähettäminen manuaalisesti puhelimesta

Aseta alkuperäiskappaleet syöttölokeroon tulostuspuoli ylöspäin. 1.

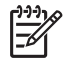

Huomautus Tämä toiminto ei ole käytettävissä, jos asetat alkuperäiskappaleet lasille. Alkuperäiskappaleet on asetettava asiakirjansyöttölokeroon.

2. Valitse numero HP All-in-One -laitteeseen liitetyn puhelimen näppäimillä.

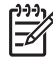

Huomautus Älä käytä manuaalisessa faksin lähettämisessä HP All-in-One -laitteen ohjauspaneelin näppäimistöä. Vastaanottajan numero on valittava puhelimen näppäimistöllä.

3. Jos vastaanottaja vastaa puhelimeen, voit puhua hänen kanssaan ensin ja lähettää sitten faksin.

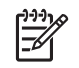

**Huomautus** Jos faksilaite vastaa puheluun, kuulet vastaanottavan faksilaitteen faksiäänet. Jatka seuraavaan vaiheeseen ja lähetä faksi.

4. Kun olet valmis lähettämään faksin, valitse Lähetä faksi, Musta tai Lähetä faksi, Väri.

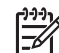

Huomautus Valitse kehotettaessa Lähetä faksi painamalla 1 ja paina sitten uudelleen Lähetä faksi, Musta- tai Lähetä faksi, Väri -painiketta.

Jos keskustelet vastaanottajan kanssa ennen faksin lähettämistä, ilmoita hänelle, että hänen tulisi painaa faksilaitteen Käynnistä-painiketta, kun hän kuulee faksiääniä.

Puhelinlinja mykistyy faksin lähettämisen ajaksi. Voit nyt sulkea puhelimen. Jos haluat jatkaa puhumista vastaanottajan kanssa, odota puhelimessa, kunnes faksi on lähetetty.

### Faksin lähettäminen käyttämällä näyttövalintaa

Näyttövalinnalla voit valita numeron ohjauspaneelista samoin kuin tavallisestakin puhelimesta. Kun lähetät faksin näyttövalintojen avulla, kuulet valintaäänet, puhelinkehotteet tai muut äänet HP All-in-One -laitteen kaiuttimista. Näin voit vastata kehotteisiin numerovalinnan aikana sekä valvoa numeron valintanopeutta.

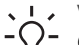

Vihje Jos et näppäile puhelinkortin PIN-koodia riittävän nopeasti, HP All-in-

One -laite saattaa aloittaa faksiäänien lähettämisen liian aikaisin. Tällöin puhelinkorttipalvelu ei tunnista PIN-koodia. Tällaisia tilanteita varten voit luoda pikavalintanumeron, johon tallennat kortin PIN-koodin.

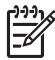

**Huomautus** Varmista, että äänenvoimakkuus on säädetty riittävän suureksi, että kuulet valintaäänen.

### Faksin lähettäminen ohjauspaneelin näyttövalinnalla

1. Aseta alkuperäiskappaleet syöttölokeroon tulostuspuoli ylöspäin. Jos lähetät yksisivuisen faksin, kuten valokuvan, voit panna alkuperäiskappaleen myös lasille tulostuspuoli alaspäin.

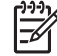

**Huomautus** Jos lähetät monisivuisen faksin, alkuperäiskappaleet on asetettava asiakirjan syöttölokeroon. Lasilta ei voi lähettää monisivuisia fakseja.

- 2. Valitse Lähetä faksi, Musta tai Lähetä faksi, Väri.
  - Jos laite havaitsee, että automaattisessa asiakirjansyöttölaitteessa on alkuperäiskappale, kuulet valintaäänen.
  - Jos laite ei havaitse alkuperäiskappaletta automaattisessa asiakirjansyöttölaitteessa, näyttöön tulee Faksaus lasilta? -kehote. Varmista, että alkuperäiskappale on lasilla, ja valitse Kyllä painamalla 1.

- 3. Kun kuulet valintaäänen, kirjoita numero ohjauspaneelin näppäimistöllä.
- 4. Noudata näyttöön tulevia ohjeita.
  - Vihje Jos haluat lähettää faksia puhelinkortin avulla ja olet tallentanut  $-\Omega^{-}$  kortin PIN-koodin pikavalintanumeroksi, valitse PIN-koodikehotteen
    - kuultuasi pikavalintanumero painamalla Pikavalinta-painiketta tai pikavalintanäppäintä.

Faksi lähetetään, kun vastaanottava faksilaite vastaa.

## Faksin vastaanottaminen

HP All-in-One -laitteella voidaan vastaanottaa fakseja automaattisesti tai manuaalisesti. Jos Autom. vastaus -asetus poistetaan käytöstä, faksit on vastaanotettava manuaalisesti. Jos Autom. vastaus -asetus (oletusasetus) otetaan käyttöön, HP All-in-One -laite vastaa automaattisesti saapuviin puheluihin ja vastaanottaa faksit Soittoa ennen vastausta -asetuksessa määritetyn hälytysten määrän jälkeen. (Soittoa ennen vastausta -asetuksen oletusarvo on viisi hälytystä.)

Voit vastaanottaa fakseja manuaalisesti puhelimesta, joka on

- liitetty suoraan HP All-in-One -laitteeseen (2-EXT-porttiin)
- samassa puhelinlinjassa mutta jota ei ole liitetty HP All-in-One -laitteeseen.

Jos faksilaite vastaanottaa Legal-kokoisen faksin eikä HP All-in-One -laitteessa käytetä Legal-kokoista paperia, laite pienentää faksin niin, että se mahtuu HP All-in-One -laitteen paperilokerossa olevalle paperille. Jos Automaattinen pienennys -toiminto on poistettu käytöstä, HP All-in-One -laite tulostaa faksin kahdelle sivulle.

- Faksin vastaanottaminen manuaalisesti
- Faksien varmuuskopion määrittäminen
- Vastaanotettujen faksien uudelleentulostaminen muistista

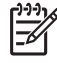

**Huomautus** Jos laitteeseen on asennettu valokuvatulostuskasetti valokuvien tulostamista varten, se kannattaa vaihtaa mustaan tulostuskasettiin, kun vastaanotat fakseja.

### Faksin vastaanottaminen manuaalisesti

Kun puhut puhelimessa, keskustelukumppanisi voi lähettää sinulle faksin puhelun aikana. Tätä kutsutaan manuaaliseksi faksaukseksi. Voit vastanottaa faksin manuaalisesti tämän osan ohjeiden mukaan.

Voit vastaanottaa fakseja manuaalisesti puhelimesta, joka on

- liitetty suoraan HP All-in-One -laitteeseen (2-EXT-porttiin)
- samassa puhelinlinjassa mutta jota ei ole liitetty HP All-in-One -laitteeseen.

Huomautus Joissakin maissa tai joillakin alueilla, jotka käyttävät sarjamuotoista puhelinjärjestelmää, HP All-in-One -laitteen mukana toimitetussa puhelinjohdossa voi olla lisäpistoke. Näin voit liittää muita puhelinlaitteita pistorasiaan, johon olet kytkenyt HP All-in-One -laitteen.

Fax

### Faksin vastaanottaminen manuaalisesti

- 1. Varmista, että HP All-in-One -laitteeseen on kytketty virta ja syöttölokerossa on paperia.
- 2. Poista alkuperäiskappaleet asiakirjansyöttölaitteen lokerosta.
- Määritä Soittoa ennen vastausta -asetukseksi suuri luku, jotta ehdit vastata saapuvaan puheluun ennen HP All-in-One -laitetta. Vaihtoehtoisesti voit poistaa Autom. vastaus -asetuksen käytöstä, jolloin HP All-in-One -laite ei vastaa puheluihin automaattisesti.
- 4. Jos puhut juuri puhelimessa vastaanottajan kanssa, pyydä häntä painamaan faksilaitteen Käynnistä-painiketta.
- 5. Kun kuulet lähettävän faksilaitteen faksiäänet, toimi seuraavasti:
  - a. Paina HP All-in-One -laitteen ohjauspaneelin Lähetä faksi, Musta- tai Lähetä faksi, Väri -painiketta.
  - b. Kun näkyviin tulee kehote, valitse Faksin vastaanotto -asetus painamalla 2painiketta.
  - c. Kun HP All-in-One -laite aloittaa faksin vastaanoton, voit halutessasi asettaa kuulokkeen paikalleen. Puhelinlinja on hiljainen faksin siirron ajan.

Jos et ylety HP All-in-One -laitteen ohjauspaneeliin, odota muutama sekunti ja paina sitten puhelimen näppäimiä **1 2 3**. Jos HP All-in-One ei aloita faksin vastaanottamista, odota muutama sekunti ja paina sitten uudelleen näppäimiä **1 2 3**. Kun HP All-in-One -laite aloittaa faksin vastaanoton, voit asettaa kuulokkeen paikalleen.

### Faksien varmuuskopion määrittäminen

Mieltymystesi sekä suojausvaatimusten mukaan voit määrittää HP All-in-One -laitteen säilyttämään kaikki vastaanotetut faksit tai vain ne faksit, jotka on vastaanotettu laitteen ollessa virhetilassa. Voit myös määrittää, ettei laite säilytä mitään fakseja.

Käytettävissä on seuraavat Faksin varmuuskopio -tilat:

| Käytössä                 | Oletusasetus. Kun <b>Faksin varmuuskopio</b> on <b>Käytössä</b> , HP All-<br>in-One -laite tallentaa kaikki vastaanotetut faksit muistiin. Näin<br>voit tulostaa uudelleen enintään kahdeksan viimeksi tulostettua<br>faksia, jos ne ovat vielä laitteen muistissa.                                                                           |
|--------------------------|----------------------------------------------------------------------------------------------------|
|                          | <b>Huomautus 1</b> Kun vapaata muistia on vähän jäljellä, HP All-in-<br>One korvaa vanhimmat, tulostetut faksit vastaanottaessaan<br>uusia fakseja. Jos muisti täyttyy tulostamattomista fakseista,<br>HP All-in-One ei enää vastaa faksipuheluihin.                                                                                          |
|                          | Huomautus 2 Jos vastaanotettava faksi on liian suuri,<br>esimerkiksi paljon yksityiskohtia sisältävän värivalokuvan<br>vuoksi, faksi ei ehkä tallennu muistiin muistirajoitusten vuoksi.                                                                                                    |
| Vain<br>virhetilanteessa | Jos tämä asetus on valittuna, HP All-in-One -laite tallentaa faksit<br>muistiin vain, jos on ilmennyt virhe, joka estää HP All-in-One<br>-laitetta tulostamasta fakseja (esimerkiksi jos HP All-in-One<br>-laitteen paperi on loppunut). HP All-in-One -laite tallentaa<br>vastaanotetut faksit muistiin, niin kauan kuin muistissa on tilaa. |

|             | (Jos muisti täyttyy, HP All-in-One -laite ei enää vastaa saapuviin<br>faksipuheluihin.) Kun virhetilanne on korjattu, muistiin<br>tallentuneet faksit tulostuvat automaattisesti, minkä jälkeen ne<br>poistetaan muistista.                                                                                                    |
|-------------|----------------------------------------------------------------------------------------------------|
| Ei käytössä | Tarkoittaa, ettei fakseja koskaan tallenneta muistiin. (Voit<br>poistaa Faksin varmuuskopio -asetuksen käytöstä esimerkiksi<br>turvallisuussyistä.) Jos ilmenee virhetilanne, joka estää HP All-in-<br>One -laitetta tulostamasta (jos esimerkiksi HP All-in-One<br>-laitteen paperi loppuu), HP All-in-One ei enää vastaa saapuviin<br>faksipuheluihin. |

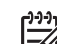

Huomautus Jos Faksin varmuuskopio -asetus on käytössä ja katkaiset HP All-in-One -laitteen virran, kaikki muistissa olevat faksit poistetaan, mukaan lukien kaikki tulostamattomat faksit, jotka on vastaanotettu HP All-in-One -laitteen ollessa virhetilassa. Sinun on otettava yhteys lähettäjään ja pyydettävä häntä lähettämään tulostamattomat faksit uudelleen. (Saat luettelon vastaanotetuista fakseista tulostamalla Faksilokin.) Faksiloki ei häviä muistista, kun HP All-in-One -laitteen virta katkaistaan.

### Faksien varmuuskopion määrittäminen ohjauspaneelista

- 1. Paina Asetukset-painiketta.
- Paina ensin 5-painiketta ja paina sitten 5-painiketta uudelleen. Näin valitaan Faksin lisäasetukset ja sitten Faksin varmuuskopio.
- 3. Valitse Käytössä, Vain virhetilanteessa tai Ei käytössä painamalla ▶-painiketta.
- 4. Paina OK-painiketta.

### Vastaanotettujen faksien uudelleentulostaminen muistista

Jos **Faksin varmuuskopio** -asetuksena on **Käytössä**, HP All-in-One -laite tallentaa vastaanotetut faksit aina muistiin.

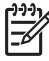

Huomautus Kun muisti tulee täyteen, HP All-in-One -laite korvaa vanhimmat tallennetut faksit, kun se vastaanottaa uusia fakseja. Jos kaikki tallennetut faksit ovat tulostamattomia, HP All-in-One ei vastaanota faksipuheluita, ennen kuin tulostamattomat faksit on poistettu muistista. Toisinaan kaikki faksit on poistettava muistista turvallisuussyistä tai yksityisyyden suojan vuoksi.

Muistissa olevien faksien kokojen mukaan voit tulostaa uudelleen enintään kahdeksan viimeksi tulostettua faksia, jos ne ovat vielä laitteen muistissa. Voit esimerkiksi tulostaa faksin uudelleen, jos olet hävittänyt aikaisemman tulosteen.

### Muistissa olevien faksien tulostaminen uudelleen ohjauspaneelista

- 1. Varmista, että tulostimen syöttölokerossa on paperia.
- 2. Paina Asetukset-painiketta.
- Valitse ensin 6 ja sitten 5.
   Näin valitaan Työkalut ja sitten Tulosta faksit uudelleen muistista.

Faksit tulostetaan päinvastaisessa järjestyksessä kuin ne vastaanotettiin, eli viimeksi vastaanotettu faksi tulostuu ensin jne.

4. Jos haluat lopettaa muistissa olevien faksien uudelleentulostamisen, paina Peruuta-painiketta.

### Kaikkien muistissa olevien faksin poistaminen ohjauspaneelin kautta

→ Katkaise HP All-in-One -laitteesta virta painamalla Virta-painiketta. Kaikki tallennetut faksit poistuvat muistista, kun HP All-in-One -laitteen virta katkaistaan.

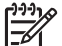

Huomautus Voit myös poistaa muistiin tallennetut faksit valitsemalla Työkalut-valikon Tyhjennä faksiloki -vaihtoehdon. Voit tehdä tämän valitsemalla Asetukset, painamalla 6-painiketta ja painamalla sitten 7painiketta.

## Raporttien tulostaminen

Voit määrittää HP All-in-One -laitteen tulostamaan virhe- ja vahvistusraportit automaattisesti jokaisesta lähetetystä ja vastaanotetusta faksista. Voit myös tulostaa manuaalisesti järjestelmäraportteja, jotka sisältävät hyödyllisiä järjestelmätietoja HP All-in-One -laitteesta.

Oletuksena on, että HP All-in-One tulostaa raportin vain, jos faksin lähettämisessä tai vastaanottamisessa on ongelmia. Näyttöön tulee faksin lähettämisen jälkeen vahvistusviesti, jossa ilmoitetaan, onko lähettäminen onnistunut.

- Faksin lähettämisen vahvistusraportin tulostaminen
- Faksin virheraportin tulostaminen

### Faksin lähettämisen vahvistusraportin tulostaminen

Jos tarvitset tulostetun vahvistuksen siitä, että faksien lähettäminen onnistui, ota faksien lähettämisen vahvistustoiminto käyttöön noudattamalla seuraavia ohjeita **ennen** faksien lähettämistä. Valitse **Faksin lähetys** tai Lähetys & vastaanotto.

Faksin vahvistustoiminnon oletusasetus on **Ei käytössä**. Tästä seuraa, että HP All-in-One -laite ei tulosta vahvistusraporttia lähetetyistä tai vastaanotetuista fakseista. Näyttöön tulee faksin lähettämisen jälkeen vahvistusviesti, jossa ilmoitetaan, onko lähettäminen onnistunut.

### Faksin lähettämisen vahvistaminen ohjauspaneelista

- 1. Paina Asetukset-painiketta.
- Valitse ensin 2 ja sitten 3.
   Näin valitset Tulosta raportti- ja Faksin vahvistus -asetuksen.
- 3. Valitse ▶-painikkeella jokin seuraavista asetuksista ja paina sitten OK-painiketta.

| Ei käytössä    | Faksin vahvistusraportti ei tulostu faksin lähettämisen tai vastaanottamisen yhteydessä. Tämä on oletusasetus. |
|----------------|----------------------------------------------------------------------------------------------------|
| Faksin lähetys | Vahvistusraportti tulostuu jokaisen faksin lähetyksen yhteydessä.                                              |

| Faksin<br>vastaanotto    | Vahvistusraportti tulostuu jokaisen faksin vastaanoton yhteydessä.               |
|--------------------------|----------------------------------------------------------------------------------|
| Lähetys &<br>vastaanotto | Vahvistusraportti tulostuu jokaisen faksin lähetyksen ja vastaanoton yhteydessä. |

- Vihje Jos valitset Faksin lähetys tai Lähetys & vastaanotto ja
- skannaat faksin lähetettäväksi muistista, voit sisällyttää Faksin lähetyksen vahvistus -raporttiin kuvan faksin ensimmäisestä sivusta. Paina Asetukset, 2 ja sitten uudelleen 2. Valitse Kuva faksiraporttiin -valikosta Käytössä.

### Faksin virheraportin tulostaminen

HP All-in-One -laitteen voi määrittää tulostamaan raportti automaattisesti, jos faksin lähettämisessä tai vastaanottamisessa tapahtuu virhe.

## HP All-in-One -laitteen määrittäminen tulostamaan faksin virheraportti automaattisesti

- 1. Paina Asetukset-painiketta.
- Valitse ensin 2 ja sitten 3.
   Näin valitset Tulosta raportti- ja Faksin virheraportti -asetuksen.
- 3. Valitse >-painikkeella jokin seuraavista asetuksista ja paina sitten OK-painiketta.

| Lähetys & vastaanotto | Raportti tulostuu aina, kun faksivirhe tapahtuu. Tämä on oletusasetus. |
|-----------------------|------------------------------------------------------------------------|
| Ei käytössä           | Faksin virheraporttia ei tulostu.                                      |
| Faksin lähetys        | Raportti tulostuu lähetysvirheen tapahtuessa.                          |
| Faksin<br>vastaanotto | Raportti tulostuu vastaanottovirheen tapahtuessa.                      |

### Faksin keskeyttäminen

Voit peruuttaa lähetettävän tai vastaanotettavan faksin milloin tahansa.

### Faksin keskeyttäminen ohjauspaneelista

→ Keskeytä lähetettävä tai vastaanotettava faksi painamalla ohjauspaneelin Peruuta-painiketta. Jos HP All-in-One ei keskeytä faksausta, paina Peruutapainiketta uudelleen.

HP All-in-One tulostaa sivut, joiden tulostamisen se on jo aloittanut, ja peruuttaa faksin loppuosan. Tämä voi kestää hetken.

### Valittavan numeron peruuttaminen

→ Voit peruuttaa valittavan numeron painamalla Peruuta-painiketta.

-ax

# 7 Kopiointitoimintojen käyttäminen

HP All-in-One -laitteella voit tehdä laadukkaita väri- ja mustavalkokopioita monenlaiselle materiaalille, esimerkiksi kalvoille. Voit suurentaa tai pienentää tulostettavaa kuvaa sopimaan valitulle paperikoolle, säätää kopion tummuutta sekä luoda erikoistoiminnoilla laadukkaita kopioita valokuvista (esimerkiksi reunuksettomia kopioita).

- Vihje Tavallisissa kopiointiprojekteissa saat parhaat tulokset määrittämällä
  - paperikooksi Letter tai A4, paperityypiksi Tavallinen paperi ja kopiolaaduksi Nopea.
- Kopioiminen
- Kopiointiasetusten muuttaminen
- 10 x 15 cm:n (4 x 6 tuuman) reunaton kopio valokuvasta
- Kopioinnin keskeyttäminen

## Kopioiminen

Voit ottaa laadukkaita kopioita ohjauspaneelin avulla. Lisää monisivuiset alkuperäiskappaleet asiakirjan syöttölokeroon.

### Kopioiminen ohjauspaneelista

- 1. Varmista, että tulostimen syöttölokerossa on paperia.
- Pane alkuperäiskappale laitteen lasin oikeaan etukulmaan tekstipuoli alaspäin tai asiakirjan syöttölokeroon tekstipuoli ylöspäin. Jos käytät asiakirjan syöttölokeroa, aseta sivut siten, että asiakirjan yläreuna menee laitteeseen ensin.
- 3. Valitse jokin seuraavista:
  - Aloita mustavalkoinen kopiointi painamalla Kopioi, Musta -painiketta.
  - Aloita värikopiointi painamalla Kopioi, Väri -painiketta.

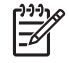

**Huomautus** Jos alkuperäiskappale on värillinen, **Kopioi, Musta** -painikkeen painaminen tuottaa mustavalkoisen kopion ja **Kopioi, Väri** -painikkeen painaminen värillisen kopion alkuperäisestä asiakirjasta.

## Kopiointiasetusten muuttaminen

Voit mukauttaa HP All-in-One -laitteen kopiointiasetuksia siten, että ne sopivat lähes kaikkiin kopiointitöihin.

Kun muutat kopiointiasetuksia, muutokset koskevat vain senhetkistä kopiointityötä. Jos haluat asetusten muuttamisen vaikuttavan kaikkiin tuleviin kopiointitöihin, muutokset on asetettava oletusasetuksiksi.

### Vain nykyisen työn kopiointiasetusten muuttaminen

- 1. Paina Kopio-kentän Valikko-painiketta toistuvasti, kunnes näytössä näkyy sopiva vaihtoehto. Käytettävissä on seuraavat asetukset:
  - Kopiomäärä
  - Kopion paperikoko
  - Paperityyppi
  - Vaalea/tumma
  - Parannukset
  - Aseta uudet asetukset
- 2. Paina ▶-painiketta, kunnes oikea asetus tulee laitteen näyttöön.
- 3. Valitse jokin seuraavista:
  - Muuta muita asetuksia painamalla Valikko.
     Näin valitaan nykyinen asetus ja näytetään seuraava vaihtoehto.
  - Aloita kopiointityö painamalla Kopioi, Väri tai Kopioi, Musta.

### Nykyisten asetusten tallentaminen tulevia tulostustöitä varten

- 1. Tee tarvittavat muutokset Kopiointivalikko-asetuksiin.
- 2. Paina Kopio-alueen Valikko-painiketta toistuvasti, kunnes näyttöön tulee Aseta uudet asetukset.
- 3. Paina ▶-painiketta, kunnes näyttöön tulee Kyllä, ja paina sitten OK.

## 10 x 15 cm:n (4 x 6 tuuman) reunaton kopio valokuvasta

Valokuvakopiot ovat mahdollisimman laadukkaita, kun lisäät syöttölokeroon paperia ja muutat kopiointiasetukset oikean paperityypin ja kuvanparannustoimintojen mukaan. Jotta laatu olisi paras mahdollinen, kannattaa myös käyttää valokuvatulostuskasettia. Kun kolmivärikasetti ja valokuvatulostuskasetti on asennettu, käytössä on kuuden musteen järjestelmä.

### Reunattoman valokuvakopion tekeminen ohjauspaneelista

- 1. Aseta syöttölokeroon 10 x 15 cm:n valokuvapaperia.
- 2. Pane alkuperäinen valokuva tulostettava puoli alaspäin laitteen lasin oikeaan etukulmaan.

Aseta valokuva laitteen lasille niin, että valokuvan pitkä sivu on lasin etureunaa vasten, lasin reunaan merkittyjen merkkien mukaan.

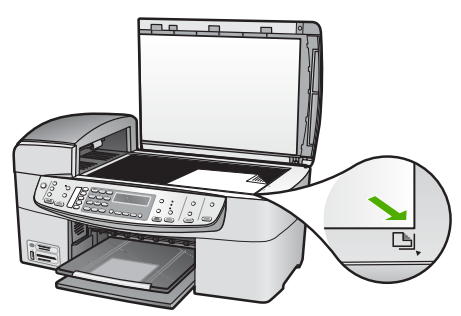

3. Valitse Kopioi, Musta tai Kopioi, Väri.

Kopioiminen

HP All-in-One -laite tekee alkuperäisestä valokuvasta 10 x 15 cm:n reunattoman kopion.

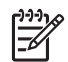

Huomautus Voit poistaa valokuvakopion repäisynauhan, kun muste on kuivunut kokonaan.

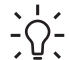

Vihje Jos tulostus ei ole reunaton, aseta paperityypiksi Premium-valokuva ja yritä kopioida uudelleen.

## Kopioinnin keskeyttäminen

### Kopioimisen lopettaminen

→ Paina ohjauspaneelin Peruuta-painiketta.
Luku 7

# 8 Skannaustoimintojen käyttäminen

Skannaamisella tarkoitetaan tekstin ja kuvien muuntamista sähköiseen muotoon, jotta niitä voidaan käsitellä tietokoneessa. Voit skannata lähes mitä tahansa (valokuvia, lehtiartikkeleita ja tekstiasiakirjoja), kunhan varot naarmuttamasta HP All-in-One -laitteen lasia.

Voit käyttää HP All-in-One -laitteen skannaustoimintoja seuraaviin tarkoituksiin:

- Skannaa lehtiartikkelin teksti tekstinkäsittelyohjelmaan ja lainaa artikkelia raportissasi.
- Tulosta käyntikortteja skannaamalla logo ja käyttämällä sitä julkaisuohjelmassa.
- Lähetä kuvia ystäville ja sukulaisille skannaamalla suosikkiotoksesi ja liittämällä ne sähköpostiviesteihin.
- Luo valokuva-arkisto kotisi ja toimistosi valokuvista.
- Luo valokuvista sähköinen leikekirja.
- Kuvan skannaaminen
- Skannaamisen keskeyttäminen

### Kuvan skannaaminen

Voit käynnistää skannauksen tietokoneesta tai HP All-in-One -laitteesta. Tässä osassa on ohjeet ainoastaan skannaamiseen HP All-in-One -laitteen ohjauspaneelista.

Voit käyttää skannaustoimintoja vain, kun HP All-in-One ja tietokone on liitetty toisiinsa ja molempiin on kytketty virta. HP Photosmart -ohjelmiston (Windows) tai HP Photosmart Mac -ohjelmiston (Mac) täytyy olla asennettuna ja käynnissä ennen skannaamista.

 Jos käytössä on Windows-tietokone, ohjelma on käynnissä, kun Windowsin ilmaisinalueella (näytön oikeassa alareunassa, kellon lähellä) näkyy HP Digital Imaging Monitor -kuvake.

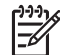

Huomautus Jos suljet Windowsin ilmaisinalueella olevan HP Digital Imaging Monitor -kuvakkeen, jotkin HP All-in-One -laitteen skannaustoiminnot eivät välttämättä ole käytettävissä. Lisäksi näyttöön voi tulla Ei yhteyttä -virheilmoitus. Jos näin tapahtuu, voit palauttaa kaikki toiminnot käynnistämällä tietokoneen uudelleen tai käynnistämällä HP Photosmart -ohjelman.

Mac-tietokoneissa ohjelmisto on aina käynnissä.

Vihje Voit käyttää HP Photosmart -ohjelmistoa (Windows) tai HP Photosmart
 Mac -ohjelmistoa (Mac) kuvien (myös panoraamakuvien) skannaamiseen.
 Tämän ohjelmiston avulla voit myös muokata, tulostaa ja jopa jakaa skannattuja kuvia. Lisätietoja on HP All-in-One -laitteen mukana toimitetussa käytönaikaisessa ohjeessa.

#### Skannaaminen tietokoneeseen

- 1. Pane alkuperäiskappale laitteen lasin oikeaan etukulmaan tekstipuoli alaspäin tai asiakirjan syöttölokeroon tekstipuoli ylöspäin.
- 2. Paina Skannausosoite-painiketta.
  - Jos HP All-in-One -laite on liitetty suoraan tietokoneeseen USB-kaapelilla, näyttöön tulee luettelo skannauskohteista, kuten ohjelmistosovelluksista. Siirry vaiheeseen 4.
  - Jos HP All-in-One on liitetty verkkoon, Skannausvalikko tulee näyttöön. Jatka seuraavaan vaiheeseen.
- 3. Jos HP All-in-One on kytketty verkkoon liitettyyn tietokoneeseen, toimi seuraavasti:
  - Valitse Valitse kone painamalla OK.
    Näyttöön tulee luettelo HP All-in-One -laitteeseen liitetyistä tietokoneista.

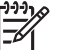

Huomautus USB-liitännällä kytketyt tietokoneet saattavat näkyä Valitse kone -valikossa verkon kautta liitettyjen tietokoneiden lisäksi.

- b. Valitse oletustietokone painamalla OK tai valitse jokin muu tietokone painamalla ▶ ja paina sitten OK.
  Näyttöön tulee Skannausosoite-valikko, joka sisältää valitussa tietokoneessa käytettävissä olevat sovellukset.
- Valitse skannatun asiakirjan vastaanottava oletussovellus painamalla OK tai valitse jokin muu sovellus painamalla ▶ ja paina sitten OK. Tietokoneen näyttöön tulee skannattavan asiakirjan esikatselukuva, jota voit muokata.
- 5. Tee esikatselukuvaan tarvittavat muutokset ja valitse **Hyväksy**, kun olet valmis. HP All-in-One -laite lähettää skannatun kuvan valittuun sovellukseen.

## Skannaamisen keskeyttäminen

#### Skannauksen lopettaminen

→ Paina ohjauspaneelin Peruuta-painiketta.

# 9 Valokuva- ja videotoimintojen käyttäminen

HP All-in-One -laite voi lukea tietoja muistikorteista tai tallennuslaitteista, joten voit tulostaa, tallentaa, hallita ja jakaa ottamiasi valokuvia. Voit asettaa muistikortin HP Allin-One -laitteeseen tai liittää tallennuslaitteen (esimerkiksi USB-muistin) tai digitaalikameran laitteen edessä olevaan USB-porttiin, jotta HP All-in-One -laite voi lukea kortin sisällön. Etumaiseen USB-porttiin voi myös liittää PictBridge-tilassa olevaan digitaalikameran ja tulostaa valokuvat suoraan kamerasta.

- Muistikortin asettaminen
- Digitaalikameran kytkeminen
- Tallennuslaitteen liittäminen
- Valokuvien ja videotiedostojen valitseminen tulostusta varten
- Valittujen valokuvien ja videoiden tulostaminen
- Valokuvien tulostaminen vedossivua käyttäen

## Muistikortin asettaminen

Jos digitaalikamera tallentaa valokuvat muistikortille, voit asettaa kortin HP All-in-One -laitteen korttipaikkaan ja tulostaa tai tallentaa valokuvat kortilta.

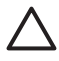

**Varoitus** Jos muistikortti yritetään poistaa käytön aikana, kortille tallennetut tiedostot saattaavat vahingoittua. Voit poistaa kortin turvallisesti vain, kun valokuvan merkkivalo ei vilku. Laitteeseen ei myöskään saa asettaa useaa muistikorttia kerralla, jotta muistikorteille tallennetut tiedostot eivät vahingoittuisi.

HP All-in-One tukee alla kuvattuja muistikortteja. Muistikortti voidaan asettaa vain muistikorttityypille sopivaan korttipaikkaan.

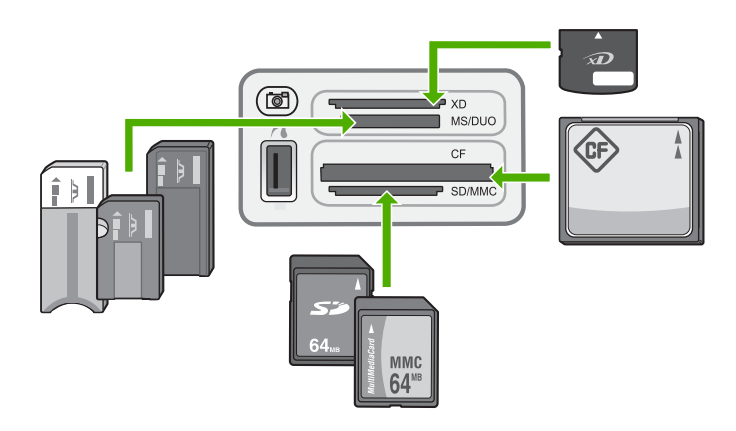

- Ylin paikka: xD-Picture Card
- **Toiseksi ylin paikka**: Memory Stick, Magic Gate Memory Stick, Memory Stick Duo (erikseen hankittavaa sovitinta käyttäen), Memory Stick Pro

- Kolmanneksi ylin paikka: CompactFlash (I, II)
- Alin paikka: Secure Digital, MultiMediaCard (MMC), Secure MultiMedia Card

#### Muistikortin asettaminen paikalleen

- 1. Käännä muistikortti siten, että etikettipuoli on ylöspäin ja koskettimet HP All-in-One -laitetta kohti.
- 2. Aseta muistikortti oikeaan muistikorttipaikkaan.

## Digitaalikameran kytkeminen

HP All-in-One -laite tukee PictBridge-tilaa. Kaikki PictBridge-tilassa olevat kamerat voi liittää laitteen edessä olevaan USB-porttiin, jolloin kameran muistikortilla olevat valokuvat voi tulostaa. Lisätietoja digitaalikamerasi mahdollisesta PictBridge-yhteensopivuudesta on kameran käyttöoppaassa.

Etumainen USB-portti sijaitsee muistikorttipaikkojen vieressä:

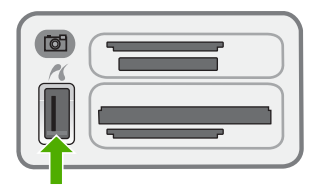

Jos kamera ei ole PictBridge-tilassa tai se ei ole PictBridge-yhteensopiva, voit kuitenkin käsitellä kameran valokuvia käyttämällä kameraa tallennuslaitetilassa.

Kun olet liittänyt PictBridge-tilassa olevan kameran HP All-in-One -laitteeseen, voit tulostaa valokuvia. Varmista, että HP All-in-One -laitteessa olevan paperin koko vastaa kameran asetusta. Jos kameran paperikokoasetukseksi on valittu oletusasetus, HP All-in-One -laite käyttää syöttölokerossa olevaa paperia. Lisätietoja kamerasta tulostamisesta PictBridge-tilassa on kameran mukana toimitetussa käyttöoppaassa.

#### Valokuvien tulostaminen PictBridge-tilassa olevasta kamerasta

- 1. Liitä kamera HP All-in-One -laitteen etupaneelin USB-liitäntään kameran mukana toimitetulla USB-kaapelilla.
- 2. Kytke kameraan virta ja varmista, että se on PictBridge-tilassa.
  - Huomautus Tarkista kameran ohjeista, miten USB-tilaksi vaihdetaan
    PictBridge. Eri kameroissa kuvataan PictBridge-tilaa eri tavoin.
    Esimerkiksi joissakin kameroissa on digitaalikamera-asetus ja
    levyasema-asetus. Tällöin digitaalikamera-asetus on PictBridge-tilan asetus.

## Tallennuslaitteen liittäminen

HP All-in-One -laitteen edessä olevaan USB-porttiin voi liittää tallennuslaitteen, esimerkiksi USB-muistin, kannettavan kiintolevyn tai tallennuslaitetilassa olevan digitaalikameran. Etumainen USB-portti sijaitsee muistikorttipaikkojen vieressä:

Valokuvat ja videotiedostot

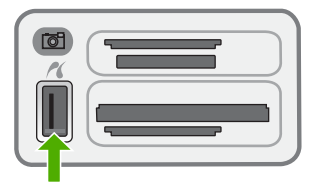

**Huomautus** Etumaiseen USB-porttiin voi liittää tallennuslaitetilassa olevan kameran. HP All-in-One -laite käsittelee tässä tilassa olevaa kameraa tavallisena tallennuslaitteena. Tallennuslaitetilassa olevia kameroita kutsutaan tässä osassa tallennuslaitteiksi.

Tarkista kameran ohjeista, miten USB-tilaksi vaihdetaan tallennustila. Eri kameroissa kuvataan tallennustilaa eri tavoin. Esimerkiksi joissakin kameroissa on **digitaalikamera**-asetus ja **levyasema**-asetus. Tällöin **levyasema**-asetus on tallennustilan asetus. Jos tallennustila ei toimi kamerassa, voit joutua päivittämään laiteohjelmiston. Lisätietoja on kameran mukana toimitetuissa oppaissa.

Kun tallennuslaite on liitettynä, voit käsitellä siihen tallennettuja tiedostoja seuraavasti:

- siirtää tiedostot tietokoneeseen
- katsella valokuvia
- muokata valokuvia ja videotiedostoja ohjauspaneelin toiminnoilla
- tulostaa valokuvia HP All-in-One -laitteella
- lähettää valokuvia ja videoita ystävillesi ja perheellesi.

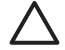

Varoitus Tallennuslaitetta ei saa koskaan irrottaa, kun sen sisältöä luetaan. Muutoin kortin tiedot saattavat vahingoittua. Tallennuslaitteen voi poistaa turvallisesti vasta silloin, kun korttipaikkojen vieressä oleva tilan merkkivalo palaa tasaisesti eikä vilku.

# Valokuvien ja videotiedostojen valitseminen tulostusta varten

Tulostettavia valokuvia ja videotiedostoja voi valita HP All-in-One -laitteen ohjauspaneelin avulla.

#### Yksittäisten valokuvien ja videoiden valitseminen

- 1. Pane muistikortti oikeaan paikkaan HP All-in-One -laitteeseen tai kytke tallennuslaite laitteen etuosassa olevaan USB-porttiin.
- Paina Valokuva-alueen Valikko-painiketta toistuvasti, kunnes näyttöön tulee Valitse valokuvia.
- 3. Valitse Mukautettu painamalla ▶-painiketta ja paina sitten OK.
- Selaa tiedostoja ◀- tai ▶-painikkeella, kunnes näyttöön tulee haluamasi valokuva tai video.

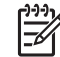

**Huomautus** HP All-in-One -laitteen ohjauspaneelista voit käyttää vain seuraavia kuvatiedostotyyppejä: JPEG, TIFF, MPEG-1, AVI ja Quicktime.

Luku 9

Jos haluat tulostaa muun tyyppisiä tiedostoja, siirrä kuvat muistikortilta tai tallennuslaitteesta tietokoneeseen ja käytä HP Photosmart -ohjelmistoa.

Vihje Voit selata valokuvia ja videoita nopeasti pitämällä ◀- tai ►-Ç painiketta painettuna.

- 5. Valitse näytössä näkyvä valokuva tai video painamalla **OK**-painiketta. Valitun valokuvan tai videotiedoston nimen kohdalle tulee valintamerkki.
- 6. Valitse haluamasi valokuvat tai videot toistamalla edellä kuvatut toimenpiteet.

#### Valokuvien ja videoiden valinnan poistaminen

- → Toimi jollakin seuraavista tavoista:
  - Poista näytössä näkyvän valokuvan tai videon valinta painamalla OKpainiketta.
  - Poista kaikkien valokuvien ja videoiden valinta ja palaa normaalitilaan painamalla Peruuta-painiketta.

## Valittujen valokuvien ja videoiden tulostaminen

Voit tulostaa valitsemasi valokuvat tai videoruudut suoraan ohjauspaneelin avulla tulostamatta vedossivua.

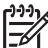

Huomautus Jos valittu kuva on videotiedosto, vain videon ensimmäinen kuva tulostuu.

#### Valittujen valokuvien ja videotiedostojen tulostaminen

- 1. Pane muistikortti oikeaan paikkaan HP All-in-One -laitteeseen tai kytke tallennuslaite laitteen etuosassa olevaan USB-porttiin.
- 2. Paina Valokuva-alueen Valikko-painiketta toistuvasti, kunnes näyttöön tulee Valitse valokuvia.
- 3. Valitse Mukautettu painamalla ▶-painiketta ja paina sitten OK.
- 4. Selaa valokuvia kuva kerrallaan taakse- tai eteenpäin ◀- ja ▶-painikkeiden avulla. Kuvia voi selata nopeasti pitämällä ◀- tai ▶-painiketta alhaalla.

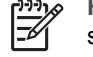

**Huomautus** HP All-in-One -laitteen ohjauspaneelista voit käyttää vain seuraavia kuvatiedostotyyppejä: JPEG, TIFF, MPEG-1, AVI ja Quicktime. Jos haluat tulostaa muun tyyppisiä tiedostoja, siirrä kuvat muistikortilta tai tallennuslaitteesta tietokoneeseen ja käytä HP Photosmart -ohjelmistoa.

- 5. Kun tulostettava valokuva tulee näyttöön, paina OK. Valitun valokuvan kohdalle tulee valintamerkki.
- 6. Paina Valokuva-kentän Valikko-painiketta ja tee haluamasi muutokset valokuvan tulostusasetuksiin.
- 7. Tulosta valitut valokuvat painamalla Valokuva-kentässä Tulosta valokuvat -painiketta.

## Valokuvien tulostaminen vedossivua käyttäen

Vedossivun avulla voit valita valokuvat ja tulostaa ne helposti suoraan muistikortista tai tallennuslaitteesta ilman tietokonetta. Muistikorttiin tallennetut valokuvat näkyvät pikkukuvina vedossivussa, joka voi olla useita sivuja pitkä. Tiedoston nimi, hakemistonumero ja päivämäärä näkyvät kunkin pikkukuvan alla. Voit luoda nopeasti luettelon valokuvistasi tulostamalla vedossivun.

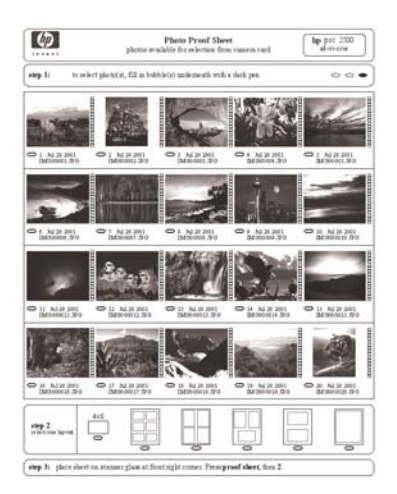

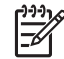

**Huomautus 1** Kameralla ei voi tulostaa vedossivua tai valokuvia PictBridgetilassa. Kameran on oltava tallennuslaitetilassa.

**Huomautus 2** HP All-in-One -laitteen ohjauspaneelista voit käyttää vain seuraavia kuvatiedostotyyppejä: JPEG, TIFF, MPEG-1, AVI ja Quicktime. Jos haluat tulostaa muun tyyppisiä tiedostoja, siirrä kuvat muistikortilta tai tallennuslaitteesta tietokoneeseen ja käytä HP Photosmart -ohjelmistoa.

Jos haluat tulostaa vedossivun valokuvia, tee seuraavat toimet. Tarkat ohjeet on jäljempänä olevissa toimintaohjeissa.

- Tulosta vedossivu muistikortilla tai tallennusvälineessä olevista kuvista.
- Täytä vedossivu.
- Skannaa vedossivu.

#### Tulosta vedossivu seuraavasti

- 1. Pane muistikortti oikeaan paikkaan HP All-in-One -laitteeseen tai kytke tallennuslaite laitteen etuosassa olevaan USB-porttiin.
- Paina Valokuva-kentän Vedossivu-painiketta ja paina sitten OK Näin valitaan Vedossivuvalikko ja sitten Tulosta vedossivu.

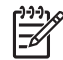

**Huomautus** Vedossivun tulostamisaika saattaa vaihdella suuresti muistikortissa olevien valokuvien määrän mukaan.

- Jos kortilla on yli 20 valokuvaa, näyttöön tulee Valitse valokuvia -valikko. Valitse 3. -painikkeella jompikumpi seuraavista asetuksista:
  - Kaikki
  - **Mukautettu**
  - Jos valitset videon, ainoastaan videon ensimmäinen ruutu tulostuu vedossivulle.
- 4. Jos valitset Mukautettu -asetuksen, paina ◀- tai ▶-painiketta, kunnes ensimmäisen valokuvan numero tulee näkyviin, ja paina sitten OK-painiketta.

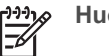

Huomautus Valokuvanumeroita voi poistaa painamalla **4**-näppäintä.

- 5. Paina - tai - painiketta, kunnes viimeisen valokuvan numero tulee näkyviin, ja paina sitten OK-painiketta.
- 6. Täytä vedossivu.

#### Täytä vedossivu seuraavasti

Valitse tulostettavat valokuvat mustaamalla vedossivun pikkukuvien alla olevat 1. ympyrät tummalla kynällä.

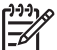

Huomautus Jos valitset vedossivulle videon, vain sen ensimmäinen ruutu tulostuu.

2. Valitse haluttu asettelutyyli mustaamalla jokin ympyrä vedossivun kohdassa kaksi.

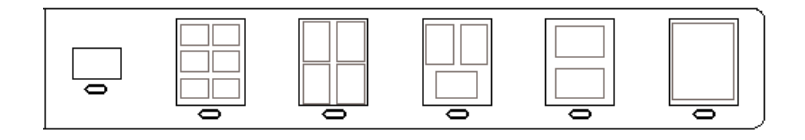

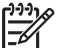

Huomautus Jos tulostuksessa tarvitaan vedossivumenetelmää tehokkaampaa tulostusasetusten hallintaa, voit tulostaa valokuvat myös suoraan ohjauspaneelia käyttämällä.

3. Skannaa vedossivu.

#### Skannaa täytetty vedossivu seuraavasti

Aseta vedossivu tulostettava puoli alaspäin laitteen lasin oikeaan etukulmaan. 1. Varmista, että vedossivun reunat ovat lukutason oikeaa reunaa ja etureunaa vasten. Sulje kansi.

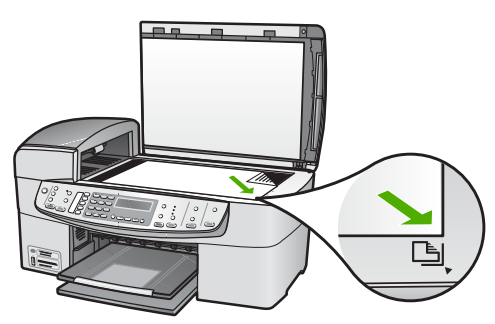

- 2. Lisää valokuvapaperia syöttölokeroon. Varmista, että vedossivun tulostamiseen käytetty muistikortti tai tallennuslaite on edelleen paikoillaan tai liitettynä HP All-in-One -laitteeseen, kun skannaat kyseisen vedossivun.
- 3. Paina Valokuva-kentän Vedossivu-painiketta. Vedossivuvalikko avautuu näyttöön.
- Paina ▶-painiketta, kunnes näyttöön tulee Skannaa vedossivu, ja paina sitten OK-painiketta.

HP All-in-One -laite skannaa vedossivun ja tulostaa valitut valokuvat.

#### Luku 9

# **10** HP All-in-One -laitteen ylläpito

HP All-in-One -laite vaatii vain vähän huoltoa. Lasi ja kannen alusta kannattaa toisinaan puhdistaa pölystä, jotta kopiot ja skannatut asiakirjat olisivat mahdollisimman selkeitä. Myös tulostuskasetit täytyy silloin tällöin vaihtaa, kohdistaa tai puhdistaa. Tässä osassa on ohjeita siitä, kuinka voit pitää HP All-in-One -laitteen parhaassa mahdollisessa toimintakunnossa. Suorita nämä yksinkertaiset huoltotoimet tarpeen mukaan.

- HP All-in-One -laitteen puhdistaminen
- Itsetestiraportin tulostaminen
- Tulostuskasettien huoltaminen

## HP All-in-One -laitteen puhdistaminen

Puhdista tarvittaessa lasi ja kannen alusta, jotta kopiot ja skannatut tiedostot olisivat mahdollisimman selkeitä. Poista pöly tarvittaessa myös HP All-in-One -laitteen sisältä.

- Lasin puhdistaminen
- Kannen alustan puhdistaminen
- Ulkopintojen puhdistaminen

#### Lasin puhdistaminen

Sormenjäljistä, tahroista ja hiuksista likaantunut lasi ja päälasissa oleva pöly hidastavat laitteen toimintaa ja vaikuttavat joidenkin toimintojen tarkkuuteen, esimerkiksi Sovita sivulle -toimintoon.

Ison lasipinnan lisäksi myös automaattisen asiakirjansyöttölaitteen sisällä oleva pieni lasikaistale on joskus puhdistettava. Lasille joutunut lika voi aiheuttaa sivuille juovia.

#### Lasin puhdistaminen

1. Katkaise HP All-in-One -laitteesta virta, irrota virtajohto ja avaa laitteen kansi.

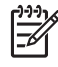

**Huomautus** Jos HP All-in-One -laite on pitkään irrotettuna virtalähteestä, päivämäärän ja ajan asetukset saattavat kadota. Päivämäärä ja kellonaika joudutaan ehkä asettamaan uudelleen, kun virtajohto kytketään.

2. Puhdista lasi pehmeällä liinalla tai sienellä, joka on kostutettu lasinpuhdistukseen tarkoitetulla puhdistusaineella.

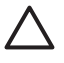

**Varoitus** Älä käytä lasin puhdistuksessa hankaavia puhdistusaineita, asetonia, bentseeniä tai hiilitetrakloridia. Nämä aineet voivat vahingoittaa lasia. Älä kaada tai suihkuta nesteitä suoraan lasille. Neste voi vuotaa lasin alle ja vahingoittaa laitetta.

- 3. Ehkäise läiskät kuivaamalla lasi säämiskällä tai selluloosasienellä.
- 4. Liitä virtajohto ja kytke HP All-in-One -laitteeseen virta.

#### Automaattisen asiakirjansyöttölaitteen sisällä olevan lasipinnan puhdistaminen

1. Katkaise HP All-in-One -laitteen virta ja irrota virtajohto.

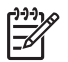

**Huomautus** Jos HP All-in-One -laite on pitkään irrotettuna virtalähteestä, päivämäärän ja ajan asetukset saattavat kadota. Päivämäärä ja kellonaika joudutaan ehkä asettamaan uudelleen, kun virtajohto kytketään.

2. Nosta automaattisen asiakirjansyöttölaitteen kansi.

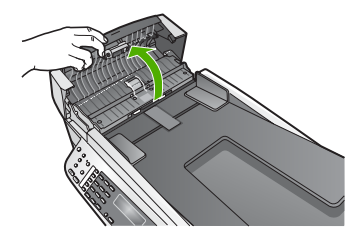

3. Nosta kantta samalla tavalla, kuin asettaisit alkuperäistä asiakirjaa lasille.

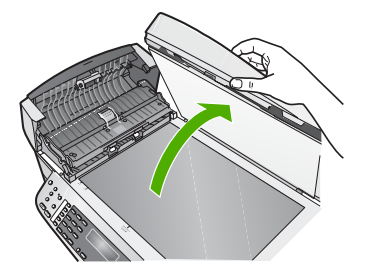

4. Nosta automaattisen asiakirjansyöttölaitteen mekanismia.

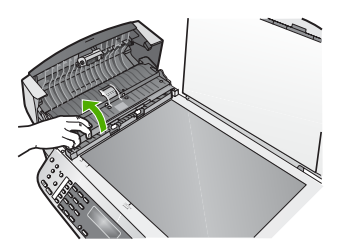

Automaattisen asiakirjansyöttölaitteen alla on kapea lasipinta.

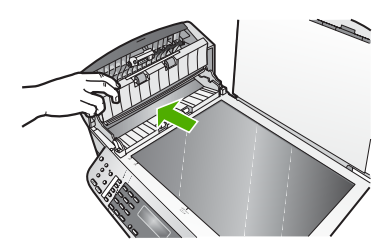

5. Puhdista lasi pehmeällä liinalla tai sienellä, joka on kostutettu lasinpuhdistukseen tarkoitetulla puhdistusaineella.

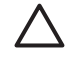

**Varoitus** Älä käytä lasin puhdistuksessa hankaavia puhdistusaineita, asetonia, bentseeniä tai hiilitetrakloridia. Nämä aineet voivat vahingoittaa lasia. Älä kaada tai suihkuta nesteitä suoraan lasille. Neste voi vuotaa lasin alle ja vahingoittaa laitetta.

- 6. Laske automaattisen asiakirjansyöttölaitteen mekanismi alas ja sulje automaattinen asiakirjansyöttölaite.
- 7. Sulje kansi.
- 8. Liitä virtajohto ja kytke HP All-in-One -laitteeseen virta.

#### Kannen alustan puhdistaminen

HP All-in-One -laitteen kannen alla olevaan valkoiseen asiakirjan alustaan saattaa kertyä likaa.

#### Kannen alustan puhdistaminen

1. Katkaise HP All-in-One -laitteesta virta, irrota virtajohto ja avaa laitteen kansi.

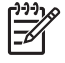

**Huomautus** Jos HP All-in-One -laite on pitkään irrotettuna virtalähteestä, päivämäärän ja ajan asetukset saattavat kadota. Päivämäärä ja kellonaika joudutaan ehkä asettamaan uudelleen, kun virtajohto kytketään.

- Puhdista asiakirjan taustana oleva valkoinen kannen alusta pehmeällä, lämpimään ja mietoon saippuaveteen kostutetulla liinalla tai sienellä. Irrota lika kannen alustasta varovasti. Älä hankaa kannen alustaa.
- 3. Kuivaa alusta säämiskällä tai pehmeällä liinalla.

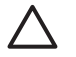

Varoitus Älä käytä paperipohjaisia pyyhkeitä, sillä ne voivat naarmuttaa alustaa.

 Jos alusta kaipaa vielä puhdistusta, toista edellä kuvatut vaiheet käyttäen isopropyylialkoholia (spriitä). Poista puhdistusaineen jäämät huolellisesti kostealla liinalla.

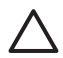

Varoitus Älä roiskuta alkoholia lasille tai HP All-in-One -laitteen ulkopinnalle, jotta laite ei vaurioidu.

#### Ulkopintojen puhdistaminen

Pyyhi pöly, lika ja tahrat laitteen ulkopinnoista pehmeällä liinalla tai hieman kostutetulla sienellä. HP All-in-One -laitetta ei tarvitse puhdistaa sisältä. Älä käytä nesteitä HP All-in-One -laitteen sisäosien tai etupaneelin puhdistamiseen.

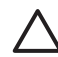

**Varoitus** Jotta vältät HP All-in-One -laitteen ulkopinnan vahingoittumisen, älä käytä alkoholia tai alkoholipohjaisia puhdistustuotteita.

## Itsetestiraportin tulostaminen

Jos tulostuksessa ilmenee ongelmia, tulosta itsetestiraportti ennen tulostuskasettien vaihtamista. Tässä raportissa on hyödyllisiä tietoja useista laitteisiin liittyvistä seikoista, esimerkiksi tulostuskaseteista.

#### Itsetestiraportin tulostaminen

- 1. Lisää syöttölokeroon tavallista, käyttämätöntä A4-, Letter- tai Legal-kokoista paperia.
- 2. Paina Asetukset-painiketta.
- Valitse 2 ja sen jälkeen 4. Näin valitset Tulosta raportti- ja Itsetestiraportti-asetuksen. HP All-in-One -laite tulostaa itsetestiraportin, joka saattaa ilmaista tulostusongelman syyn. Esimerkki raportin mustetestistä näkyy alla olevassa kuvassa.
- 4. Varmista, että värilliset viivat ulottuvat koko sivun poikki.

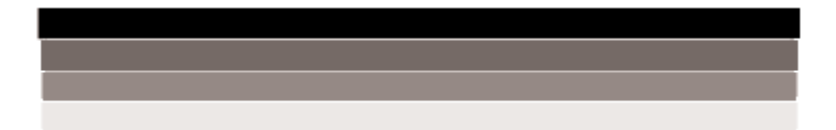

Jos musta viiva puuttuu, on haalistunut tai raidallinen tai siinä on viivoja, oikeanpuoleisen paikan mustassa tulostuskasetissa voi olla vikaa.

Jos muut kolme viivaa puuttuvat, ovat haalistuneita tai raidallisia tai niissä on viivoja, vasemmanpuoleisen paikan kolmiväritulostuskasetissa voi olla vikaa.

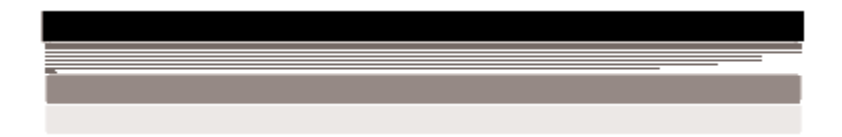

Jos väripalkit eivät näytä mustalta, syaanilta, magentalta ja keltaiselta, tulostuskasettien puhdistaminen voi olla tarpeellista. Jos tulostuskasettien puhdistus ei poista ongelmaa, kasetit on ehkä vaihdettava.

## Tulostuskasettien huoltaminen

Varmista HP All-in-One -laitteen paras tulostuslaatu yksinkertaisilla huoltotoimenpiteillä. Vaihda myös tulostuskasetit, kun näyttö niin kehottaa.

- Tulostuskasettien käsitteleminen
- Tulostuskasettien vaihtaminen
- Tulostuskasettien kohdistaminen
- Tulostuskasettien puhdistaminen
- Tulostuskasetin kosketuspintojen puhdistaminen

#### Tulostuskasettien käsitteleminen

Tutustu osiin ja tulostuskasettien käsittelyohjeisiin, ennen kuin vaihdat tai puhdistat tulostuskasetteja.

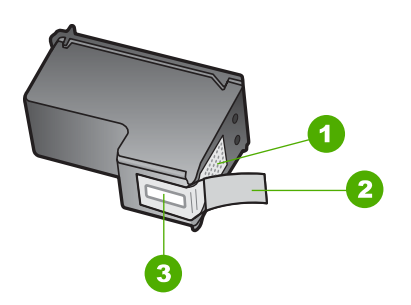

- Kuparinväriset kosketuspinnat
  Muovinauha, jossa on vaaleanpunainen repäisykieleke (täytyy irrottaa ennen asentamista)
- 3 Mustesuuttimet, suojattu muovinauhalla

Pitele mustekasetteja mustista muovireunuksista siten, että etiketti osoittaa ylöspäin. Älä kosketa kuparinvärisiä pintoja tai mustesuuttimia.

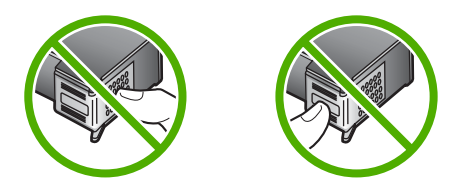

**Huomautus** Käsittele tulostuskasetteja varovasti. Kasettien pudottaminen tai täräyttäminen voi aiheuttaa tilapäisiä tulostusongelmia tai pysyviä vaurioita.

#### Tulostuskasettien vaihtaminen

Noudata näitä ohjeita, kun muste on vähissä.

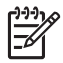

**Huomautus** Kun tulostuskasetin mustetaso on vähäinen, näyttöön tulee viesti. Voit tarkistaa mustetason HP All-in-One -laitteen ohjelmiston avulla.

Kun näyttöön tulee vähäisestä musteen määrästä kertova viesti, varmista, että vaihtokasetti on heti saatavilla. Tulostuskasetit on vaihdettava myös silloin, jos tulostettu teksti näyttää haalistuneelta tai tulostuksessa esiintyy tulostuskasetteihin liittyviä laatuongelmia.

Saat lisätietoja HP All-in-One -laitteen tulostuskasettien tilaamisesta valitsemalla linkin www.hp.com/learn/suresupply. Valitse kehotettaessa maa tai alue. Valitse myös tuote ja napsauta sitten sivulla olevaa ostolinkkiä.

Tulostuskasettien numerot on lueteltu tämän oppaan takakannessa.

- Vihje Näiden ohjeiden avulla voit myös vaihtaa mustan tulostuskasetin
  - paikalle valokuvatulostuskasetin, jolloin voit tulostaa laadukkaita väri- tai mustavalkokuvia.

#### Tulostuskasettien vaihtaminen

1. Varmista, että HP All-in-One -laitteeseen on kytketty virta.

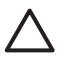

**Varoitus** Jos HP All-in-One -laitteen virta ei ole kytketty, kun avaat tulostuskasettien suojakannen, HP All-in-One -laite ei vapauta tulostuskasetteja vaihtamista varten. Saatat vahingoittaa HP All-in-One -laitetta, jos tulostuskasetit eivät ole asianmukaisesti paikallaan oikeassa reunassa, kun yrität poistaa niitä.

 Avaa tulostuskasettien suojakansi. Tulostuskasettivaunu liikkuu HP All-in-One -laitteen oikeaan reunaan.

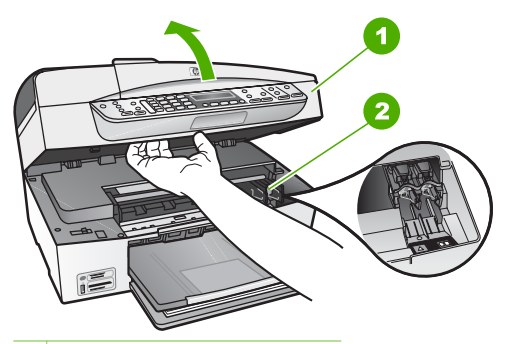

- 1 Tulostuskasettien suojakansi
- 2 Tulostuskasettivaunu
- 3. Odota, kunnes tulostuskasettivaunu on paikallaan eikä siitä kuulu ääntä. Vapauta tulostuskasetti painamalla sitä kevyesti.

Jos vaihdat kolmiväritulostuskasettia, irrota tulostuskasetti vasemmalla olevasta aukosta.

Jos vaihdat mustaa tulostuskasettia, irrota tulostuskasetti oikealla olevasta aukosta.

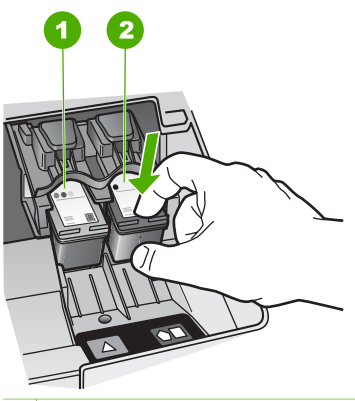

- 1 Kolmiväritulostuskasetin aukko
- 2 Mustan tulostuskasetin ja valokuvatulostuskasetin aukko
- 4. Irrota tulostuskasetti aukosta vetämällä sitä itseesi päin.
- 5. Jos vaihdat mustan tulostuskasetin valokuvatulostuskasettiin, säilytä musta tulostuskasetti tulostuskasetin suojassa tai ilmatiiviissä muovisäiliössä. Jos poistat tulostuskasetin musteen käytyä vähiin tai loputtua, kierrätä kasetti. Monissa maissa/monilla alueilla on käytettävissä HP Inkjet -laitteiden kierrätysohjelma, jonka avulla voit kierrättää käytetyt tulostuskasetit maksutta. Lisätietoja on Web-sivustossa osoitteessa:

www.hp.com/hpinfo/globalcitizenship/environment/recycle/inkjet.html

 Poista uusi tulostuskasetti pakkauksesta ja poista muovinauha varovasti vaaleanpunaisesta kielekkeestä vetämällä. Älä kosketa muita osia kuin vaaleanpunaista muovinauhaa.

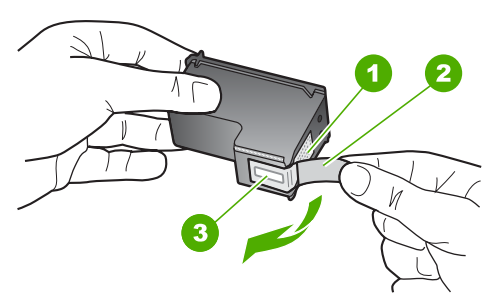

- 1 Kuparinväriset kosketuspinnat
- 2 Muovinauha, jossa on vaaleanpunainen repäisykieleke (täytyy irrottaa ennen asentamista)
- 3 Mustesuuttimet, suojattu muovinauhalla

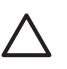

**Varoitus** Älä kosketa kuparinvärisiä pintoja tai mustesuuttimia. Näiden osien koskettaminen voi aiheuttaa tukkeumia, musteensyöttöhäiriöitä ja sähkökytkentöjen huononemista.

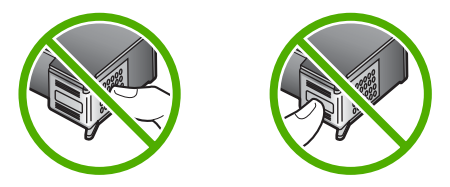

 Työnnä uusi tulostuskasetti tyhjään paikkaan. Paina sitten tulostuskasetin yläosaa varovasti, kunnes se napsahtaa paikalleen. Jos asennat kolmiväritulostuskasettia, aseta se vasemmanpuoleiseen paikkaan. Jos asennat mustaa tulostuskasettia tai valokuvatulostuskasettia, aseta se oikeanpuoleiseen paikkaan.

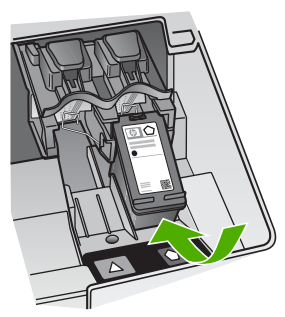

8. Sulje tulostuskasettitilan luukku.

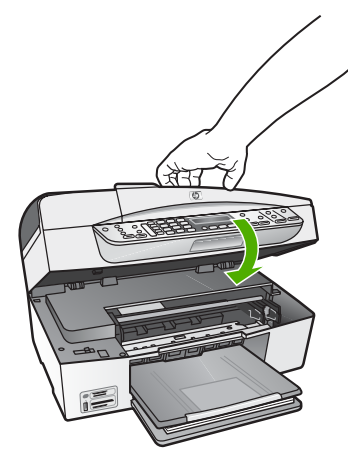

- 9. Jos olet asentanut uuden tulostuskasetin, tulostuskasettien kohdistaminen alkaa.
- 10. Varmista, että syöttölokerossa on tavallista paperia, ja paina OK.
- 11. HP All-in-One kohdistaa tulostuskasetit. Kierrätä tai hävitä tulostuskasettien kohdistussivu.
- 12. Paina OK.

#### Tulostuskasettien kohdistaminen

HP All-in-One -laite kehottaa kohdistamaan tulostuskasetit aina, kun asennat tai vaihdat tulostuskasetin. Voit myös kohdistaa tulostuskasetit milloin tahansa ohjauspaneelin tai HP All-in-One -laitteen mukana asennetun ohjelmiston avulla. Tulostuskasettien kohdistaminen varmistaa laadukkaan tulostusjäljen.

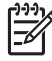

**Huomautus** Jos poistat tulostuskasetin ja asennat saman kasetin uudelleen, HP All-in-One -laite ei anna kehotusta kohdistaa tulostuskasetteja. HP All-in-One -laite muistaa tulostuskasetin kohdistusarvot, niin että sinun ei tarvitse kohdistaa tulostuskasetteja uudelleen.

#### Tulostuskasettien kohdistaminen etupaneelista laitteen pyytäessä kohdistamista

- Varmista, että syöttölokeroon on lisätty käyttämätön valkoinen A4- tai Letterkokoinen paperiarkki ja valitse sitten OK.
- 2. HP All-in-One -laite tulostaa testisivun, kohdistaa tulostuspään ja kalibroi tulostimen. Kierrätä tai hävitä arkki.

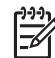

**Huomautus** Jos syöttölokerossa oleva paperi on värillistä, kohdistaminen ei onnistu. Lisää syöttölokeroon käyttämätön valkoinen paperi ja kohdista tulostuskasetit uudelleen.

Jos kohdistaminen epäonnistuu uudelleen, laitteen tunnistin tai tulostuskasetti voi olla viallinen. Ota yhteys HP-tukeen. Käy osoitteessa www.hp.com/support. Valitse tarvittaessa maa/alue ja napsauta Yhteystiedot-linkkiä. Saat näkyviin teknisen tuen yhteystietoja.

#### Tulostuskasettien kohdistaminen ohjauspaneelista haluttuna ajankohtana

- 1. Lisää syöttölokeroon tavallista, käyttämätöntä A4-, Letter- tai Legal-kokoista paperia.
- 2. Paina Asetukset-painiketta.
- Valitse 6 ja sen jälkeen 2. Näin valitset Työkalut- ja Kohdista tulostuskasetti -asetuksen.
- 4. HP All-in-One -laite tulostaa testisivun, kohdistaa tulostuspään ja kalibroi tulostimen. Kierrätä tai hävitä arkki.

#### Tulostuskasettien puhdistaminen

Käytä tätä toimintoa, kun itsetestiraportissa näkyy raitoja tai valkoisia viivoja väriviivoissa, tai jos värit ovat sameita, kun tulostuskasetti on asennettu ensimmäisen kerran. Älä puhdista tulostuskasetteja tarpeettomasti, sillä puhdistaminen kuluttaa mustetta ja lyhentää mustesuuttimien käyttöikää.

#### Tulostuskasettien puhdistaminen ohjauspaneelista

- 1. Lisää syöttölokeroon tavallista, käyttämätöntä A4-, Letter- tai Legal-kokoista paperia.
- 2. Paina Asetukset-painiketta.
- Valitse 6 ja sen jälkeen 1. Näin valitset Työkalut- ja Puhdista tulostuskasetti -asetuksen. HP All-in-One -laite tulostaa arkin, jonka voit kierrättää tai heittää pois.

Jos kopio- tai tulostuslaadussa on ongelmia vielä tulostuskasettien puhdistamisen iälkeen, puhdista tulostuskasetin kosketuspinnat, ennen kuin vaihdat tulostuskasetin.

#### Tulostuskasetin kosketuspintojen puhdistaminen

Puhdista tulostuskasetin kosketuspinnat vain, jos näyttöön tulee toistuvasti kehote tarkastaa tulostuskasetit, vaikka tulostuskasetit on puhdistettu tai kohdistettu.

Ennen kuin puhdistat tulostuskasettien kosketuspinnat, irrota tulostuskasetti ja varmista, että mikään ei peitä tulostuskasettien kosketuspintoja. Asenna sitten tulostuskasetti uudelleen. Jos saat yhä kehotuksia tarkastaa tulostuskasetit, puhdista tulostuskasettien kosketuspinnat.

Tarvitset seuraavia aineita ja välineitä:

Kuiva vaahtokumipuhdistin, nukkaamaton kangas tai jokin muu pehmeä puhdistusväline, joka ei hajoa tai jätä laitteeseen kuituja.

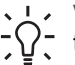

Vihje Kahvinsuodattimet ovat nukattomia, ja ne soveltuvat hyvin  $-\Omega_{-}$  tulostuskasettien puhdistamiseen.

Tislattua, suodatettua tai pullotettua vettä (vesijohtovesi saattaa sisältää epäpuhtauksia, jotka voivat vahingoittaa tulostuskasetteja).

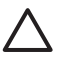

Varoitus Älä käytä liuottavaa puhdistusainetta tai alkoholia tulostuskasetin kosketuspintojen puhdistamiseen. Ne voivat vaurioittaa tulostuskasettia tai HP All-in-One -laitetta.

#### Tulostuskasetin kosketuspintojen puhdistaminen

- 1. Kytke HP All-in-One -laitteeseen virta ja avaa tulostuskasettien suojakansi. Tulostuskasettivaunu liikkuu HP All-in-One -laitteen oikeaan reunaan.
- 2. Odota, kunnes tulostuskasettivaunu on paikallaan eikä siitä kuulu ääntä. Irrota sitten virtajohto HP All-in-One -laitteen takaa.

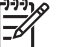

**Huomautus** Jos HP All-in-One -laite on pitkään irrotettuna virtalähteestä, päivämäärän ja ajan asetukset saattavat kadota. Päivämäärä ja kellonaika joudutaan ehkä asettamaan uudelleen, kun virtajohto kytketään.

Vapauta kasetti painamalla sitä kevyesti ja irrota se aukosta vetämällä sitä itseesi 3. päin.

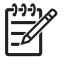

Huomautus Älä irrota molempia tulostuskasetteja yhtä aikaa. Irrota ja puhdista tulostuskasetit yksi kerrallaan. Älä jätä tulostuskasettia HP All-in-One -laitteen ulkopuolelle yli 30 minuutin ajaksi.

- 4. Tarkista, että tulostuskasetin kontaktipinnoilla ei ole mustetta tai likaa.
- 5. Upota puhdas vaahtokumipuhdistin tai nukkaamaton kangas tislattuun veteen ja purista vlimääräinen vesi pois.
- 6. Tartu tulostuskasettiin sen sivuista.
- 7. Puhdista vain kuparinväriset kosketuspinnat. Anna mustekasettien kuivua noin kymmenen minuutin ajan.

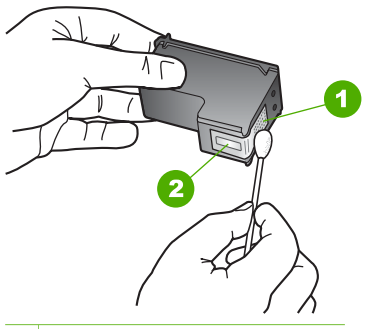

- 1 Kuparinväriset kosketuspinnat
- 2 Mustesuuttimet (älä puhdista)
- 8. Työnnä tulostuskasetti takaisin aukkoon. Työnnä tulostuskasettia eteenpäin, kunnes se napsahtaa paikalleen.
- 9. Tee samat toimenpiteet tarpeen mukaan muille tulostuskaseteille.
- 10. Sulje tulostuskasettien suojakansi varovasti ja kytke virtajohto HP All-in-One -laitteen taakse.

# **11** Vianmääritys

Tässä luvussa on HP All-in-One -laitetta koskevia vianmääritysohjeita. Asennukseen ja asetusten määrittämiseen liittyvät aiheet ja joitakin käyttöön liittyviä aiheita on käsitelty yksityiskohtaisesti. Lisätietoja vianmäärityksestä on ohjelman mukana toimitetussa käytönaikaisessa ohjeessa.

Monet ongelmat aiheutuvat siitä, jos HP All-in-One -laite kytketään tietokoneeseen USB-kaapelilla, ennen kuin HP All-in-One -ohjelmisto on asennettu tietokoneeseen. Jos olet kytkenyt HP All-in-One -laitteen tietokoneeseen ennen näyttöön tullutta kehotusta, noudata seuraavia ohjeita:

#### Asennukseen liittyviä yleisiä vianmääritystietoja

- 1. Irrota USB-kaapeli tietokoneesta.
- 2. Poista ohjelmiston asennus (jos se on jo asennettu).
- 3. Käynnistä tietokone uudelleen.
- 4. Katkaise HP All-in-One -laitteesta virta minuutin ajaksi ja kytke se uudelleen.
- 5. Asenna HP All-in-One -ohjelmisto uudelleen.

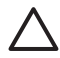

Varoitus Älä kytke USB-kaapelia tietokoneeseen ennen näyttöön tulevaa kehotusta.

Lisätietoja asennuksen poistamisesta ja uudelleenasennuksesta on kohdassa Poista ohjelmisto ja asenna se uudelleen.

Seuraavassa luettelossa on tietoja muista tässä luvussa käsiteltävistä aiheista.

#### Tämän käyttöoppaan vianmäärityksen lisäohjeet

- Asennuksen vianmääritys: Tässä osassa käsitellään laitteiston, ohjelmiston ja faksin asennuksen vianmääritystä.
- Käyttöön liittyvä vianmääritys: Sisältää tietoja ongelmista, joita voi ilmetä normaalien tehtävien aikana HP All-in-One -laitteen toimintoja käytettäessä.

HP All-in-One -laitteen tai HP Photosmart -ohjelmiston vianmääritykseen on myös muita tietolähteitä. Katso kohta Lisätietojen hankkiminen.

Jos ongelmaan ei löydy ratkaisua käytönaikaisen ohjeesta tai HP:n Web-sivustosta, soita maasi/alueesi HP-tukeen.

## Lueminut-tiedoston lukeminen

Lueminut-tiedostossa on lisätietoja asennusongelmista ja järjestelmävaatimuksista.

- Windows-tietokoneessa voit avata Lueminut-tiedoston valitsemalla Käynnistä -Ohjelmat tai Kaikki ohjelmat - HP - OfficeJet All-In-One 6300 series -Lueminut-tiedosto.
- Mac-tietokoneessa voit avata Readme (Lueminut) -tiedoston kaksoisosoittamalla kuvaketta, joka sijaitsee HP All-in-One -ohjelmisto-CD:n ylätason kansiossa.

## Asennuksen vianmääritys

Tässä osassa annetaan asennukseen ja asetusten määritykseen liittyviä vianmääritysvihjeitä, jotka koskevat eräitä kaikkein yleisimpiä laitteiston asennukseen, ohjelmistoon ja faksiasetuksiin liittyviä ongelmia.

#### Laitteiston asennuksen vianmääritys

Tässä osassa olevien ohjeiden avulla voit ratkaista HP All-in-One -laitteiston asennusta koskevia ongelmia.

#### HP All-in-One -laite ei käynnisty

Syy HP All-in-One -laitetta ei ole kytketty oikein virtalähteeseen.

#### Ratkaisu

 Varmista, että virtajohto on tiukasti kiinni sekä HP All-in-One -laitteessa että virtalähteessä. Liitä johto maadoitettuun pistorasiaan, ylijännitesuojaan tai jatkojohtoon.

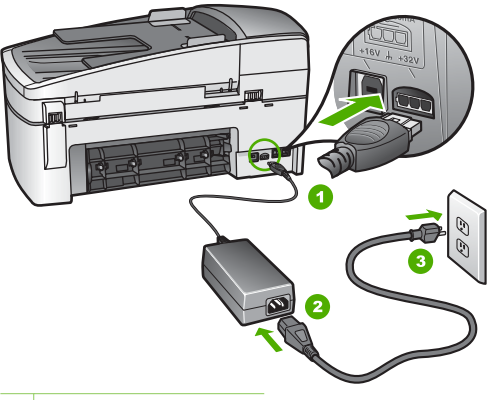

- 1 Virtaliitäntä
- 2 Virtajohto ja sovitin
- 3 Maadoitettu pistorasia
- Jos käytät jatkojohtoa, varmista, että se on kytketty toimintaan. HP All-in-One -laitteen voi kytkeä myös suoraan maadoitettuun pistorasiaan.
- Testaa pistorasia ja varmista, että se toimii. Kytke pistorasiaan varmasti toimiva laite ja katso, saako laite virtaa. Jos laite ei saa virtaa, pistorasia saattaa olla viallinen.
- Jos kytkit HP All-in-One -laitteen kytkimelliseen pistorasiaan, varmista, että virta on kytketty. Jos laite ei toimi, vaikka siihen on kytketty virta, pistorasiassa saattaa olla vikaa.

Syy Olet painanut Virta-painiketta liian nopeasti.

**Ratkaisu** HP All-in-One ei välttämättä vastaa, jos Virta-painiketta painetaan liian nopeasti. Paina Virta-painiketta kerran. HP All-in-One -laitteen

käynnistyminen voi kestää hetken. Virta-painikkeen uudelleenpainaminen tänä aikana voi katkaista laitteesta virran.

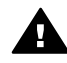

**Varoitus** Jos HP All-in-One -laite ei edelleenkään käynnisty, siinä saattaa olla mekaaninen vika. Irrota HP All-in-One -laitteen virtajohto pistorasiasta ja ota yhteys HP-tukeen. Siirry osoitteeseen

www.hp.com/support

Valitse tarvittaessa maa tai alue ja katso sitten teknisen tuen tietoja valitsemalla **Yhteystiedot**.

## USB-kaapeli on kytketty, mutta HP All-in-One -laitteen käytössä tietokoneen kanssa on ongelmia

**Ratkaisu** Sinun on ensin asennettava HP All-in-One -laitteen mukana tuleva ohjelma, ennen kuin kytket USB-kaapelin. Älä liitä USB-kaapelia asennuksen aikana, ennen kuin näyttöön tulevassa ohjeessa kehotetaan tekemään niin. USB-kaapelin liittäminen ennen ohjelman antamaa kehotusta saattaa aiheuttaa virheitä.

Kun olet asentanut ohjelman, HP All-in-One -laitteen liittäminen tietokoneeseen USB-kaapelilla on helppoa. Kytke USB-kaapelin toinen pää tietokoneen takaosaan ja toinen pää HP All-in-One -laitteen takaosaan. Voit liittää kaapelin mihin tahansa tietokoneen takaosassa olevaan USB-porttiin.

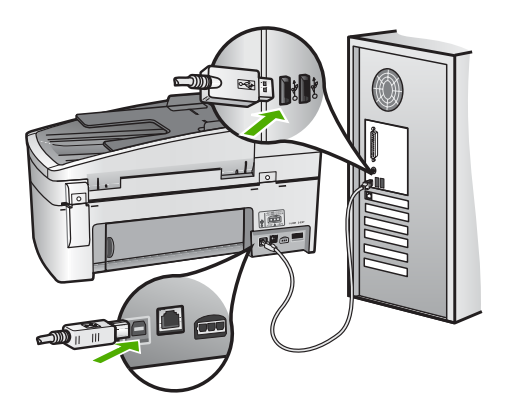

Lisätietoja ohjelmiston asentamisesta ja USB-kaapelin kytkemisestä on HP All-in-One -laitteen mukana toimitetussa asennusoppaassa.

#### Näyttöön tulee viesti, jossa pyydetään kiinnittämään ohjauspaneelin etulevy

**Ratkaisu** Ohjauspaneelin etulevy ei ehkä ole oikein paikallaan, tai se on väärin kiinnitetty. Kohdista ohjauspaneelin etulevy HP All-in-One -laitteen painikkeiden mukaan ja napsauta se tukevasti paikalleen.

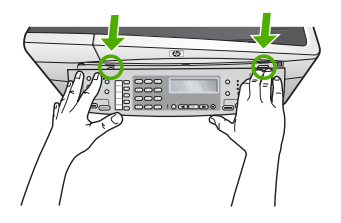

Lisätietoja ohjauspaneelin etulevyn asentamisesta on HP All-in-One -laitteen mukana toimitetussa asennusoppaassa.

#### Näytön kieli on väärä

**Ratkaisu** Voit muuttaa kieliasetusta milloin tahansa asetusvalikossa. Lisätietoja on kohdassa Kielen ja maan/alueen määrittäminen.

#### Näytön valikoissa näkyvät väärät mitat

**Ratkaisu** Olet ehkä valinnut väärän maan/alueen, kun olet määrittänyt HP All-in-One -laitteen asetukset. Valitsemasi maan/alueen perusteella määritetään näytössä näkyvät paperikoot.

Jotta voit muuttaa maan/alueen, sinun on nollattava kieliasetus. Voit muuttaa kieliasetusta milloin tahansa asetusvalikossa. Lisätietoja on kohdassa Kielen ja maan/alueen määrittäminen.

#### Näyttöön tulee viesti, jossa pyydetään kohdistamaan tulostuskasetit

**Ratkaisu** HP All-in-One -laite kehottaa kohdistamaan tulostuskasetit aina, kun asennat uuden tulostuskasetin. Lisätietoja on kohdassa Tulostuskasettien kohdistaminen.

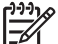

**Huomautus** Jos poistat tulostuskasetin ja asennat saman kasetin uudelleen, HP All-in-One -laite ei anna kehotusta kohdistaa tulostuskasetteja. HP All-in-One -laite muistaa tulostuskasetin kohdistusarvot, niin että sinun ei tarvitse kohdistaa tulostuskasetteja uudelleen.

#### Näytön viesti ilmoittaa, että tulostuskasettien kohdistaminen on epäonnistunut

**Syy** Syöttölokeroon on lisätty väärää paperityyppiä (esimerkiksi värillistä paperia, tekstiä sisältävää paperia tai vääräntyyppistä kierrätyspaperia).

**Ratkaisu** Lataa syöttölokeroon käyttämätöntä valkoista Letter- tai A4-kokoista paperia ja suorita kohdistus uudelleen.

Jos kohdistaminen epäonnistuu uudelleen, laitteen tunnistin tai tulostuskasetti voi olla viallinen. Ota yhteyttä HP-tukeen. Käy osoitteessa www.hp.com/support.

Vianmääritys

Valitse tarvittaessa maa/alue ja napsauta **Yhteystiedot**-linkkiä. Saat näkyviin teknisen tuen yhteystietoja.

Syy Tulostuskasettien suojateippi on paikallaan.

**Ratkaisu** Tarkista tulostuskasetit. Kuparinväristen kosketuspintojen suojateippi on ehkä poistettu, mutta teippi saattaa edelleen peittää mustesuuttimia. Jos tulostuskasettien mustesuuttimien päällä on teippi, poista se varovasti. Älä kosketa mustesuuttimia tai kuparinvärisiä kosketuspintoja.

Pane tulostuskasetit takaisin paikoilleen ja tarkista, että ne lukittuvat paikalleen.

Lisätietoja tulostuskasettien asentamisesta on kohdassa Tulostuskasettien vaihtaminen.

Syy Tulostuskasetin kosketuspinnat eivät kosketa kasettivaunun kosketuspintoja.

**Ratkaisu** Poista tulostuskasetit ja asenna ne uudelleen paikoilleen. Varmista, että kasetit ovat kokonaan laitteen sisällä ja lukittuneet paikalleen.

Lisätietoja tulostuskasettien asentamisesta on kohdassa Tulostuskasettien vaihtaminen.

Syy Tulostuskasetti tai ilmaisin on viallinen.

**Ratkaisu** Ota yhteys HP-tukeen. Käy osoitteessa www.hp.com/support. Valitse tarvittaessa maa/alue ja napsauta **Yhteystiedot**-linkkiä. Saat näkyviin teknisen tuen yhteystietoja.

#### HP All-in-One -laite ei tulosta

**Ratkaisu** Jos HP All-in-One -laite on liitetty verkkoon, katso tietoja tiedonsiirtoja verkkoyhteysongelmien vianmäärityksestä käytönaikaisesta ohjeesta.

Jos tietokone ei saa yhteyttä USB-kaapelilla tietokoneeseen liitettyyn HP All-in-One -laitteeseen, toimi seuraavasti:

- Katso HP All-in-One -laitteen näyttöä. Jos näyttö on tyhjä eikä Virtapainikkeessa ole valoa, HP All-in-One -laitteen virta on katkaistu. Varmista, että virtajohto on liitetty kunnolla HP All-in-One -laitteeseen ja pistorasiaan. Kytke HP All-in-One -laitteeseen virta painamalla Virta-painiketta.
- Varmista, että tulostuskasetit on asennettu.
- Varmista, että tulostimen syöttölokerossa on paperia.
- Varmista, että HP All-in-One -laitteessa ei ole paperitukosta.
- Varmista, että tulostuskasetin vaunu ei ole jäänyt jumiin. Avaa tulostuskasetin luukku, jotta pääset käsittelemään tulostuskasettialuetta. Poista tulostuskasettien liikkumista estävät esineet, myös mahdollinen pakkausmateriaali ja oranssinvärinen kuljetustuki. Katkaise HP All-in-One -laitteesta virta ja käynnistä laite uudelleen.
- Tarkista, onko HP All-in-One -laitteen tulostusjono keskeytynyt (Windows) tai pysähtynyt (Mac). Jatka tulostusta valitsemalla haluamasi asetus. Lisätietoja

tulostusjonosta on tietokoneeseen asennetun ohjelmiston mukana tulleissa käyttöohjeissa.

- Tarkasta USB-kaapeli. Jos käytät vanhaa kaapelia, se ei ehkä toimi oikein. Tarkista USB-kaapeli kytkemällä se toiseen laitteeseen. Jos huomaat ongelmia, USB-kaapeli on ehkä vaihdettava. Varmista myös, että kaapelin pituus ei ylitä kolmea metriä.
- Varmista, että tietokoneessa on USB-valmius. Jotkin käyttöjärjestelmät, esimerkiksi Windows 95 ja Windows NT, eivät tue USB-yhteyksiä. Lisätietoja on käyttöjärjestelmän mukana toimitetuissa käyttöohjeissa.
- Tarkista HP All-in-One -laitteen ja tietokoneen väliset kytkennät. Varmista, että USB-kaapeli on kytketty oikein HP All-in-One -laitteen takana olevaan USB-porttiin. Varmista, että USB-kaapelin toinen pää on kytketty tietokoneen USB-porttiin. Kun kaapeli on kytketty tiukasti paikalleen, katkaise HP All-in-One -laitteesta virta ja kytke se uudelleen.

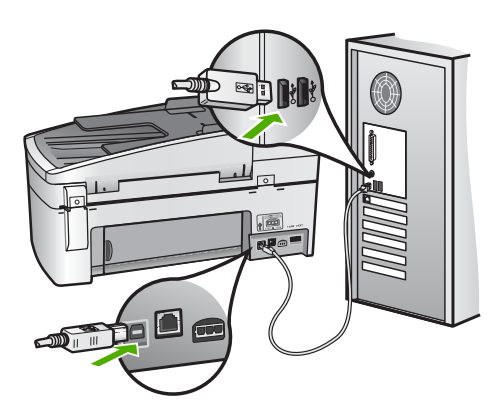

- Jos yhdistät HP All-in-One -laitteen USB-reitittimen välityksellä, varmista, että reitittimeen on kytketty virta. Jos reititin on kytketty, yritä laitteen yhdistämistä suoraan tietokoneeseen.
- Tarkista muiden tulostimien ja skannereiden tila. Jotkin vanhemmat laitteet täytyy ehkä irrottaa tietokoneesta.
- Liitä USB-kaapeli tietokoneen toiseen USB-porttiin. Kun olet tarkistanut yhteydet, käynnistä tietokone uudelleen. Katkaise HP All-in-One -laitteen virta ja kytke se uudelleen.
- Kun olet tarkistanut yhteydet, käynnistä tietokone uudelleen. Katkaise HP Allin-One -laitteen virta ja kytke se uudelleen.
- Poista tarvittaessa HP All-in-One -laitteen ohjelmisto ja asenna se uudelleen. Lisätietoja on kohdassa Poista ohjelmisto ja asenna se uudelleen.

Lisätietoja HP All-in-One -laitteen valmistelemisesta ja liittämisestä tietokoneeseen on HP All-in-One -laitteen mukana toimitetussa asennusoppaassa.

#### Näytön viesti ilmoittaa paperitukoksesta tai jumiutuneesta vaunusta

**Ratkaisu** Jos näytössä näkyy ilmoitus paperitukoksesta tai jumiutuneesta tulostuskasettien vaunusta, HP All-in-One -laitteen sisällä voi olla pakkausmateriaalia. Katso laitteen sisälle. Avaa myös tulostuskasettien

Vianmääritys

Vianmääritys

suojakansi. Kuljetustuki saattaa olla yhä paikallaan HP All-in-One -laitteen vasemmassa reunassa. Poista oranssinvärinen kuljetustuki ja kierrätä se tai heitä se pois.

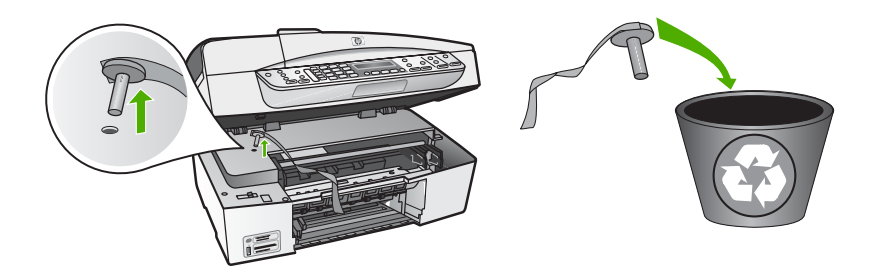

Kun olet poistanut oranssinvärisen kuljetustuen, katkaise HP All-in-One -laitteesta virta ja käynnistä laite uudelleen.

#### Ohjelmiston asennuksen vianmääritys

Jos ohjelmiston asennuksen aikana ilmenee ongelmia, ratkaisu voi löytyä alla olevista kohdista. Jos asennuksen aikana ilmenee laitteisto-ongelmia, lisätietoja on kohdassa Laitteiston asennuksen vianmääritys.

Seuraavat vaiheet kuuluvat HP All-in-One -ohjelmiston normaaliin asennukseen:

- 1. HP All-in-One -ohjelmiston CD-levy käynnistyy automaattisesti.
- 2. Ohjelmisto asentuu.
- 3. Tiedostot kopioidaan tietokoneeseen.
- 4. Sinua pyydetään kytkemään HP All-in-One -laite tietokoneeseen.
- 5. Ohjatun asennuksen näyttöön tulee vihreä OK-teksti ja valintamerkki.
- 6. Sinua pyydetään käynnistämään tietokone uudelleen.
- Faksin ohjattu asennus -toiminto (Windows) tai Fax Setup Utility (Faksin asennusapuohjelma) -toiminto (Mac) käynnistyy.
- 8. Rekisteröinti suoritetaan.

Jos jokin näistä vaiheista puuttuu, asennuksessa saattaa olla ongelma.

Tarkista asennuksen onnistuminen Windows-tietokoneesta seuraavasti:

- Käynnistä HP:n ratkaisukeskus -ohjelma ja varmista, että seuraavat painikkeet ovat näkyvissä: Skannaa kuva, Skannaa asiakirja ja Lähetä faksi. Jos kuvakkeet eivät tule heti näkyviin, odota hetki, sillä yhteyden muodostaminen HP All-in-One -laitteesta tietokoneeseen saattaa kestää muutaman minuutin. Ellei kaikkia kuvakkeita näy, siirry kohtaan Jotkin painikkeet puuttuvat HP:n ratkaisukeskus -ohjelmasta (Windows).
- Avaa Tulostimet-valintaikkuna ja tarkista, että HP All-in-One -laite on luettelossa.
- Tarkasta, onko Windowsin tehtäväpalkin oikeassa reunassa HP All-in-One -kuvake. Kuvake on merkkinä siitä, että HP All-in-One -laite on käyttövalmis.

#### Mitään ei tapahdu, kun panen CD-levyn tietokoneen CD-asemaan.

**Ratkaisu** Jos asennus ei käynnisty automaattisesti, voit aloittaa sen manuaalisesti.

#### Asennuksen aloittaminen Windows-tietokoneessa

- 1. Valitse Windowsin Käynnistä-valikosta Suorita.
- Kirjoita Suorita-valintaikkunaan d:\setup.exe ja napsauta OK. Jos CD-asemalle ei ole määritetty kirjaintunnusta D, kirjoita aseman oikea kirjaintunnus.

#### Asennuksen aloittaminen Mac-tietokoneessa

- 1. Tuo CD-levyn sisältö näkyviin kaksoisosoittamalla työpöydän CD-kuvaketta.
- 2. Kaksoisosoita asennuskuvaketta.

#### Näyttöön tulee järjestelmän vähimmäisvaatimusten tarkistusnäyttö (Windows)

**Ratkaisu** Järjestelmä ei vastaa vähimmäisvaatimuksia, eikä ohjelmaa voi asentaa. Kun valitset **Tiedot**, näet, miltä osin vaatimukset eivät täyty. Korjaa ongelma ennen ohjelmiston asentamista.

Voit myös asentaa HP Photosmart Essential -ohjelman. HP Photosmart Essential -ohjelmassa on vähemmän toimintoja kuin HP Photosmart Premier -ohjelmassa, mutta se vie vähemmän kiintolevytilaa ja tietokoneen muistia.

Lisätietoja HP Photosmart Essential -ohjelman asentamisesta on HP All-in-One -laitteen mukana toimitetussa asennusoppaassa.

#### USB-yhteyden kehotteeseen tulee punainen X-merkki

**Ratkaisu** Tavallisesti kehotteeseen tulee vihreä valintamerkki sen merkiksi, että Plug-and-Play-asennus on onnistunut. Punainen X tarkoittaa, että Plug-and-Play-asennus on epäonnistunut.

Toimi seuraavasti:

- 1. Varmista, että ohjauspaneelin etulevy on oikein paikallaan. Irrota sitten HP All-in-One -laitteen virtajohto ja kytke se uudelleen.
- 2. Varmista, että USB-kaapeli ja virtajohto on liitetty.

Vianmääritys

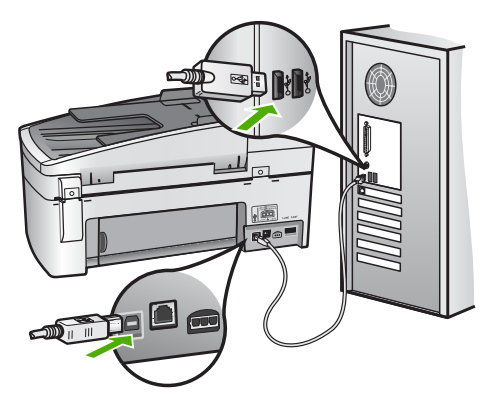

- 3. Yritä Plug-and-Play-asennusta uudelleen valitsemalla Yritä uudelleen. Jos asennus ei onnistu, jatka seuraavaan vaiheeseen.
- 4. Varmista, että USB-kaapeli on asennettu oikein, toimimalla seuraavasti:
  - Irrota USB-kaapeli ja kytke se uudelleen.
  - Älä kiinnitä USB-kaapelia näppäimistöön tai virrattomaan keskittimeen.
  - Varmista, että USB-kaapeli on enintään 3 metriä pitkä.
  - Jos tietokoneeseen on kytketty useita USB-laitteita, muut USB-laitteet kannattaa irrottaa asennuksen aikana.
- 5. Jatka asentamista ja käynnistä kehotettaessa tietokone uudelleen.
- Jos käytät Windows-tietokonetta, avaa HP:n ratkaisukeskus ja tarkista, että tärkeät kuvakkeet (Skannaa kuva, Skannaa asiakirja ja Lähetä faksi) ovat näkyvissä. Jos olennaisia kuvakkeita ei näy, poista ohjelmisto ja asenna se uudelleen. Lisätietoja on kohdassa Poista ohjelmisto ja asenna se uudelleen.

#### Näyttöön tulee tuntemattomasta virheestä ilmoittava viesti

**Ratkaisu** Jatka asennusta. Jos tämä ei onnistu, keskeytä asennus ja aloita alusta. Toimi näyttöön tulevien ohjeiden mukaisesti. Jos ohjelma ilmoittaa virheestä, ohjelmisto pitää ehkä poistaa ja asentaa uudelleen. Pelkästään HP Allin-One -sovellustiedostojen poistaminen tietokoneesta ei riitä. Varmista, että poistat asennuksen asianmukaisesti käyttämällä HP All-in-One -laitteen mukana toimitettua ohjelmiston asennuksen poisto-ohjelmaa.

Lisätietoja on kohdassa Poista ohjelmisto ja asenna se uudelleen.

#### Jotkin painikkeet puuttuvat HP:n ratkaisukeskus -ohjelmasta (Windows)

Jos olennaisia kuvakkeita (Skannaa kuva, Skannaa asiakirja ja Lähetä faksi) ei näy, asennusta ei ehkä ole suoritettu loppuun.

**Ratkaisu** Jos asennusta ei ole suoritettu loppuun, ohjelma pitää ehkä poistaa ja asentaa uudelleen. Pelkästään HP All-in-One -sovellustiedostojen poistaminen kiintolevyltä ei riitä. Varmista, että poistat asennuksen asianmukaisesti käyttämällä HP All-in-One -ohjelmaryhmän poisto-ohjelmaa. Lisätietoja on kohdassa Poista ohjelmisto ja asenna se uudelleen.

# Faksin ohjattu asennus (Windows) tai Fax Setup Utility (Faksin asennusapuohjelma) (Mac) ei käynnisty

**Ratkaisu** Voit tehdä HP All-in-One -laitteen asennuksen loppuun **Faksin** ohjattu asennus -toiminnon (Windows) tai **Fax Setup Utility** (Faksin asennusapuohjelma) -toiminnon (Mac) avulla.

#### Faksin ohjattu asennus -toiminnon käynnistäminen (Windows)

→ Valitse HP:n ratkaisukeskus -ohjelmasta Asetukset, Faksin asetukset ja asennus ja Faksin ohjattu asennus.

# Fax Setup Utility (Faksin asennusapuohjelma) -toiminnon käynnistäminen (Mac)

- Valitse HP Photosmart Studio -ohjelman tehtäväpalkista Devices (Laitteet). HP Device Manager -ikkuna tulee näkyviin.
- 2. Valitse Devices (Laitteet) -luetteloruudusta HP All-in-One.
- Valitse Information and Settings (Tiedot ja asetukset) -luetteloruudusta Fax Setup Utility (Faksin asetusapuohjelma).

#### Näyttöön ei tule rekisteröintinäyttöä (Windows)

Ratkaisu Voit avata rekisteröintinäytön (Rekisteröidy) napsauttamalla Windowsin tehtäväpalkin Käynnistä-painiketta ja valitsemalla Ohjelmat tai Kaikki ohjelmat, HP, OfficeJet All-In-One 6300 series ja Tuoterekisteröinti.

# HP Digital Imaging Monitor -kuvaketta ei näy tehtäväpalkin oikeassa reunassa (Windows)

Ratkaisu Jos HP Digital Imaging Monitor -kuvake ei näy tehtäväpalkissa (joka sijaitsee yleensä työpöydän oikeassa alakulmassa), käynnistä HP:n ratkaisukeskus ja tarkista, näkyvätkö olennaiset kuvakkeet ohjelmassa.

Lisätietoja puuttuvista HP:n ratkaisukeskus -ohjelman olennaisista painikkeista on kohdassa Jotkin painikkeet puuttuvat HP:n ratkaisukeskus -ohjelmasta (Windows).

#### Poista ohjelmisto ja asenna se uudelleen

Jos asennus on epätäydellinen tai jos liitit USB-kaapelin tietokoneeseen, ennen kuin ohjelmiston asennusnäyttö kehotti tekemään niin, ohjelmisto on ehkä poistettava ja asennettava uudelleen. Pelkästään HP All-in-One -sovellustiedostojen poistaminen tietokoneesta ei riitä. Varmista, että poistat asennuksen asianmukaisesti käyttämällä HP All-in-One -laitteen mukana toimitettua ohjelmiston asennuksen poisto-ohjelmaa.

Asentaminen voi kestää 20-40 minuuttia. Voit poistaa ohjelmiston Windowstietokoneesta kolmella tavalla ja Mac-tietokoneesta yhdellä tavalla.

#### Ohjelmiston poistaminen Windows-tietokoneesta, tapa 1

- 1. Irrota HP All-in-One -laitteen kaapeli tietokoneesta. Älä liitä HP All-in-One -laitetta tietokoneeseen, ennen kuin olet asentanut ohjelmiston uudelleen.
- 2. Katkaise HP All-in-One -laitteesta virta painamalla Virta-painiketta.
- 3. Valitse Windowsin tehtäväpalkista Käynnistä Ohjelmat tai Kaikki ohjelmat -HP - OfficeJet All-In-One 6300 series - Poista asennus.
- 4. Noudata näytön ohjeita.
- Jos ohjelma kysyy, haluatko poistaa jaettuja tiedostoja, valitse Ei. Muut tiedostoja käyttävät ohjelmat eivät ehkä toimi oikein, jos tiedostoja poistetaan.
- 6. Käynnistä tietokone uudelleen.

-6

**Huomautus** On tärkeää, että irrotat HP All-in-One -laitteen, ennen kuin käynnistät tietokoneen uudelleen. Älä liitä HP All-in-One -laitetta tietokoneeseen, ennen kuin olet asentanut ohjelmiston uudelleen.

- Asenna ohjelmisto uudelleen asettamalla HP All-in-One -ohjelmisto-CD-levy tietokoneen CD-asemaan ja noudattamalla näytön ohjeita sekä HP All-in-One -laitteen mukana toimitetun asennusoppaan ohjeita.
- 8. Kun ohjelmisto on asennettu, kytke HP All-in-One -laite tietokoneeseen.
- Kytke HP All-in-One -laitteen virta painamalla Virta-painiketta. Kun HP All-in-One on kytketty ja laitteen virta on kytketty, saatat joutua odottamaan useita minuutteja, ennen kuin kaikki Plug-and-Play-toiminnot on suoritettu loppuun.
- 10. Noudata näytön ohjeita.

Kun ohjelmiston asennus on valmis, **HP Digital Imaging Monitor** -kuvake tulee näkyviin Windowsin ilmaisinalueeseen.

Varmista, että ohjelmisto on asennettu oikein, kaksoisnapsauttamalla työpöydän HP:n ratkaisukeskus -kuvaketta. Jos HP:n ratkaisukeskus -ohjelmassa näkyvät olennaiset kuvakkeet (Skannaa kuva, Skannaa asiakirja ja Lähetä faksi), ohjelmisto on asennettu oikein.

#### Ohjelmiston poistaminen Windows-tietokoneesta, tapa 2

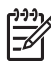

Huomautus Käytä tätä tapaa, jos Poista asennus -toiminto ei ole käytettävissä Windows-käyttöjärjestelmän Käynnistä-valikon kautta.

- 1. Valitse Windowsin tehtäväpalkista Käynnistä Asetukset Ohjauspaneeli.
- 2. Kaksoisnapsauta Lisää tai poista sovellus -kohtaa.
- Valitse HP PSC & OfficeJet 6.0 ja napsauta Muuta tai poista. Noudata näytön ohjeita.
- 4. Irrota HP All-in-One -laitteen kaapeli tietokoneesta.
- 5. Käynnistä tietokone uudelleen.

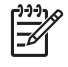

**Huomautus** On tärkeää, että irrotat HP All-in-One -laitteen, ennen kuin käynnistät tietokoneen uudelleen. Älä liitä HP All-in-One -laitetta tietokoneeseen, ennen kuin olet asentanut ohjelmiston uudelleen.

- 6. Aseta HP All-in-One -laitteen CD-levy tietokoneen CD-asemaan ja käynnistä asennusohjelma.
- 7. Noudata näyttöön tulevia ohjeita ja HP All-in-One -laitteen mukana toimitetun asennusoppaan ohjeita.

#### Ohjelmiston poistaminen Windows-tietokoneesta, tapa 3

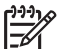

Huomautus Käytä tätä tapaa, jos Poista asennus -toiminto ei ole käytettävissä Windows-käyttöjärjestelmän Käynnistä-valikon kautta.

- 1. Aseta HP All-in-One -laitteen CD-levy tietokoneen CD-asemaan ja käynnistä asennusohjelma.
- 2. Valitse Uninstall (Poista) ja noudata näyttöön tulevia ohjeita.
- 3. Irrota HP All-in-One -laitteen kaapeli tietokoneesta.
- 4. Käynnistä tietokone uudelleen.

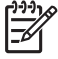

**Huomautus** On tärkeää, että irrotat HP All-in-One -laitteen, ennen kuin käynnistät tietokoneen uudelleen. Älä liitä HP All-in-One -laitetta tietokoneeseen, ennen kuin olet asentanut ohjelmiston uudelleen.

- 5. Käynnistä HP All-in-One -laitteen asennusohjelma uudelleen.
- 6. Valitse Asenna uudelleen.
- 7. Noudata näyttöön tulevia ohjeita ja HP All-in-One -laitteen mukana toimitetun asennusoppaan ohjeita.

#### **Ohjelmiston poistaminen Mac-tietokoneesta**

- 1. Irrota HP All-in-One -laite Mac-tietokoneesta.
- 2. Kaksoisosoita Applications:Hewlett-Packard (Sovellukset:Hewlett-Packard) -kansiota.
- Kaksoisosoita HP Uninstaller (HP:n ohjelmiston poisto-ohjelma). Noudata näytön ohjeita.
- 4. Kun ohjelmisto on poistettu, irrota HP All-in-One ja käynnistä tietokone uudelleen.

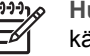

**Huomautus** On tärkeää, että irrotat HP All-in-One -laitteen, ennen kuin käynnistät tietokoneen uudelleen. Älä liitä HP All-in-One -laitetta tietokoneeseen, ennen kuin olet asentanut ohjelmiston uudelleen.

- 5. Asenna ohjelmisto uudelleen panemalla HP All-in-One -laitteen CD-levy tietokoneen CD-asemaan.
- Avaa CD-levy työpöydältä ja kaksoisosoita HP All-in-One Installer (HP:n ohjelmiston asennusohjelma).
- 7. Noudata näyttöön tulevia ohjeita ja HP All-in-One -laitteen mukana toimitetun asennusoppaan ohjeita.

#### Verkkoasetusten vianmääritys

Tässä osassa käsitellään verkon asetusongelmia, joita saattaa ilmetä, kun verkkoyhteys on määritetty, CD-levy asetettu tietokoneeseen ja ohjelmistoasennus aloitettu.

#### Järjestelmä ilmoittaa järjestelmävaatimusvirheestä: TCP/IP puuttuu

Syy Lähiverkkokorttia (NIC) ei ole asennettu oikein.

**Ratkaisu** Varmista, että lähiverkkokortti on asennettu oikein ja että se on määritetty TCP/IP-tilaan. Lisätietoja on lähiverkkokortin mukana toimitetuissa käyttöoppaissa.

#### Asennuksen aikana näkyviin tulee virheilmoitus Tulostinta ei löydy

**Syy** Palomuuri- tai virustentorjuntaohjelma tai haittaohjelmien poisto-ohjelma estää HP All-in-One -laitetta käyttämästä tietokonetta.

**Ratkaisu** Poista palomuuri- tai virustentorjuntaohjelma tai haittaohjelmien poisto-ohjelma tilapäisesti käytöstä. Poista sitten HP All-in-One -ohjelmiston asennus ja asenna se uudelleen. Kun asennus on valmis, ota palomuuri- tai virustentorjuntaohjelma tai haittaohjelmien poisto-ohjelma uudelleen käyttöön. Jos näkyviin tulee palomuuriin liittyviä ponnahdusikkunoita, hyväksy tai salli ne.

Lisätietoja on palomuuriohjelman mukana toimitetuissa ohjeissa.

Syy VPN (Virtual Private Network) -verkko estää HP All-in-One -laitetta muodostamasta yhteyttä tietokoneeseen

Ratkaisu Poista VPN-verkko tilapäisesti käytöstä, ennen kuin jatkat asennusta.

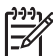

**Huomautus** HP All-in-One -laitteen toiminnallisuus on rajoitettua VPNistuntojen aikana.

**Syy** Ethernet-kaapeli ei ole kytketty reitittimeen, kytkimeen, tai keskittimeen, tai kaapeli on viallinen.

Ratkaisu Kytke kaapelit uudelleen. Jos on tarpeen, kokeile eri kaapelia.

Syy HP All-in-One -laitteelle annetaan AutoIP-osoite DHCP-osoitteen asemesta.

Ratkaisu HP All-in-One -laitetta ei ole kytketty oikein verkkoon.

Tarkista seuraavat seikat:

- Varmista, että kaikki kaapelit on liitetty asianmukaisesti ja tukevasti.
- Jos kaapelit on liitetty oikein, tukiasema, reititin tai yhdyskäytävä ei ehkä lähetä osoitetta. Tällöin HP All-in-One on nollattava.
- Varmista, että HP All-in-One on oikeassa verkossa.

Syy HP All-in-One on väärässä aliverkossa tai yhdyskäytävässä.

**Ratkaisu** Tulosta verkkoasetussivu ja varmista, että reititin ja HP All-in-One ovat samassa aliverkossa ja yhdyskäytävässä. Lisätietoja on HP All-in-One -laitteen mukana toimitetussa käytönaikaisessa ohjeessa.

Syy HP All-in-One -laitteen virtaa ei ole kytketty.
Ratkaisu Kytke HP All-in-One -laitteeseen virta.

#### Faksiasetusten vianmääritys

Tässä osassa käsitellään HP All-in-One -laitteen faksin asennuksen vianmääritystä. Jos HP All-in-One -laitetta ei ole määritetty asianmukaisesti faksitoimintoja varten, faksien lähettämisessä tai vastaanottamisessa saattaa ilmetä ongelmia.

Jos sinulla on faksiongelmia, voit tulostaa faksin testiraportin ja tarkistaa sen avulla HP All-in-One -laitteen tilan. Testi epäonnistuu, jos HP All-in-One -laitteen faksiasetuksia ei ole määritetty oikein. Tee tämä testi sen jälkeen kun olet määrittänyt HP All-in-One -laitteen faksiasetukset. Lisätietoja on kohdassa Faksiasetusten testaaminen.

Jos testi epäonnistuu, raportissa on tietoja ongelmien ratkaisemiseen. Lisätietoja on myös osassa Faksitesti epäonnistui.

#### Faksitesti epäonnistui

Jos teit faksitestin ja testi epäonnistui, tarkista virheen perustiedot raportista. Saat lisätietoja tarkistamalla raportista, mikä testin osa epäonnistui, ja lukemalla sitten asianmukaisen ohjeaiheen ratkaisuehdotukset.

- Faksilaitetesti epäonnistuu
- Faksin pistorasiatesti epäonnistuu
- Puhelinjohto liitetty oikeaan faksin porttiin -testi epäonnistuu
- Oikeantyyppinen puhelinjohto käytössä faksissa -testi epäonnistuu
- Valintaäänen tunnistustesti epäonnistuu
- Faksilinjan kuntotesti epäonnistuu

#### Faksilaitetesti epäonnistuu

#### Ratkaisu

- Katkaise HP All-in-One -laitteesta virta ohjauspaneelin Virta-painikkeella ja irrota sitten virtajohto HP All-in-One -laitteen takaosasta. Kytke muutaman sekunnin kuluttua virtajohto takaisin ja kytke virta. Tee testi uudelleen. Jos testi epäonnistuu jälleen, etsi lisätietoja tässä osassa olevista vianmääritysohjeista.
- Yritä lähettää tai vastaanottaa testifaksi. Jos voit lähettää tai vastaanottaa faksin, ongelmaa ei ehkä ole.
- Jos teet testin Faksin ohjattu asennus -toiminnolla (Windows) tai Fax Setup Utility (Faksin asetusapuohjelma) -toiminnolla (Mac), varmista, ettei HP All-in-One ole varattuna toista tehtävää, kuten faksin vastaanottamista tai kopiointia, varten. Tarkasta, onko näytössä viesti, joka ilmoittaa, että HP Allin-One -laite on varattuna. Jos laite on varattuna, odota, kunnes nykyinen työ on valmis, ja suorita sitten testi uudelleen.
- Käytä vain HP All-in-One -laitteen mukana toimitettua puhelinjohtoa. Jos et kytke HP All-in-One -laitetta puhelimen seinäpistorasiaan laitteen mukana toimitetulla johdolla, fakseja ei ehkä voi lähettää tai vastaanottaa. Kun olet

kytkenyt HP All-in-One -laitteen mukana toimitetun puhelinjohdon, tee faksitesti uudelleen.

 Jos käytät jakolaitetta, se voi aiheuttaa ongelmia faksitoimintoihin. (Jakolaite on kaksijohtoinen liitin joka kytketään puhelinpistorasiaan.) Kokeile jakolaitteen poistamista ja kytke HP All-in-One -laite suoraan puhelinpistorasiaan.

Kun olet poistanut kaikki löytyneet ongelmat, suorita faksitesti uudelleen ja varmista, että testi sujuu ongelmitta. Tämän jälkeen HP All-in-One -laite on valmis faksitoimintoja varten. Jos Faksilaitetesti edelleen epäonnistuu ja faksin käytössä esiintyy ongelmia, ota yhteys HP-tukeen. Käy osoitteessa www.hp.com/support. Valitse tarvittaessa maa tai alue ja katso sitten teknisen tuen tietoja valitsemalla Yhteystiedot.

#### Faksin pistorasiatesti epäonnistuu

#### Ratkaisu

- Tarkasta seinäpistokkeen ja HP All-in-One -laitteen välinen yhteys ja varmista, että puhelinjohto on kunnossa.
- Käytä vain HP All-in-One -laitteen mukana toimitettua puhelinjohtoa. Jos et kytke HP All-in-One -laitetta puhelimen seinäpistorasiaan laitteen mukana toimitetulla johdolla, fakseja ei ehkä voi lähettää tai vastaanottaa. Kun olet kytkenyt HP All-in-One -laitteen mukana toimitetun puhelinjohdon, tee faksitesti uudelleen.
- Varmista, että HP All-in-One on liitetty puhelinpistorasiaan asianmukaisesti. Kytke HP All-in-One -laitteen mukana toimitetun puhelinjohdon toinen pää puhelinpistorasiaan ja toinen pää HP All-in-One -laitteen takana olevaan 1-LINE-porttiin. Lisätietoja HP All-in-One -laitteen määrittämisestä faksikäyttöön on kohdassa Faksin asetukset.
- Jos käytät jakolaitetta, se voi aiheuttaa ongelmia faksitoimintoihin. (Jakolaite on kaksijohtoinen liitin joka kytketään puhelinpistorasiaan.) Kokeile jakolaitteen poistamista ja kytke HP All-in-One -laite suoraan puhelinpistorasiaan.
- Kokeile toimivan puhelimen ja puhelinjohdon kytkemistä HP All-in-One -laitteen käyttämään puhelinpistorasiaan ja odota valintaääntä. Jos valintaääntä ei kuulu, ota yhteyttä puhelinyhtiöön ja pyydä sitä tarkistamaan linjan toiminta.
- Yritä lähettää tai vastaanottaa testifaksi. Jos voit lähettää tai vastaanottaa faksin, ongelmaa ei ehkä ole.

Kun olet poistanut kaikki löytyneet ongelmat, suorita faksitesti uudelleen ja varmista, että testi sujuu ongelmitta. Tämän jälkeen HP All-in-One -laite on valmis faksitoimintoja varten.

#### Puhelinjohto liitetty oikeaan faksin porttiin -testi epäonnistuu

Ratkaisu Liitä puhelinjohto oikeaan porttiin.

 Kytke HP All-in-One -laitteen mukana toimitetun puhelinjohdon toinen pää puhelinpistorasiaan ja toinen pää HP All-in-One -laitteen takana olevaan 1-LINE-porttiin.

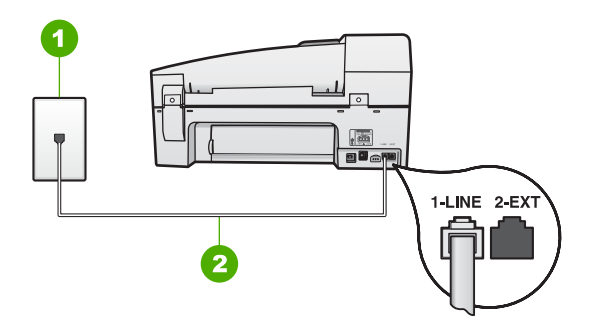

#### HP All-in-One -laite takaa

- 1 Puhelinpistorasia
- 2 Käytä HP All-in-One -laitteen mukana toimitettua puhelinjohtoa laitteen kytkemiseen 1-LINE-porttiin
- Kun olet kytkenyt puhelinjohdon 1-LINE-porttiin, tee faksitesti uudelleen ja varmista, että testi sujuu ongelmitta. Tämän jälkeen HP All-in-One on valmis faksikäyttöön.
- 3. Yritä lähettää tai vastaanottaa testifaksi.
- Käytä vain HP All-in-One -laitteen mukana toimitettua puhelinjohtoa. Jos et kytke HP All-in-One -laitetta puhelimen seinäpistorasiaan laitteen mukana toimitetulla johdolla, fakseja ei ehkä voi lähettää tai vastaanottaa. Kun olet kytkenyt HP All-in-One -laitteen mukana toimitetun puhelinjohdon, tee faksitesti uudelleen.
- Jos käytät jakolaitetta, se voi aiheuttaa ongelmia faksitoimintoihin. (Jakolaite on kaksijohtoinen liitin joka kytketään puhelinpistorasiaan.) Kokeile jakolaitteen poistamista ja kytke HP All-in-One -laite suoraan puhelinpistorasiaan.

#### Oikeantyyppinen puhelinjohto käytössä faksissa -testi epäonnistuu

#### Ratkaisu

 Varmista, että liität laitteen puhelinpistorasiaan HP All-in-One -laitteen mukana toimitetulla puhelinjohdolla. Puhelinjohdon toisen pään on oltava liitetty HP All-in-One -laitteen takana olevaan 1-LINE-porttiin ja toisen pään puhelinpistorasiaan alla olevan kuvan mukaisesti.

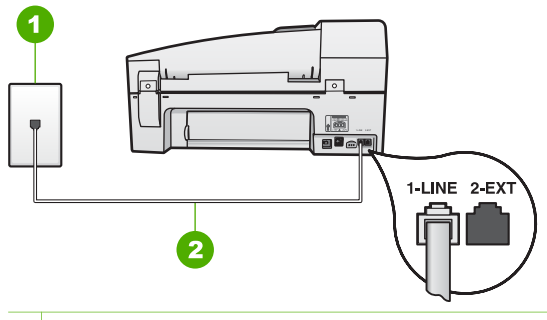

- 1 Puhelinpistorasia
- 2 Käytä HP All-in-One -laitteen mukana toimitettua puhelinjohtoa laitteen kytkemiseen 1-LINE-porttiin

Jos laitteen mukana toimitettu puhelinjohto on liian lyhyt, voit pidentää sitä. Lisätietoja on kohdassa HP All-in-One -laitteen mukana toimitettu puhelinjohto on liian lyhyt.

- Tarkasta seinäpistokkeen ja HP All-in-One -laitteen välinen yhteys ja varmista, että puhelinjohto on kunnossa.
- Käytä vain HP All-in-One -laitteen mukana toimitettua puhelinjohtoa. Jos et kytke HP All-in-One -laitetta puhelimen seinäpistorasiaan laitteen mukana toimitetulla johdolla, fakseja ei ehkä voi lähettää tai vastaanottaa. Kun olet kytkenyt HP All-in-One -laitteen mukana toimitetun puhelinjohdon, tee faksitesti uudelleen.
- Jos käytät jakolaitetta, se voi aiheuttaa ongelmia faksitoimintoihin. (Jakolaite on kaksijohtoinen liitin joka kytketään puhelinpistorasiaan.) Kokeile jakolaitteen poistamista ja kytke HP All-in-One -laite suoraan puhelinpistorasiaan.

#### Valintaäänen tunnistustesti epäonnistuu

#### Ratkaisu

- Jos muut laitteet käyttävät samaa puhelinlinjaa kuin HP All-in-One, jokin muu laite saattaa aiheuttaa testin epäonnistumisen. Voit yrittää selvittää, mikä laite aiheuttaa ongelman, irrottamalla kaikki muut laitteet puhelinlinjasta ja tekemällä testin uudelleen. Jos Valintaäänen tunnistustesti onnistuu ilman muita laitteita, jokin laitteiston osa aiheuttaa ongelmia. Kytke laitteet uudelleen yksitellen ja tee testi jokaisen lisäyksen jälkeen, kunnes löydät ongelmia aiheuttavat laitteet.
- Kokeile toimivan puhelimen ja puhelinjohdon kytkemistä HP All-in-One -laitteen käyttämään puhelinpistorasiaan ja odota valintaääntä. Jos valintaääntä ei kuulu, ota yhteyttä puhelinyhtiöön ja pyydä sitä tarkistamaan linjan toiminta.
- Varmista, että HP All-in-One on liitetty puhelinpistorasiaan asianmukaisesti. Kytke HP All-in-One -laitteen mukana toimitetun puhelinjohdon toinen pää puhelinpistorasiaan ja toinen pää HP All-in-One -laitteen takana olevaan 1-LINE-porttiin.

- Jos käytät jakolaitetta, se voi aiheuttaa ongelmia faksitoiminnoissa. (Jakolaite on kaksijohtoinen liitin joka kytketään puhelinpistorasiaan.) Kokeile jakolaitteen poistamista ja kytke HP All-in-One -laite suoraan puhelinpistorasiaan.
- Jos puhelinjärjestelmässä (esimerkiksi PBX-järjestelmässä) ei käytetä standardinmukaista valintaääntä, testi saattaa epäonnistua. Tämä ei aiheuta ongelmia faksien lähettämiseen tai vastaanottamiseen. Yritä lähettää tai vastaanottaa testifaksi.
- Varmista, että maa-/alueasetus on määritetty vastaamaan maatasi/aluettasi. Jos asetusta ei ole määritetty tai se on määritetty virheellisesti, testi saattaa epäonnistua ja faksien lähettämisessä tai vastaanottamisessa saattaa esiintyä ongelmia.
- Varmista, että kytket HP All-in-One -laitteen analogiseen puhelinlinjaan. Muutoin et voi lähettää tai vastaanottaa fakseja. Voit tarkistaa puhelinlinjan tyypin kytkemällä linjaan tavallisen analogisen puhelimen ja kuuntelemalla, kuuluuko valintaääni. Jos et kuule normaalia valintaääntä, pistorasia saattaa olla tarkoitettu digitaalisille puhelimille. Liitä HP All-in-One -laite analogiseen puhelinlinjaan ja kokeile, voiko fakseja lähettää tai vastaanottaa.
- Käytä vain HP All-in-One -laitteen mukana toimitettua puhelinjohtoa. Jos et kytke HP All-in-One -laitetta puhelimen seinäpistorasiaan laitteen mukana toimitetulla johdolla, fakseja ei ehkä voi lähettää tai vastaanottaa. Kun olet kytkenyt HP All-in-One -laitteen mukana toimitetun puhelinjohdon, tee faksitesti uudelleen.

Kun olet poistanut kaikki löytyneet ongelmat, suorita faksitesti uudelleen ja varmista, että testi sujuu ongelmitta. Tämän jälkeen HP All-in-One -laite on valmis faksitoimintoja varten. Jos valintaäänen havaitsemistesti epäonnistuu edelleen, ota yhteys puhelinyhtiöön ja pyydä tarkistamaan puhelinlinja.

#### Faksilinjan kuntotesti epäonnistuu

#### Ratkaisu

- Varmista, että kytket HP All-in-One -laitteen analogiseen puhelinlinjaan. Muutoin et voi lähettää tai vastaanottaa fakseja. Voit tarkistaa puhelinlinjan tyypin kytkemällä linjaan tavallisen analogisen puhelimen ja kuuntelemalla, kuuluuko valintaääni. Jos et kuule normaalia valintaääntä, pistorasia saattaa olla tarkoitettu digitaalisille puhelimille. Liitä HP All-in-One -laite analogiseen puhelinlinjaan ja kokeile, voiko fakseja lähettää tai vastaanottaa.
- Tarkasta seinäpistokkeen ja HP All-in-One -laitteen välinen yhteys ja varmista, että puhelinjohto on kunnossa.
- Varmista, että HP All-in-One on liitetty puhelinpistorasiaan asianmukaisesti. Kytke HP All-in-One -laitteen mukana toimitetun puhelinjohdon toinen pää puhelinpistorasiaan ja toinen pää HP All-in-One -laitteen takana olevaan 1-LINE-porttiin.
- Muut HP All-in-One -laitteen kanssa samaa puhelinlinjaa käyttävät laitteet voivat aiheuttaa testin epäonnistumisen. Selvitä, johtuuko ongelma muista

laitteista, irrottamalla kaikki muut laitteet puhelinlinjasta ja suorittamalla testi uudelleen.

- Jos Faksilinjan kuntotesti onnistuu ilman muita laitteita, jokin laitteiston osa aiheuttaa ongelmia. Kytke laitteet uudelleen yksitellen ja tee testi jokaisen lisäyksen jälkeen, kunnes löydät ongelmia aiheuttavat laitteet.
- Jos Faksilinjan kuntotesti epäonnistui ilman toista laitetta, kytke HP Allin-One toimivaan puhelinlinjaan ja jatka tämän osan vianmääritystietojen lukemista.
- Jos käytät jakolaitetta, se voi aiheuttaa ongelmia faksitoiminnoissa. (Jakolaite on kaksijohtoinen liitin joka kytketään puhelinpistorasiaan.) Kokeile jakolaitteen poistamista ja kytke HP All-in-One -laite suoraan puhelinpistorasiaan.
- Käytä vain HP All-in-One -laitteen mukana toimitettua puhelinjohtoa. Jos et kytke HP All-in-One -laitetta puhelimen seinäpistorasiaan laitteen mukana toimitetulla johdolla, fakseja ei ehkä voi lähettää tai vastaanottaa. Kun olet kytkenyt HP All-in-One -laitteen mukana toimitetun puhelinjohdon, tee faksitesti uudelleen.

Kun olet poistanut kaikki löytyneet ongelmat, suorita faksitesti uudelleen ja varmista, että testi sujuu ongelmitta. Tämän jälkeen HP All-in-One -laite on valmis faksitoimintoja varten. Jos faksilinjan kunnon testi epäonnistuu jatkuvasti ja faksitoiminnoissa ilmenee ongelmia, ota yhteys puhelinyhtiöön ja pyydä tarkistamaan puhelinlinja.

#### Näytössä näkyy koko ajan viesti Linja on auki

**Ratkaisu** Käytät vääräntyyppistä puhelinjohtoa. Liitä laite puhelinlinjaan käyttämällä vain HP All-in-One -laitteen mukana toimitettua puhelinjohtoa. Lisätietoja on kohdassa Oikeantyyppinen puhelinjohto käytössä faksissa -testi epäonnistuu.

**Ratkaisu** Käytössä saattaa olla muita laitteita, jotka käyttävät samaa puhelinlinjaa kuin HP All-in-One -laite. Varmista, että alaliittymäpuhelimet (samassa puhelinlinjassa olevat puhelimet, joita ei ole kytketty HP All-in-One -laitteeseen) tai muut laitteet eivät ole käytössä tai että niiden kuuloke ei ole ylhäällä. Et voi esimerkiksi käyttää HP All-in-One -laitetta faksien lähettämiseen, jos alaliittymän linja on avoinna tai jos käytät sähköpostiohjelmaa tai Internetiä tietokonemodeemin välityksellä.

## HP All-in-One -laitteessa ilmenee ongelmia faksien lähettämisessä ja vastaanottamisessa

**Ratkaisu** Varmista, että HP All-in-One -laitteeseen on kytketty virta. Katso HP All-in-One -laitteen näyttöä. Jos näyttö on tyhjä eikä Virta-merkkivalo pala, HP All-in-One -laitteen virta on katkaistu. Varmista, että virtajohto on liitetty tiukasti HP All-in-One -laitteeseen ja pistorasiaan. Kytke HP All-in-One -laitteen virta painamalla Virta-painiketta. Kun olet kytkenyt HP All-in-One -laitteeseen virran, odota viisi minuuttia, ennen kuin lähetät tai vastaanotat faksin. HP All-in-One ei voi lähettää eikä vastaanottaa fakseja alustuksen aikana.

#### Ratkaisu

#### HP All-in-One -laite ei voi vastaanottaa fakseja, mutta se voi lähettää niitä

#### Ratkaisu

- Jos et käytä erottuvan soittoäänen palvelua, varmista, että HP All-in-One -laitteen Erottuva soittoääni -asetukseksi on valittu Kaikki soitot. Lisätietoja on kohdassa Soittoäänen muuttaminen (erottuva soittoääni).
- Jos Automaattinen vastaus -asetuksena on Ei käytössä, faksit on vastaanotettava manuaalisesti. Muussa tapauksessa HP All-in-One ei vastaanota fakseja. Lisätietoja faksien vastaanottamisesta manuaalisesti on kohdassa Faksin vastaanottaminen manuaalisesti.
- Jos puhepostipalvelu käyttää samaa puhelinnumeroa kuin faksipuhelut, faksit on vastaanotettava manuaalisesti eli sinun täytyy vastata itse faksipuheluihin. Tietoja HP All-in-One -laitteen määrittämisestä puhepostipalvelun ollessa käytössä on kohdassa Faksin asetukset. Lisätietoja faksien vastaanottamisesta manuaalisesti on kohdassa Faksin vastaanottaminen manuaalisesti.
- Jos tietokonemodeemi on samassa puhelinlinjassa kuin HP All-in-One -laite, varmista, että modeemin ohjelmistoa ei ole määritetty vastaanottamaan fakseja automaattisesti. Modeemit, joita ei ole määritetty vastaanottamaan fakseja automaattisesti, varaavat puhelinlinjan ja vastaavat kaikkiin tuleviin fakseihin, mikä estää HP All-in-One -laitetta vastaanottamasta faksipuheluja.
- Jos puhelinvastaaja on samassa puhelinlinjassa HP All-in-One -laitteen kanssa, ongelmien syy voi olla jompikumpi seuraavista:
  - Lähtevä viesti on liian pitkä tai sen ääni liian voimakas, jotta HP All-in-One -laite havaitsisi viestin äänet faksiääniksi, jolloin lähettävä faksilaite saattaa katkaista yhteyden.
  - Puhelinvastaajassa ei ole tarpeeksi hiljaista aikaa lähtevän viestin jälkeen, jotta HP All-in-One -laite havaitsisi faksiäänet. Tämä ongelma esiintyy useimmiten digitaalisissa puhelinvastaajissa.

Näitä ongelmia voi mahdollisesti poistaa seuraavilla toimenpiteillä:

- Varmista, että HP All-in-One -laite on määritetty vastaanottamaan faksit automaattisesti. Lisätietoja HP All-in-One -laitteen määrittämisestä vastaanottamaan faksit automaattisesti on kohdassa Vastaustilan määrittäminen.
- Varmista, että Soittoa ennen vastausta -asetukseksi on määritetty suurempi hälytysmäärä kuin puhelinvastaajan asetukseksi. Lisätietoja on kohdassa Vastaamista edeltävien hälytysten lukumäärän määrittäminen.

- Irrota puhelinvastaaja ja yritä vastaanottaa faksi uudelleen. Jos faksin lähettäminen onnistuu ilman vastaajaa, ongelman aiheuttajana saattaa olla vastaaja.
- Muodosta uudestaan yhteys puhelinvastaajaan ja nauhoita vastaajan viesti uudelleen. Nauhoita noin 10 sekunnin pituinen viesti. Puhu hitaasti ja hiljaisella äänellä, kun nauhoitat viestiä. Jätä viestin loppuun vähintään viiden sekunnin hiljaisuus. Hiljaisuuden aikana ei saa kuulua taustahälyä. Yritä vastaanottaa faksi uudelleen.

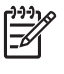

**Huomautus** Jotkin digitaaliset puhelinvastaajat eivät tallenna lähtevän viestin lopussa olevaa hiljaisuutta. Tarkista asia toistamalla lähtevä viesti.

- Jos HP All-in-One -laite jakaa puhelinlinjan toisen puhelinlaitteen (esimerkiksi puhelinvastaajan, tietokonemodeemin tai moniporttisen kytkinkotelon) kanssa, faksilaitteen signaali saattaa heiketä. Signaali saattaa heiketä myös, jos käytät jakolaitetta tai puhelinjatkojohtoa. Heikko signaali saattaa aiheuttaa ongelmia faksien vastaanotossa.
  Voit yrittää selvittää, mikä laite aiheuttaa ongelman, irrottamalla kaikki muut paitsi HP All-in-One -laitteen puhelinlinjasta ja yrittämällä faksin vastaanottamista uudelleen. Jos faksin vastaanottaminen onnistui ilman kyseistä laitetta, jokin laitteen osa aiheuttaa ongelmia. Kokeile osien lisäämistä yksitellen ja yritä lähettää faksi kunkin osan lisäämisen jälkeen, kunnes tiedät, mikä laite aiheuttaa ongelman.
- Jos faksipuhelinnumerolle on määritetty tietty soittoääni (käyttämällä puhelinyhtiöltä tilattua erottuvan soittoäänen palvelua), tarkista, että HP All-in-One -laitteen Erottuva soittoääni -toiminto on määritetty vastaavasti. Lisätietoja on kohdassa Soittoäänen muuttaminen (erottuva soittoääni).

## HP All-in-One -laitteella ei voi lähettää fakseja, mutta faksien vastaanottaminen onnistuu

#### Ratkaisu

- HP All-in-One -laite saattaa valita numeron liian nopeasti tai hitaasti. Numerojonoon on ehkä lisättävä taukoja. Jos sinun on esimerkiksi muodostettava yhteys ulkoiseen linjaan ennen faksinumeron valitsemista, lisää tauko ennen numeroa. Jos numerosi on 95555555 ja ulkoiseen linjaan otetaan yhteys numerolla 9, lisää taukoja seuraavasti: 9-555-5555. Voit lisätä faksinumeroon tauon painamalla Uudelleenv./Tauko-painiketta tai painelemalla Väli (#) -painiketta, kunnes näytössä näkyy viiva (-). Voit lähettää faksin myös näyttövalinnalla. Näin voit kuunnella puhelinlinjaa numeroa valitessasi. Voit itse päättää numeronvalinnan nopeuden ja vastata kehotuksiin numeroa valitessasi. Lisätietoja on kohdassa Faksin lähettäminen käyttämällä näyttövalintaa.
- Faksia lähettäessäsi näppäilemäsi numero ei ole oikea, tai vastaanottavassa faksilaitteessa on häiriö. Voit tarkistaa tilanteen soittamalla puhelimella kyseiseen faksinumeroon ja kuuntelemalla faksiääniä. Jos et kuule faksiääniä, vastaanottavaan faksilaitteeseen ei ole ehkä kytketty virtaa tai sen kytkennät eivät ole kunnossa. Myös puhepostipalvelu saattaa häiritä

vastaanottajan puhelinlinjaa. Voit myös pyytää vastaanottajaa tarkistamaan faksilaitteensa mahdolliset ongelmat.

#### Puhelinvastaajaan on tallentunut faksiääniä

#### Ratkaisu

- Varmista, että HP All-in-One -laite on määritetty vastaanottamaan faksit automaattisesti ja että Soittoa ennen vastausta -asetus on oikein määritetty. HP All-in-One -laitteeseen määritetyn vastaamista edeltävien hälytysten määrän tulee olla suurempi kuin puhelinvastaajaan määritetyn hälytysten määrän. Jos vastaajalle ja HP All-in-One -laitteelle on määritetty sama hälytysten määrä, molemmat laitteet vastaavat puheluun ja faksiäänet tallennetaan vastaajaan.
- Määritä vastaamista edeltävien hälytysten määrä pieneksi puhelinvastaajassa ja mahdollisimman suureksi HP All-in-One -laitteessa. (Suurin soittomäärä vaihtelee maittain ja alueittain.) Tällöin vastaaja vastaa puheluun ja HP All-in-One -laite tarkkailee puhelinlinjaa. Jos HP All-in-One -laite havaitsee faksiääniä, HP All-in-One -laite vastaanottaa faksin. Jos puhelu on äänipuhelu, puhelinvastaaja nauhoittaa viestin. Lisätietoja on kohdassa Vastaamista edeltävien hälytysten lukumäärän määrittäminen.

#### HP All-in-One -laitteen mukana toimitettu puhelinjohto on liian lyhyt

**Ratkaisu** Jos HP All-in-One -laitteen mukana toimitettu puhelinjohto on liian lyhyt, voit pidentää sitä jatkokappaleen avulla. Voit ostaa jatkokappaleen puhelinlisälaitteita myyvästä sähköliikkeestä. Tarvitset myös toisen puhelinjohdon, joka voi olla tavallinen kotona tai toimistossa jo oleva puhelinjohto.

#### Puhelinjohdon pidentäminen

- Kytke HP All-in-One -laitteen mukana toimitetun puhelinjohdon toinen pää rinnakkaisliittimeen ja kytke sitten johdon toinen pää HP All-in-One -laitteen takana olevaan 1-LINE-porttiin.
- 2. Kytke toinen puhelinjohto rinnakkaisliittimen avoimeen porttiin ja puhelinpistorasiaan alla olevan kuvan mukaisesti.

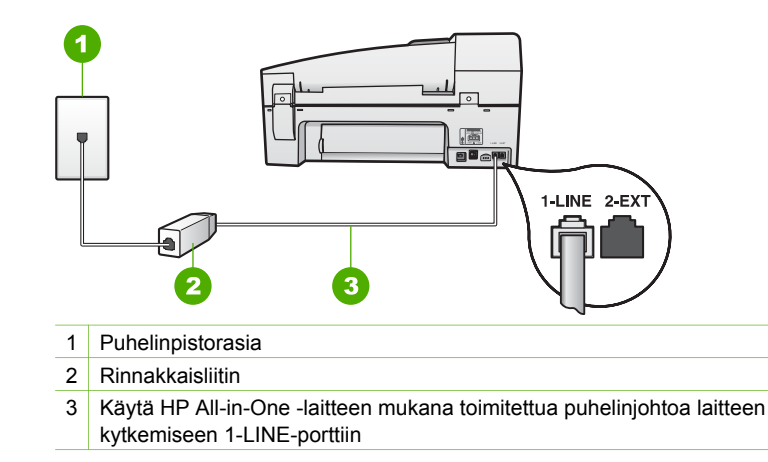

## Toiminnan vianmääritys

Tässä osassa on tietoja paperiin tai tulostuskasetteihin liittyvien ongelmien vianmäärityksestä.

Käytönaikaisen ohjeen vianmääritysosa sisältää vianmääritysohjeita tavallisimpien HP All-in-One -laitteeseen liittyvien ongelmien ratkaisuun. Lisätietoja on kohdassa Käytönaikaisen ohjeen käyttäminen.

Jos käytössäsi on Internet-yhteys, saat lisätietoja HP:n Web-sivustosta www.hp.com/ support. Web-sivustossa on myös vastauksia usein esitettyihin kysymyksiin.

#### Paperin vianmääritys

Käytä vain HP All-in-One -laitteelle suositeltuja paperityyppejä, niin laitteen paperitukokset voidaan välttää. Suositeltujen paperityyppien luettelo on osoitteessa www.hp.com/support.

Älä lisää syöttölokeroon ryppyistä tai käpristynyttä paperia tai paperia, jonka reunat ovat taittuneet tai repeytyneet.

Jos paperi tukkeutuu laitteeseen, poista tukos noudattamalla näitä ohjeita.

#### Paperitukosten poistaminen

Jos paperi on asetettu syöttölokeroon, paperitukos on mahdollisesti poistettava takaluukun kautta.

Paperi voi aiheuttaa tukoksen myös automaattiseen asiakirjansyöttölaitteeseen. Useat yleiset toiminnot voivat aiheuttaa paperin tukkeutumisen automaattiseen asiakirjansyöttölaitteeseen:

- Asiakirjojen syöttölokeroon on ladattu liikaa paperia. Asiakirjojen syöttölokeroon mahtuu enintään 35 arkkia tavallista paperia.
- Valittu paperi on liian paksua tai ohutta HP All-in-One -laitteessa käytettäväksi.
- Syöttölaitteen lokeroon yritetään lisätä paperia, kun HP All-in-One -laite syöttää sivuja.

#### Paperitukoksen poistaminen takaluukun kautta

1. Avaa takaluukku painamalla luukun vasemmassa reunassa olevaa kielekettä. Irrota luukku vetämällä sitä HP All-in-One -laitteesta poispäin.

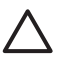

**Varoitus** Jos paperitukos yritetään poistaa HP All-in-One -laitteen etupuolelta, tulostusmekanismi saattaa vaurioitua. Avaa laite ja poista paperitukokset aina takaluukun kautta.

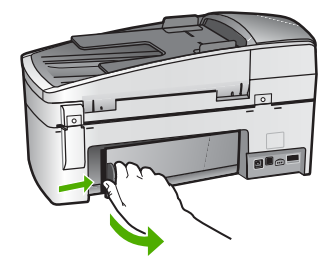

2. Vedä paperi varovasti ulos telojen välistä.

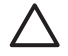

**Varoitus** Jos paperi repeytyy, kun vedät sitä ulos telojen välistä, poista laitteeseen mahdollisesti jääneet paperinpalat telojen ja rullien välistä. Jos et poista kaikkia paperinpaloja HP All-in-One -laitteesta, syntyy uusia paperitukoksia.

- 3. Aseta takaluukku takaisin paikalleen. Työnnä luukkua varovasti, kunnes se napsahtaa paikalleen.
- 4. Jatka nykyistä työtä painamalla OK-painiketta.

#### Paperitukoksen poistaminen automaattisesta asiakirjansyöttölaitteesta

1. Nosta automaattisen asiakirjansyöttölaitteen kansi.

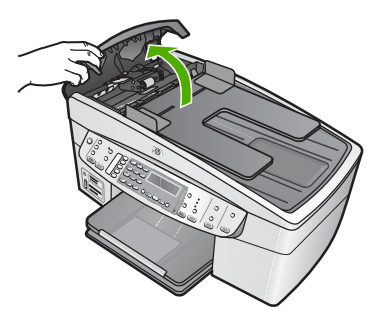

2. Vedä paperi varovasti ulos telojen välistä.

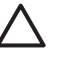

**Varoitus** Jos paperi repeytyy, kun vedät sitä ulos telojen välistä, poista laitteeseen mahdollisesti jääneet paperinpalat telojen ja rullien välistä. Jos et poista kaikkia paperinpaloja HP All-in-One -laitteesta, syntyy uusia paperitukoksia.

3. Jos telojen välissä ei näy paperitukoksia, nosta automaattisen asiakirjansyöttölaitteen mekanismia.

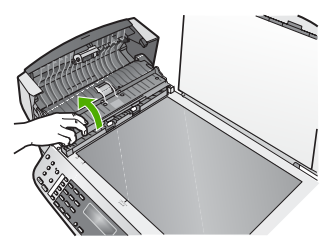

4. Tarkista, onko automaattisessa asiakirjansyöttölaitteessa paperitukoksia.

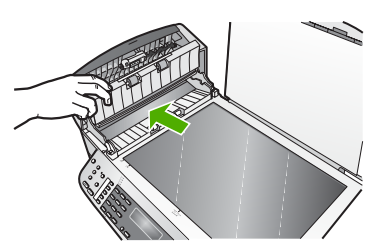

 Laske automaattisen asiakirjansyöttölaitteen mekanismi alas ja sulje automaattinen asiakirjansyöttölaite.

#### Automaattinen asiakirjansyöttölaite poimii liian monta sivua tai ei yhtään sivua

**Syy** Automaattisen asiakirjansyöttölaitteen sisällä oleva erotinlevy tai rullat saattavat olla puhdistuksen tarpeessa. Rulliin tai erotinlevyyn voi kerääntyä lyijykynän lyijyä, vahaa tai mustetta, jos laitetta käytetään paljon tai jos kopioidaan käsin kirjoitettuja alkuperäiskappaleita tai asiakirjoja, joissa on paljon mustetta.

- Jos automaattinen asiakirjansyöttölaite ei poimi yhtään sivua, syöttölaitteen sisällä olevat rullat on puhdistettava.
- Jos automaattinen asiakirjansyöttölaite poimii useita sivuja kerralla yhden arkin asemesta, syöttölaitteen sisällä oleva erotinlevy on puhdistettava.

**Ratkaisu** Aseta yksi tai kaksi käyttämätöntä täysikokoista valkoista paperiarkkia syöttölokeroon ja paina **Kopioi**, **Musta** -painiketta. Kulkiessaan automaattisen asiakirjansyöttölaitteen läpi paperi irrottaa ja imee itseensä likaa rullista ja erotinlevystä.

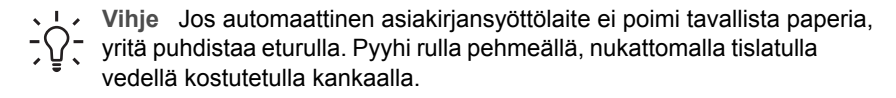

Jos ongelma ei ratkea, tai jos automaattinen asiakirjansyöttölaite ei syötä tavallista paperia, voit puhdistaa telat ja erottimen käsin.

#### Rullien tai erotinlevyn puhdistaminen

- 1. Poista kaikki alkuperäiskappaleet syöttölokerosta.
- Nosta automaattisen asiakirjansyöttölaitteen kansi (1). Näin pääset helposti käsittelemään teloja (2) ja erotinlevyä (3) alla esitetyllä tavalla.

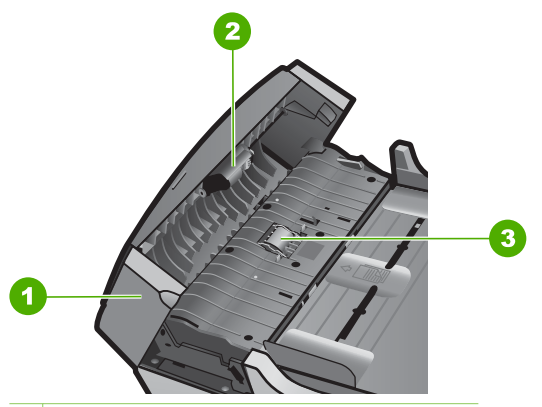

- 1 Automaattisen asiakirjansyöttölaitteen kansi
- 2 Telat
- 3 Erotinlevy
- 3. Kostuta puhdas, nukaton kangas tislatulla vedellä ja purista liika vesi pois.
- 4. Pyyhi kankaalla rulliin tai erotinlevyyn mahdollisesti jäänyt lika.

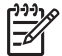

Huomautus Jos lika ei irtoa tislatulla vedellä, kokeile isopropyylialkoholia (spriitä).

5. Sulje automaattisen asiakirjansyöttölaitteen kansi.

#### Tulostuskasetin vianmääritys

Jos tulostuksessa on ongelmia, syy voi olla jossakin tulostuskasetissa.

#### Tulostuskasettien vianmääritys

- Poista musta tulostuskasetti oikeanpuoleisesta kasettipaikasta. Älä kosketa mustesuuttimia tai kuparinvärisiä kosketuspintoja. Varmista, että kuparinväriset kosketuspinnat ja mustesuuttimet ovat ehjiä. Varmista, että muovinauha on poistettu. Jos teippiä on vieläkin mustesuuttimien edessä, poista se varovasti vetämällä vaaleanpunaista repäisykielekettä.
- 2. Aseta tulostuskasetti takaisin työntämällä sitä eteenpäin paikalleen. Työnnä tulostuskasettia eteenpäin, kunnes se napsahtaa paikalleen.

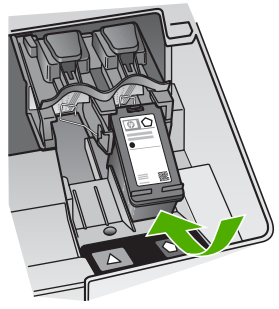

- 3. Toista vaiheet 1 ja 2 vasemmanpuoleiselle kolmiväritulostuskasetille.
- Jos ongelma ei poistu, tulosta itsetestiraportti. Raportista näet, onko tulostuskaseteissa ongelmia.

Tässä raportissa on hyödyllistä tietoa tulostuskaseteista, kuten tietoa niiden tilasta.

- 5. Jos itsetestiraportissa näkyy ongelma, puhdista tulostuskasetit.
- 6. Jos ongelma ei häviä, puhdista tulostuskasettien kuparinväriset kosketuspinnat.
- 7. Jos tulostuksessa on vielä ongelmia, etsi viallinen tulostuskasetti ja korvaa se uudella kasetilla.

Lisätietoja:

- Tulostuskasettien vaihtaminen
- Itsetestiraportin tulostaminen
- Tulostuskasettien puhdistaminen
- Tulostuskasetin kosketuspintojen puhdistaminen

Luku 11

# **12** Tarvikkeiden tilaaminen

Voit tilata HP:n tuotteita, esimerkiksi suositeltuja paperityyppejä ja tulostuskasetteja, Internetin kautta HP:n Web-sivustosta.

- Paperin tai muun tulostusmateriaalin tilaaminen
- Tulostuskasettien tilaaminen
- Lisävarusteiden tilaaminen
- Muiden tarvikkeiden tilaaminen

## Paperin tai muun tulostusmateriaalin tilaaminen

Voit tilata HP:n papereita ja muita lisävarusteita, kuten HP Premium -valokuvapapereita tai HP All-in-One -paperia, osoitteesta www.hp.com/learn/ suresupply. Valitse kehotettaessa maa tai alue. Valitse myös tuote ja napsauta sitten sivulla olevaa ostolinkkiä.

## Tulostuskasettien tilaaminen

Tulostuskasettien numerot on lueteltu tämän oppaan takakannessa. Voit selvittää kaikkien tulostuskasettien tilausnumerot myös HP All-in-One -laitteen mukana toimitetun ohjelmiston avulla. Voit tilata tulostuskasetteja HP:n Web-sivustosta. Voit kysyä oman laitteesi tulostuskasettien oikeat tilausnumerot ja ostaa tulostuskasetteja myös paikalliselta HP-jälleenmyyjältä.

Saat lisätietoja HP:n paperien ja muiden tarvikkeiden tilaamisesta valitsemalla linkin www.hp.com/learn/suresupply. Valitse kehotettaessa maa tai alue. Valitse myös tuote ja napsauta sitten sivulla olevaa ostolinkkiä.

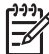

 Huomautus Tulostuskasettien tilaaminen Web-sivuston kautta ei ole mahdollista kaikissa maissa tai kaikilla alueilla. Jos se ei ole mahdollista omassa maassasi tai alueellasi, pyydä paikalliselta HP:n jälleenmyyjältä tietoja tulostuskasettien hankkimisesta.

#### Tulostuskasettien tilaaminen HP Photosmart -ohjelmiston kautta

1. Valitse HP:n ratkaisukeskus -ohjelmasta Asetukset - Tulostusasetukset - Tulostimen työkalut.

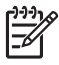

Huomautus Voit avata Tulostimen työkalut myös Tulostimen ominaisuudet -valintaikkunasta. Valitse Tulostimen ominaisuudet -valintaikkunan Palvelut-välilehti ja valitse sitten Huolla tämä laite.

- 2. Valitse Arvioitu musteen taso -välilehti.
- Napsauta valintaa Tulostuskasetin tilaustiedot. Tulostuskasettien tilausnumerot tulevat näyttöön.
- Valitse Internet-tilaus. HP lähettää valtuutetulle Internetissä toimivalle jälleenmyyjälle yksityiskohtaiset tulostimen tiedot, esimerkiksi sen mallinumeron ja sarjanumeron sekä tiedot

musteen tasosta. Tarvitsemasi tarvikkeet valitaan valmiiksi. Voit muuttaa määriä ja lisätä tai poistaa tuotteita ja suorittaa tilauksen loppuun.

#### Tilausnumeron selvittäminen HP Photosmart Mac -ohjelmiston avulla

- Valitse HP Photosmart Studio -ohjelman tehtäväpalkista Devices (Laitteet). HP Device Manager -ikkuna tulee näkyviin.
- 2. Varmista, että Devices (Laitteet) -luetteloruudussa on valittuna HP All-in-One.
- Valitse Information and Settings (Tiedot ja asetukset) -luetteloruudusta Maintain Printer (Tulostimen ylläpito).
   Näyttöön tulee Select Printer (Valitse tulostin) -ikkuna.
- Jos näyttöön tulee Select Printer (Valitse tulostin) -valintaikkuna, valitse HP Allin-One -laite ja Launch Utility (Aloita apuohjelma).
   Näyttöön tulee HP Printer Utility (HP-tulostinapuohjelma) -ikkuna.
- Valitse Configuration Settings (Kokoonpanoasetukset) -luettelossa Supply Info (Tarviketiedot).

Tulostuskasettien tilausnumerot tulevat näyttöön.

 Jos haluat tilata tulostuskasetteja, osoita Configuration Settings (Kokoonpanoasetukset) -alueen vaihtoehtoa Supplies Status (Tarvikkeiden tila) ja sitten Order HP Supplies (Tilaa HP-tarvikkeita).

## Lisävarusteiden tilaaminen

Saat lisätietoja HP All-in-One -laitteen lisävarusteiden tilaamisesta valitsemalla linkin www.hp.com/learn/suresupply. Valitse kehotettaessa maa tai alue. Valitse myös tuote ja napsauta sitten sivulla olevaa ostolinkkiä. Maan tai alueen mukaan HP All-in-One -laite voi tukea seuraavia lisävarusteita:

| Lisävaruste ja HP:n<br>mallinumero                                                 | Kuvaus                                                                                                    |
|------------------------------------------------------------------------------------|----------------------------------------------------------------------------------------------------|
| HP bt450, tulostin- ja<br>PC-sovitin, jossa<br>käytetään Bluetooth®-<br>tekniikkaa | Tämän lisälaitteen avulla voit tulostaa Bluetooth-yhteensopivan<br>laitteen tietoja HP All-in-One -laitteella. Tämä lisävaruste kytketään<br>HP All-in-One -laitteen etuosan USB-porttiin. Laite hyväksyy<br>tuetuista Bluetooth-laitteista, kuten digitaalisesta<br>kamerapuhelimesta, kämmentietokoneesta tai Bluetooth-<br>yhteensopivasta Windows- tai Mac-tietokoneesta, tulevat<br>tulostustyöt. |

## Muiden tarvikkeiden tilaaminen

Jos haluat tilata muita lisävarusteita, esimerkiksi HP All-in-One -ohjelmiston, painetun käyttöoppaan, asennusoppaan tai asiakkaan vaihdettavissa olevia osia, soita oman maasi tai alueesi palvelunumeroon:

| Maa/alue                                  | Tilausnumero |
|-------------------------------------------|--------------|
| Aasia ja Tyynenmeren alue (paitsi Japani) | 65 272 5300  |
| Australia                                 | 1300 721 147 |

| (jatkoa)              |                                  |
|-----------------------|----------------------------------|
| Maa/alue              | Tilausnumero                     |
| Eurooppa              | +49 180 5 290220 (Saksa)         |
|                       | +44 870 606 9081 (Iso-Britannia) |
| Uusi-Seelanti         | 0800 441 147                     |
| Etelä-Afrikka         | +27 (0)11 8061030                |
| Yhdysvallat ja Kanada | 1-800-HP-INVENT (1 800 474 6836) |

Jos haluat tilata lisävarusteita maassa tai alueella, jota ei ole mainittu taulukossa, siirry osoitteeseen www.hp.com/support. Valitse kehotettaessa maa tai alue ja katso sitten teknisen tuen tietoja valitsemalla **Yhteystiedot**.

Luku 12

# 13 HP:n takuu ja tuki

Tässä osassa on takuutietoja sekä tietoja HP-tuen saamisesta Internetin välityksellä, sarjanumeron ja huoltotunnuksen näyttämisestä, yhteyden ottamisesta HP-asiakastukeen sekä HP All-in-One -laitteen valmistelusta kuljetusta varten.

Jos tarvitsemasi tieto ei löydy tuotteen mukana toimitetuista painetuista tai käytönaikaisista oppaista, ota yhteys HP-tukipalveluihin. Palvelut luetellaan seuraavassa osassa. Jotkin tukipalvelut ovat saatavana vain Yhdysvalloissa ja Kanadassa, kun taas toiset ovat saatavina useissa eri maissa / eri alueilla. Jos luettelossa ei näy oman maasi/alueesi tukipalvelun numeroa, pyydä apua lähimmästä HP:n valtuuttamasta myyntiliikkeestä.

## Takuu

Ennen kuin voit tilata huoltopalvelua HP:ltä, ota yhteys HP:n huoltoon tai HP:n asiakastukikeskukseen alustavaa vianmääritystä varten. Katso muistettavia asioita ennen soittamista HP:n asiakastukeen kohdasta Ennen kuin otat yhteyttä HP:n asiakastukeen.

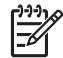

Huomautus Nämä tiedot eivät koske asiakkaita Japanissa. Tietoja Japanissa saatavilla olevista palveluista on kohdassa HP Quick Exchange Service (Japan).

#### Takuun laajennukset

Maan/alueen mukaan HP saattaa tarjota lisämaksullista takuun päivitysmahdollisuutta, joka laajentaa tai parantaa tuotteen perustakuuta. Näihin voivat kuulua avainasiakkaan puhelintuki, palautuspalvelu tai tuotteen vaihto seuraavana työpäivänä. Huoltotakuu alkaa yleensä tuotteen ostopäivänä, ja tukipaketti on hankittava määritetyn ajan kuluessa ostopäivästä. Lisätietoja:

- Yhdysvalloista soita HP-neuvojalle numeroon 1 866 234 1377.
- Käänny Yhdysvaltain ulkopuolella paikallisen HP:n asiakastukikeskuksen puoleen. Kohdassa Soittaminen muissa maissa on eri maiden asiakastukipisteiden puhelinluettelo.
- Siirry HP:n Web-sivustoon osoitteessa www.hp.com/support. Valitse kehotettaessa maa/ alue ja etsi sitten takuutiedot.

#### Takuutiedot

| HP-tuote                                    | Rajoitettu takuuaika                                                                                                    |
|---------------------------------------------|----------------------------------------------------------------------------------------------------|
| Ohjelmisto                                  | 90 päivää                                                                                                    |
| Värikaselit                                 | Siihen asti, kunnes HP:n muste on kulunut loppuun tai kasettiin<br>merkitty takuuajankohta on umpeutunut, aiempi näistä<br>kahdesta. Tämä takuu ei kata HP-tuotteita, jotka on täytetty,<br>valmistettu uudelleen, kunnostettu, joita on käytetty väärin tai<br>joita on jollain tavalla muutettu. |
| Lisälaitteet                                | 1 vuosi                                                                                                    |
| Tulostimen oheislaitteet (lisätietoja alla) | 1 vuosi                                                                                                    |

A. Rajoitetun takuun kattavuus

- Hewlett-Packard (HP) takaa loppukäyttäjälle, että edellä mainituissa HP-tuotteissa ei ole materiaali- tai valmistusvirheitä takuuaikana, jonka lasketaan alkavan siitä päivästä, kun asiakas on ostanut tuotteen.
- HP-ohjelmatuotteen rajoitettu takuu koskee ainoastaan ohjekirjoissa määritettyjen toimintojen suorittamiseen liittyviä ongelmia. HP ei takaa sitä, että HP-tuotteet toimivat keskeytyksettä tai että niissä ei ole virheitä.
- HP:n rajoitettu takuu kattaa ainoastaan tuotteen tavanomaisen käytön yhteydessä ilmenevät viat. Takuu ei kata ongelmia, joiden syynä on esimerkiksi
  - a. virheellinen käyttö tai muokkaaminen
  - b. muiden valmistajien kuin HP:n toimittamat ohjelmistot, välineet, osat tai tarvikkeet
  - c. muu kuin tuotteen teknisissä tiedoissa mainittu käyttö
  - d. luvaton muokkaaminen tai väärinkäyttö.
- 4. Muun valmistajan kuin HP:n toimittaman värikasetin tai uudelleentäytetyn mustekasetin käyttö ei vaikuta HP:n kirjoitintuotteita koskevaan asiakastakuuseen tai asiakkaan kanssa tehtävän HP-tukipalvelusopimuksen ehtoihin. Jos kuitenkin tulostimen virhetoiminto tai vahingoittuminen johtuu muun valmistajan kuin HP:n mustekasetin tai uudelleentäytetyn mustekasetin käytöstä, HP laskuttaa normaalin aika- ja materiaalihinnastonsa mukaan tulostimen huollosta kyseisen virhetoiminnon tai vahingoittumisen vuoksi.
- Jos HP:lle İlmoitetaan jonkin HP:n takuun piiriin kuuluvan tuotteen viasta takuuaikana, HP joko korjauttaa tai korvaa viallisen tuotteen harkintansa mukaan.
- Jos HP ei kykene korjaamaan tai korvaamaan HP:n takuun piiriin kuuluvaa viallista tuotetta, HP hyvittää sen hankintahinnan kohtuullisen ajan kuluessa vikailmoituksen tekemisestä.
- 7. HP korjaa, korvaa tai hyvittää viallisen tuotteen vasta sitten, kun asiakas on palauttanut tuotteen HP:lle.
- 8. Korvaavat tuotteet voivat olla joko uusia tai uuden veroisia, ja ne ovat vähintään yhtä tehokkaita kuin korvatut tuotteet.
- 9. HP:n tuotteet saattavat sisältää suorituskyvyltään uusia vastaavia, uudelleenvalmistettuja osia tai materiaaleja.
- 10. HP:n rajoitettu takuu on voimassa kaikissa maissa ja kaikilla alueilla, missä HP vastaa kyseisen takuutuotteen jakelusta. Lisätakuupalveluja, kuten asennuspalveluja, koskevia sopimuksia on saatavissa mistä tahansa valtuutetusta HP-palveluyrityksestä, jossa HP tai sen valtuuttama maahantuoja myy kyseistä tuotetta.
- B. Takuun rajoitukset
  - HP TAI SEN KOLMANNEN OSAPUOLEN TOIMITTAJAT EIVÄT LUPAA PAIKALLISEN LAIN SALLIMISSA RAJOISSA MITÄÄN MUUTA HP-TUOTTEITA KOSKEVAA TAKUUTA TAI EHTOA JOKO SUORAAN TAI EPÄSUORASTI, HP JA SEN KOLMANNEN OSAPUOLEN TOIMITTAJAT TORJUVAT PÄTEMÄTTÖMINÄ NIMENOMAISESTI OLETETUT TAKUUT TAI VASTUUT, JOTKA KOSKEVAT TUOTTEEN MARKKINOITAVUUTTA, TYYDYTTÄVÄÄ LAATUA JA SOVELTUVUUTTA TIETTYYN TARKOITUKSEEN.
- C. Vastuun rajoitus
  - 1. Takuuendoissa kuvattu korvaus on ainoa asiakkaan saama korvaus, ellei paikallisesta lainsäädännöstä muuta johdu.
  - NÄISSÄ TAKUUEHDOISSA MAINITTUJA VELVOITTEITA LUKUUN OTTÄMATTA HP TAI JOKIN MUU OHJELMISTOTALO EI OLE MISSÄÄN TAPAUKSESSA VASTUUSSA VÄLITTÖMÄSTÄ, VÄLILLISESTÄ, ERITYISESTÄ, SEURAUKSEEN PERUSTUVASTA TAI MUUSTA VAHINGOSTA (MUKAAN LUKIEN MENETETTY VOITTO) RIIPPUMATTA SIITÄ, MIHIN KORVAUSVASTUU PERUSTUU.
- D. Paikallinen laki
  - Takuuehdot antavat asiakkaalle tietyt lainsäädäntöön perustuvat oikeudet. Asiakkaalla voi olla muita oikeuksia, jotka vaihtelevat Yhdysvaltojen eri osavaltioissa, Kanadan eri provinsseissa ja muissa maissa muualla maailmassa.
  - Jos takuuehdot ovat ristiriidassa paikallisen lainsäädännön kanssa, ne on saatettava yhdenmukaiseksi kyseisen lainsäädännön kanssa. Kyseisen paikallisen lainsäädännön nojalla joitakin näiden takuuehtojen rajoituksia ei voida soveltaa asiakkaaseen. Yhdysvaltojen ja muiden maiden viranomaiset voivat esimerkiksi
    - määrätä, etteivät takuusopimuksessa mainitut vastuuvapaudet ja rajoitukset saa rajoittaa kuluttajan lainmukaisia oikeuksia (esim. Iso-Britannia)
    - b. estää valmistajaa muilla tavoin asettamasta tällaisia rajoituksia
    - c. myöntää asiakkaalle muita takuuoikeuksia, määrittää oletetun takuun ajan, josta valmistaja ei voi vapautua, tai rajoittaa oletettujen takuiden aikaa.
  - 3. TÄSŚÄ TAKUUILMÓITUKSESSA ESITETYT TAKUUEHDOT EIVÄT SULJE POIS, RAJOITA TAI MUUTA ASIAKKAAN OIKEUKSIA, PAITSI LAIN SALLIMASSA LAAJUUDESSA, VAAN NIITÄ SOVELLETAAN NIIDEN PAKOLLISTEN LAKIMÄÄRÄISTEN OIKEUKSIEN LISÄKSI, JOTKA KOSKEVAT HP-TUOTTEEN MYYNTIÄ ASIAKKAALLE.

#### HP:n takuu

Hyvä asiakkaamme,

oheisesta luettelosta löydätte yhteystiedot valmistajan takuusta vastaavaan HP:n edustajaan maassanne.

Teillä voi olla oikeus esittää takuun lisäksi vaatimuksia myös lain nojalla. Valmistajan takuu ei rajoita lakiin perustuvia oikeuksianne.

Suomi: Hewlett-Packard Oy, Piispankalliontie, FIN-02200 Espoo

## Tukitietojen ja muiden tietojen saaminen Internetistä

Saat tuki- ja takuutietoja HP:n Web-sivustosta osoitteessa www.hp.com/support. Valitse tarvittaessa maa tai alue ja katso sitten teknisen tuen tietoja valitsemalla Yhteystiedot.

Tämä sivusto tarjoaa myös teknistä tukea, ajureita, tarvikkeita ja tilaustietoja. Voit myös tehdä esimerkiksi seuraavat toimet:

- Siirry käytönaikaisen tuen sivuille.
- Lähetä kysymyksesi HP:lle sähköpostitse.
- Ota yhteys HP:n tekniseen asiantuntijaan online-keskustelun välityksellä.
- Tarkista ohjelmistopäivitykset.

Tukivaihtoehdot ja niiden saatavuus vaihtelevat tuotteen, maan/alueen ja kielen mukaan.

### Ennen kuin otat yhteyttä HP:n asiakastukeen

HP All-in-One -laitteen mukana voidaan toimittaa muiden yhtiöiden ohjelmistoja. Jos näissä ohjelmissa ilmenee ongelmia, saat parhaan teknisen avun ottamalla yhteyden asianomaisten yritysten asiantuntijoihin.

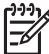

 Huomautus Nämä tiedot eivät koske asiakkaita Japanissa. Tietoja Japanissa saatavilla olevista palveluista on kohdassa HP Quick Exchange Service (Japan).

#### Tarkista seuraavat seikat, ennen kuin otat yhteyttä HP:n asiakastukeen.

- 1. Varmista, että
  - a. HP All-in-One -laitteen virtajohto on kytketty pistorasiaan ja laitteeseen on kytketty virta
  - b. Määritetyt tulostuskasetit on asennettu oikein.
  - c. Suositellut paperit on asetettu syöttölokeroon oikein.
- 2. Käynnistä HP All-in-One -laite uudelleen seuraavasti:
  - a. Katkaise HP All-in-One -laitteesta virta painamalla Virta-painiketta.
  - b. Irrota virtajohto HP All-in-One -laitteen takaa.
  - c. Liitä virtajohto takaisin HP All-in-One -laitteeseen.
  - d. Kytke HP All-in-One -laitteeseen virta painamalla Virta-painiketta.
- Saat tuki- ja takuutietoja HP:n Web-sivustosta osoitteessa www.hp.com/support. Valitse tarvittaessa maa tai alue ja katso sitten teknisen tuen tietoja valitsemalla Yhteystiedot. Saat päivitettyjä tietoja HP All-in-One -laitteesta sekä vianmääritysvihjeitä HP:n Websivustosta.
- 4. Jos ongelmat toistuvat ja haluat ottaa yhteyttä HP:n asiakastuen edustajaan, toimi seuraavasti:
  - a. Valmistaudu ilmoittamaan HP All-in-One -laitteen nimi siinä muodossa, kuin se on laitteen ohjauspaneelissa.
  - b. Tulosta itsetestiraportti.
  - c. Tulosta värituloste mallitulosteeksi.
  - d. Valmistaudu kuvailemaan ongelmaa yksityiskohtaisesti.
  - e. Ota laitteen sarjanumero ja huoltotunnusnumero esiin.
- 5. Soita HP-asiakastukeen. Soita HP All-in-One -laitteen läheltä.

Lisätietoja:

- Itsetestiraportin tulostaminen
- Laitteen sarjanumeron ja huoltotunnusnumeron hakeminen

## Laitteen sarjanumeron ja huoltotunnusnumeron hakeminen

Voit hakea tärkeitä tietoja HP All-in-One -laitteen Tietovalikko-valikon avulla.

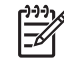

 Huomautus Jos HP All-in-One -laite ei käynnisty, katso sarjanumero laitteen takana olevasta tarrasta. Sarjanumero on kymmenen merkkiä sisältävä tunnus tarran vasemmassa ylänurkassa.

#### Laitteen sarjanumeron ja huoltotunnusnumeron hakeminen

- 1. Pidä OK-painiketta painettuna ja paina 4-painiketta. Näkyviin tulee Tietovalikko.
- Paina ▶-painiketta, kunnes näyttöön tulee Mallinumero, ja valitse sitten OK. Huoltotunnusnumero tulee näyttöön. Kirjoita huoltotunnusnumero muistiin.
- 3. Valitse Peruuta ja paina >-painiketta, kunnes sarjanumero tulee näyttöön.
- Paina OK-painiketta. Sarjanumero tulee näyttöön. Kirjoita sarjanumero muistiin.
- 5. Poistu Tietovalikko-toiminnosta painelemalla Peruuta-painiketta.

## Soittaminen Pohjois-Amerikasta takuuaikana

Soita numeroon **1 800 474 6836 (1 800 HP invent)**. Yhdysvaltain puhelintuki on saatavilla sekä englannin- että espanjankielisenä kaikkina vuorokauden aikoina (tukiajat voivat muuttua ilman erillistä ilmoitusta). Palvelu on maksutonta takuuaikana. Takuuajan jälkeen palvelu saattaa olla maksullista.

## Soittaminen muissa maissa

Seuraavat puhelinnumerot ovat voimassa tämän oppaan julkaisuhetkellä. Luettelon tämänhetkisistä kansainvälisistä HP:n asiakastuen numeroista saat siirtymällä osoitteeseen www.hp.com/support ja valitsemalla oman maasi/alueesi tai kielesi.

Tukipalvelu on maksutonta takuuaikana. Puhelinyhtiö perii kuitenkin tavanmukaisen kaukopuhelumaksun. Joissakin tapauksissa voidaan myös periä lisämaksuja.

Tarkasta Euroopassa oman maasi/alueesi puhelintukipalvelun tiedot ja ehdot www.hp.com/ support-sivustosta.

Voit myös kysyä asiaa jälleenmyyjältäsi tai soittaa tässä oppaassa annettuun HP:n puhelinnumeroon.

Parannamme koko ajan puhelintukipalveluamme. Käy Web-sivustossamme säännöllisesti katsomassa uusimmat tiedot palveluista ja toimituksista.

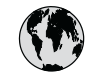

## www.hp.com/support

| 61 56 45 43                 | الجزائر              | 日本 (携帯電話の場合)              | 03-3335-9800             |
|-----------------------------|----------------------|---------------------------|--------------------------|
| Argentina (Buenos Aires)    | 54-11-4708-1600      | 한국                        | 1588-3003                |
| Argentina                   | 0-800-555-5000       | Luxembourg                | 900 40 006               |
| Australia                   | 1300 721 147         | Luxemburg                 | 900 40 007               |
| Australia                   | 1902 910 910         |                           | (0,16 € / min)           |
| (out-of-warranty)           |                      | Malaysia                  | 1800 88 8588             |
| Österreich                  | + 43 1 86332 1000    | Mexico (Mexico City)      | 55-5258-9922             |
|                             | 0810-0010000         | Mexico                    | 01-800-472-68368         |
|                             | (in country)         | 22 404747                 | المغرب                   |
| 17212049                    | البحرين              | Nederland                 | 0900 2020 165            |
| België                      | 070 300 005          |                           | (0,20 € / min)           |
| Belgique                    | 070 300 004          | New Zealand               | 0800 441 147             |
| Brasil (Sao Paulo)          | 55-11-4004-7751      | Nigeria                   | 1 3204 999               |
| Brasil                      | 0-800-709-7751       | Norge                     | +46 (0) 77 120 4765      |
| Canada (Mississauga         | (905) 206-4663       | Panama                    | 1-800-711-2884           |
| Area)                       | (,                   | Paraauav                  | 009 800 54 1 0006        |
| Canada                      | 1-800-474-6836       | Perú                      | 0-800-10111              |
| Central America &           | www.hp.com/support   | Philippines               | (63) 2 867 3551          |
| The Caribbean               | F , F                | TT ···                    | 1800 1441 0094           |
| Chile                       | 800-360-999          | Polska                    | 0 801 800 235            |
| 山田                          | 86-10-68687980       | Portugal                  | 808 201 492              |
|                             | 800-810-3888         | Puerto Rico               | 1-877-232-0589           |
| Colombia (Bogota)           | 571-606-9191         | República Dominicana      | 1-800-711-2884           |
| Colombia (Dogola)           | 01 8000 51 4746      | Pomânia                   | 0801 033 300             |
| Colombia                    | 8368                 | Poccura (Mocrupa)         | 0001 033 370             |
| Costa Pica                  | 0.800.011.1046       | Россия (Гонист            | 812 332 4240             |
| České republike             | 010 222 222          |                           | 012 332 4240             |
| Danmark                     | 10 222 222           | 800 807 1415              | السحدية                  |
| Equador (Andinatal)         | 1 000 110            | 000 077 1415<br>Cinggnore | 6 070 5200               |
|                             | 000 711 2004         | Slavanaka                 | 0 272 3300               |
| Equador (Proifital)         | 1 000 225 520        | South Africa              | 0000111200               |
| Ecuador (raciliei)          | 1-000-223-320        | (internetic and)          | + 2/ 11 2309301          |
| (00) (010(00                | 000-711-2004         |                           | 00/ 0001000              |
| (U2) 0910002<br>EL Salvadar | 200 4140             | South Africa (KSA)        | 000 000 1030             |
|                             | 000-0100             | Resi of West Africa       | + 351 213 17 03 80       |
| r<br>r                      | 902 010 039          |                           | +300 (0) 203 00 707      |
| rrance                      | +33 (0) 692 69 60 22 | Sverige                   | +40 (0) 77 120 4705      |
| Deutenhlaund                | (0,34 € / min)       | Swifzeridnd<br>古 2時       | 0040 072 072             |
|                             | +49 (0) 180 3632 180 | 堂湾 <br>  1                | 02-8/22-8000             |
| Ελλαδα (απο το εξωτερικο)   | + 30 210 60/3603     | T1 00 10 00               | +00 (2) 303 9000         |
| Ελλάδα (εντος Ελλάδας)      | 801 11 /5400         | 71891222                  | تونس<br>۱ 000 711 000 /  |
|                             | 800 9 2004           | Trinidad & Tobago         | 1-800-/11-2884           |
|                             | 1-800-711-2884       | Turkiye                   | 90 212 444 71 71         |
| 谷港特別行政區                     | 2802 4098            | Україна                   | (044) 230 51 06          |
| Magyarország                | 06 40 200 629        | 600 54 4/ 4/              | الإمارات العربية المتحده |
| India                       | 1600 425 7737        | United Kingdom            | +44 (0) 870 010          |
| Indonesia                   | +62 (21) 350 3408    |                           | 4320                     |
| Ireland                     | 1 890 923 902        | United States             | 1-(800)-474-6836         |
| 1-700-503-048               | ישראל                | Uruguay                   | 0004-054-177             |
| Italia                      | 848 800 871          | Venezuela (Caracas)       | 58-212-278-8666          |
| Jamaica                     | 1-800-711-2884       | Venezuela                 | 0-800-474-68368          |
| 日本                          | 0570-000511          | Viêt Nam                  | +84 88234530             |

## HP Quick Exchange Service (Japan)

製品に問題がある場合は以下に記載されている電話番号に連絡してください。製品が故障している、または欠陥があると判断された場合、HP Quick Exchange Serviceがこの製品を正常品と交換し、故障した製品を回収します。保証期間中は、修理代と配送料は無料です。また、お住まいの地域にもよりますが、プリンタを次の日までに交換することも可能です。

電話番号:0570-000511 (自動応答) :03-3335-9800 (自動応答システムが使用できない場合) サポート時間:平日の午前9:00 から午後5:00 まで 土日の午前10:00 から午後5:00 まで。 祝祭日および1月1日から3日は除きます。

#### サービスの条件

- サポートの提供は、カスタマケアセンターを通してのみ行われます。
- カスタマケアセンターがプリンタの不具合と判断した場合に、サービスを受ける ことができます。
   ご注意:ユーザの扱いが不適切であったために故障した場合は、保証期間中であって も修理は有料となります。詳細については保証書を参照してください。

#### その他の制限

- 運送の時間はお住まいの地域によって異なります。 詳しくは、カスタマケアター に連絡してご確認ください。
- 出荷配送は、当社指定の配送業者が行います。
- 配送は交通事情などの諸事情によって、遅れる場合があります。
- このサービスは、将来予告なしに変更することがあります。

Lisätietoja laitteen pakkaamisesta vaihtoa varten on kohdassa HP All-in-One -laitteen pakkaaminen.

## Call HP Korea customer support

## HP 한국 고객 지원 문의

- \*고객 지원 센터 대표 전화 1588-3003
- \*제품가격 및 구입처 정보 문의 전화 080-703-0700
- \* 전화 상담 가능 시간: 평일 09:00~18:00 토요일 09:00~13:00 (일요일,공휴일 제외)

## HP All-in-One -laitteen valmisteleminen lähettämistä varten

Kun otat yhteyttä HP-asiakastukeen tai palautat tuotteen ostopaikkaan ja sinua pyydetään lähettämään HP All-in-One -tuote huoltoa varten, irrota seuraavat osat ennen tuotteen lähettämistä ja säilytä ne turvallisessa paikassa:

- tulostuskasetit
- ohjauspaneelin etulevy
- virtajohto, USB-kaapeli ja muut HP All-in-One -laitteeseen liitetyt kaapelit

- syöttölokeroon lisätty paperi
- HP All-in-One -laitteeseen asetetut alkuperäiskappaleet.
- Poista tulostuskasetit ennen lähettämistä
- Ohjauspaneelin etulevyn poistaminen

#### Poista tulostuskasetit ennen lähettämistä

Poista tulostuskasetit ennen HP All-in-One -laitteen palauttamista.

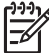

 Huomautus Nämä tiedot eivät koske asiakkaita Japanissa. Tietoja Japanissa saatavilla olevista palveluista on kohdassa HP Quick Exchange Service (Japan).

#### Tulostuskasettien poistaminen ennen laitteen lähettämistä

- Kytke HP All-in-One -laitteeseen virta ja odota, kunnes tulostuskasettivaunu on pysähtynyt ja äänetön. Jos HP All-in-One -laite ei käynnisty, ohita tämä vaihe ja siirry vaiheeseen 2.
- 2. Avaa tulostuskasettien suojakansi.
- 3. Poista tulostuskasetit paikoistaan.

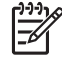

**Huomautus** Jos HP All-in-One -laite ei käynnisty, voit irrottaa virtajohdon ja poistaa tulostuskasetit manuaalisesti työntämällä tulostuskasettivaunun laitteen oikeaan reunaan.

- Aseta tulostuskasetit ilmatiiviiseen muovipakkaukseen, jotta ne eivät kuivu. Pane kasetit talteen. Älä lähetä tulostuskasetteja HP All-in-One -laitteen mukana, ellei HP:n tukihenkilö ole pyytänyt tekemään niin.
- 5. Sulje tulostuskasettien suojakansi ja odota muutama minuutti, jotta kasettien vaunu palautuu alkuasentoon (vasempaan reunaan).

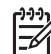

Huomautus Varmista ennen HP All-in-One -laitteen virran katkaisemista, että skanneri on paikallaan ja ettei skannaustöitä ole kesken.

6. Katkaise HP All-in-One -laitteesta virta painamalla Virta-painiketta.

#### Ohjauspaneelin etulevyn poistaminen

Kun olet poistanut tulostuskasetit, tee seuraavat toimet.

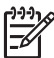

Huomautus Nämä tiedot eivät koske asiakkaita Japanissa. Tietoja Japanissa saatavilla olevista palveluista on kohdassa HP Quick Exchange Service (Japan).

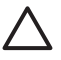

Varoitus 1 HP All-in-One -laitteesta on katkaistava virta, ennen kuin nämä toimet tehdään.

Varoitus 2 Korvaavan HP All-in-One -laitteen mukana ei toimiteta virtajohtoa. Säilytä virtajohtoa turvallisessa paikassa korvaavan HP All-in-One -laitteen saapumiseen asti.

#### Ohjauspaneelin etulevyn poistaminen

- 1. Katkaise HP All-in-One -laitteesta virta painamalla Virta-painiketta.
- Irrota virtajohto ensin pistorasiasta ja sitten HP All-in-One -laitteesta. Älä palauta virtajohtoa HP All-in-One -laitteen mukana.
- 3. Irrota ohjauspaneelin etulevy seuraavasti:
  - a. Aseta kätesi ohjauspaneelin etulevyn kummallekin puolelle.
  - b. Väännä ohjauspaneelin etulevy irti sormenpäilläsi.

Luku 13

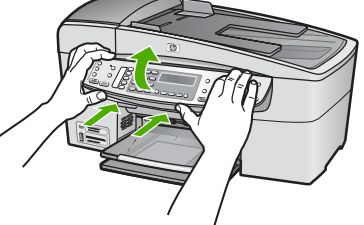

4. Säilytä ohjauspaneelin etulevy. Älä palauta ohjauspaneelin etulevyä HP All-in-One -laitteen mukana.

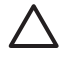

**Varoitus** HP All-in-One -vaihtolaitteen mukana ei välttämättä tule ohjauspaneelin etulevyä. Säilytä ohjauspaneelin etulevy turvallisessa paikassa ja kiinnitä se korvaavaan HP All-in-One -laitteeseen, kun laite saapuu. Ohjauspaneelin etulevy on asennettava, jotta voit käyttää HP All-in-One -laitteen ohjauspaneelin toimintoja.

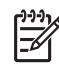

**Huomautus** Lisätietoja ohjauspaneelin etulevyn kiinnittämisestä on HP All-in-One -laitteen mukana toimitetussa asennusoppaassa. Korvaavan HP All-in-One -laitteen mukana saattaa tulla asennusohjeita.

## HP All-in-One -laitteen pakkaaminen

Kun olet poistanut tulostuskasetit ja ohjauspaneelin etulevyn, katkaissut HP All-in-One -laitteesta virran ja irrottanut laitteen virtalähteestä, tee seuraavat toimet.

#### HP All-in-One -laitteen pakkaaminen

1. Pakkaa HP All-in-One -laite kuljetusta varten alkuperäiseen pakkausmateriaaliin tai vaihtolaitteen pakkausmateriaaliin, jos ne ovat tallessa.

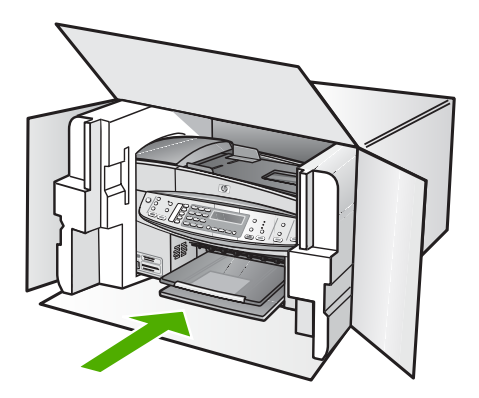

Jos alkuperäinen pakkausmateriaali ei ole tallessa, käytä muuta tarkoitukseen soveltuvaa pakkausmateriaalia. Takuu ei kata vahinkoja, jotka aiheutuvat virheellisestä pakkauksesta tai virheellisestä kuljetuksesta.

- 2. Kiinnitä palautusosoitetarra laatikon ulkopintaan.
- 3. Lähetä laitteen mukana seuraavat tiedot:
  - Toimintahäiriöiden lyhyt kuvaus huoltohenkilöiden tiedoksi (näytteet tulostuslaatuongelmista ovat avuksi).
  - Ostokuitin kopio tai muu ostotosite, josta ilmenee takuuajan kesto.
  - Nimesi, osoitteesi ja puhelinnumero, josta sinut voidaan tavoittaa työaikana.

# **14** Tekniset tiedot

Tässä osassa on HP All-in-One -laitetta koskevat tekniset tiedot ja kansainväliset säännökset.

## Järjestelmävaatimukset

Ohjelmistovaatimukset on merkitty Lueminut (Readme) -tiedostoon.

## Paperitiedot

Tässä osassa on tietoja paperilokeroiden tilavuudesta, paperiko'oista ja tulostusmarginaalien määrittämisestä.

#### Paperilokerojen kapasiteetit

| Тууррі                            | Paperin paino                            | Syöttölokero <sup>*</sup> | Tulostelokero          | Asiakirjan-<br>syöttölokero |
|-----------------------------------|------------------------------------------|---------------------------|------------------------|-----------------------------|
| Tavallinen paperi                 | 60–90 g/m2                               | enintään 100              | enintään 50            | enintään 35                 |
|                                   |                                          | (75 g/m2:n<br>paperia)    | (75 g/m2:n<br>paperia) |                             |
| Legal-koon paperi                 | 75–90 g/m2                               | enintään 100              | enintään 50            | enintään 20                 |
|                                   |                                          | (75 g/m2:n<br>paperia)    | (75 g/m2:n<br>paperia) |                             |
| Kortit                            | enintään 200<br>g?/?m²<br>(arkistokort.) | 40                        | 10                     | Ei käytettävissä            |
| Kirjekuoret                       | 20–24 lb.<br>(75-90 g/m²)                | 15                        | 10                     | Ei käytettävissä            |
| Kalvo                             | Ei käytettävissä                         | 25                        | enintään 25            | Ei käytettävissä            |
| Tarrat                            | Ei käytettävissä                         | 20                        | 20                     | Ei käytettävissä            |
| 4 x 6 tuuman<br>valokuvapaperi    | enintään 236<br>g?/?m²                   | 30                        | 10                     | Ei käytettävissä            |
| 8,5 x 11 tuuman<br>valokuvapaperi | Ei käytettävissä                         | 40                        | 20                     | Ei käytettävissä            |

\* Enimmäiskapasiteetti.

\* Paperin tyyppi ja käytetty mustemäärä vaikuttavat tulostelokeron kapasiteettiin. HP suosittelee tyhjentämään tulostelokeron usein.

### Paperikoot

| Тууррі | Koko                 |
|--------|----------------------|
| Paperi | Letter: 216 x 280 mm |
|        | A4: 210 x 297 mm     |
|        | Legal: 216 x 356 mm  |

| (jatkoa)               |                             |
|------------------------|-----------------------------|
| Тууррі                 | Koko                        |
| Kirjekuoret            | U.S. #10: 105 x 241 mm      |
|                        | U.S. #9: 98 x 225 mm        |
|                        | A2: 111 x 146 mm            |
|                        | DL: 110 x 220 mm            |
|                        | C6: 114 x 162 mm            |
| Kalvo                  | Letter: 216 x 279 mm        |
|                        | A4: 210 x 297 mm            |
| Premium-valokuvapaperi | 102 x 152 mm                |
|                        | Letter: 216 x 280 mm        |
|                        | A4: 210 x 297 mm            |
| Kortit                 | A6: 105 x 148,5 mm          |
|                        | Arkistokortti: 76 x 127 mm  |
|                        | Arkistokortti: 101 x 152 mm |
| Tarrat                 | Letter: 216 x 279 mm        |
|                        | A4: 210 x 297 mm            |
| Mukautettu             | 102 x 152 mm - 216 x 356 mm |

#### Tulostusmarginaalitiedot

|                                    | Ylä (etureuna) | Alaosa (takareuna) | Vasen ja oikea<br>marginaali |
|------------------------------------|----------------|--------------------|------------------------------|
| U.S. (Letter, Legal,<br>Executive) | 3 mm           | 3 mm               | 7,1 mm                       |
| ISO (A4, A5) ja JIS (B5)           | 3 mm           | 3 mm               | 7,1 mm                       |
| Kirjekuoret                        | 3 mm           | 3 mm               | 7,1 mm                       |
| Kortit                             | 3 mm           | 3 mm               | 7,1 mm                       |

## Tulostuksen tekniset tiedot

- Tarkkuus: musta 1 200 x 1 200 dpi, optimoitu väri 4 800 dpi tai 6 mustetta
- Tulostustapa: epäjatkuva lämpömustesuihkutulostus
- Kieli: Lightweight Imaging Device Interface Language (LIDIL)
- Tulostusnopeus: enintään 30 sivua minuutissa mustavalkoisena, enintään 24 sivua minuutissa värillisenä (vaihtelee mallin mukaan)
- Tulostusnopeus vaihtelee asiakirjan monimutkaisuuden mukaan
- Tulostuskapasiteetti: 3 000 sivua kuukaudessa

**Tekniset tiedot** 

| Tila                          | Тууррі                          | Nopeus (sivua<br>minuutissa) tavalliselle<br>paperille | Nopeus (sekunteina)<br>10 x 15 cm:n<br>reunattomille<br>valokuville |
|-------------------------------|---------------------------------|--------------------------------------------------------|---------------------------------------------------------------------|
| Suurin<br>mahdollin<br>en dpi | Mustavalkoinen ja<br>värillinen | enintään 0,4                                           | jopa 140                                                            |
| Paras                         | Mustavalkoinen ja<br>värillinen | enintään 2,3                                           | jopa 74                                                             |
| Normaali                      | Mustavalkoinen                  | enintään 8,5                                           | jopa 54                                                             |
|                               | Väri                            | enintään 5,3                                           | jopa 54                                                             |
| Nopea                         | Mustavalkoinen                  | enintään 11                                            | jopa 30                                                             |
| normaali                      | Väri                            | enintään 8                                             | jopa 30                                                             |
| Nopea<br>vedos                | Mustavalkoinen                  | enintään 30                                            | jopa 30                                                             |
|                               | Väri                            | enintään 24                                            | jopa 30                                                             |

## Kopioinnin tekniset tiedot

- Digitaalinen kuvankäsittely
- Enintään 100 kopiota alkuperäisestä (vaihtelee mallin mukaan)
- Digitaalinen zoomaus: 25-400 % (vaihtelee malleittain)
- Sivulle sovittaminen, esiskannaus
- Kopiointinopeus: enintään 30 kopiota minuutissa mustavalkoisena, 24 kopiota minuutissa värillisenä (vaihtelee malleittain)
- Kopiointinopeudet vaihtelevat asiakirjan monimutkaisuuden mukaan

| Tila     | Тууррі         | Nopeus (sivua/min) | Skannaustarkkuus<br>(dpi) <sup>*</sup> |
|----------|----------------|--------------------|----------------------------------------|
| Paras    | Mustavalkoinen | enintään 0,8       | enintään 600 x 1 200                   |
|          | Väri           | enintään 0,8       | enintään 600 x 1 200                   |
| Normaali | Mustavalkoinen | enintään 8,5       | enintään 300 x 300                     |
|          | Väri           | enintään 5,1       | enintään 300 x 300                     |
| Nopea    | Mustavalkoinen | enintään 30        | enintään 300 x 300                     |
|          | Väri           | enintään 24        | enintään 300 x 300                     |

\* Enintään 400 %:n skaalaus.

## Muistikortin tekniset tiedot

- Muistikorttiin tallennettavien tiedostojen suositeltu enimmäismäärä: 1 000
- Suositeltu yksittäisten tiedostojen enimmäiskoko: enintään 12 megapikseliä, enintään 8 Mt
- Suositeltu muistikortin enimmäiskoko: 1 Gt (vain kiinteä tila)

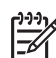

 Huomautus HP All-in-One -laite voi toimia odotettua hitaammin, kun jonkin suosituksen yläraja lähestyy.

#### Tuetut muistikorttityypit

- CompactFlash
- Memory Stick
- Memory Stick Duo
- Memory Stick Pro
- Secure Digital
- MultiMediaCard (MMC)
- xD-Picture Card

Muut muistikortit, kuten Memory Stick Magic Gate Duo, Memory Stick Duo ja Secure Multimedia Card, ovat tuettuja, jos käytetään sovitinta. Lisätietoja on muistikortin mukana toimitetuissa ohjeissa.

### Faksin tekniset tiedot

- Helppokäyttöiset mustavalkoisten ja värillisten faksien faksaustoiminnot
- Enintään 110 pikavalintaa (vaihtelee malleittain)
- Enintään 120 sivun muisti (vaihtelee malleittain, perustuu ITU-T-testikuvaan 1 normaalilla tarkkuudella); monimutkaisten sivujen tai suurella tarkkuudella lähettäminen kestää kauemmin ja vaatii enemmän muistia
- Faksin manuaalinen lähettäminen ja vastaanottaminen
- Automaattinen varatun numeron uudelleenvalinta enintään viisi kertaa (vaihtelee malleittain)
- Yhden kerran automaattinen uudelleenvalinta, jos numero ei vastaa (vaihtelee malleittain)
- Vahvistus- ja toimintaraportit
- CCITT/ITU-ryhmän 3 faksi, jossa virheenkorjaustila
- Siirtonopeus 33,6 kb/s
- 3 sekuntia/sivu 33,6 kb/s:n nopeudella (perustuu ITU-T-testikuvaan 1 normaalilla tarkkuudella); monimutkaisten sivujen tai suurella tarkkuudella lähettäminen kestää kauemmin ja vaatii enemmän muistia
- Soitontunnistus ja automaattinen faksin/puhelinvastaajan vaihto

|                    | Valokuva (dpi)                    | Erittäin tarkka<br>(dpi) | Tarkka (dpi) | Normaali (dpi) |
|--------------------|-----------------------------------|--------------------------|--------------|----------------|
| Mustaval<br>koinen | 196 x 203 (8-bittinen harmaasävy) | 300 x 300                | 196 x 203    | 196 x 98       |
| Väri               | 200 x 200                         | 200 x 200                | 200 x 200    | 200 x 200      |

## Skannauksen tekniset tiedot

- Sisältää kuvaeditorin
- Sisäinen OCR-ohjelmisto muuntaa skannatun tekstin automaattisesti muokattavaksi tekstiksi
- Skannausnopeudet vaihtelevat asiakirjan monimutkaisuuden mukaan
- Twain-yhteensopiva käyttöliittymä
- Tarkkuus: 2 400 x 4 800 ppi optinen (jopa 19 200 ppi parannettuna)
- Väri: 16-bittiä RGB-väriä kohti, yhteensä 48 bittiä
- Skannauksen enimmäiskoko lasilla: 216 x 297 mm

## Laitteen mitat

- Korkeus: 236 mm
- Leveys: 456 mm
- Pituus: 326 mm
- Paino: 7,66 kg

## Virtatiedot

- Enimmäisvirrankulutus: 60 W
- Virrankulutus valmiustilassa: 8,5 W
- Tulojännite: vaihtovirta 100–240 VAC, 1A, 50–60 Hz, maadoitettu
- Lähtöjännite: tasavirta 32 V, 900 mA; tasavirta 16 V, 600 mA

## Käyttöympäristön tietoja

- Suositeltu käyttölämpötila: 15–32 °C
- Sallittu käyttölämpötila: 5–40 °C
- Suhteellinen kosteus: 15-80 %, ei tiivistyvä
- Varastointilämpötila (ei käytössä): –40–60 °C

On mahdollista, että HP All-in-One -laitteen tulostusjälki voi hieman vääristyä voimakkaiden sähkömagneettisten kenttien läheisyydessä.

HP suosittelee käyttämään enintään 3 metriä pitkää USB-kaapelia, jotta mahdollisten voimakkaiden sähkömagneettisten kenttien aiheuttamat häiriöt olisivat mahdollisimman pieniä.

Jos käytössäsi on Internet-yhteys, voit hakea äänitietoja HP:n Web-sivustosta. Käy osoitteessa www.hp.com/support.

## Muita teknisiä tietoja

Muistitiedot: enintään 10 Mt ROM, 64 Mt DDR

## Ympäristönsuojeluohjelma

Tässä osassa on tietoja ympäristönsuojelusta, otsonipäästöistä, energiankulutuksesta, paperinkulutuksesta, muoveista, materiaaliturvallisuustiedotteista ja kierrätysohjelmasta. Tässä osassa on tietoja ympäristöllisistä standardeista.

#### HP suojelee ympäristöä

Hewlett-Packard on sitoutunut tuottamaan laatutuotteita ympäristöä suojaavien periaatteiden mukaan. Tämän tuotteen valmistuksessa on otettu huomioon useita tekijöitä, joiden avulla on minimoitu ympäristöhaittoja.

Lisätietoja HP:n sitoutumisesta ympäristönsuojeluun on sivustossa www.hp.com/hpinfo/globalcitizenship/environment/index.html

#### Otsonipäästöt

Tämä tuote ei tuota merkittäviä määriä otsonia (O3).

#### **Energy consumption**

Energy usage drops significantly while in ENERGY STAR® mode, which saves natural resources, and saves money without affecting the high performance of this product. This product qualifies for ENERGY STAR, which is a voluntary program established to encourage the development of energy-efficient office products.

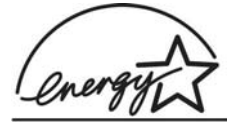

ENERGY STAR is a U.S. registered service mark of the U.S. EPA. As an ENERGY STAR partner, HP has determined that this product meets ENERGY STAR guidelines for energy efficiency.

For more information on ENERGY STAR guidelines, go to the following website:

www.energystar.gov

#### Paperinkulutus

Tässä tuotteessa voi käyttää DIN 19309 -standardin mukaista kierrätyspaperia.

#### Muovit

Yli 25 grammaa painavat muoviosat on merkitty kansainvälisen standardin mukaisesti, jotta kierrätettävät muoviosat on helppo tunnistaa tuotteen käyttöiän päätyttyä.

#### Materiaaliturvallisuustiedotteet

Materiaaliturvallisuustiedotteita (Material Safety Data Sheets, MSDS) voi hakea HP:n Web-sivustosta osoitteesta

#### www.hp.com/go/msds

Asiakkaat, joilla ei ole Internet-yhteyttä, voivat ottaa yhteyttä paikalliseen HP:n asiakastukikeskukseen.

#### Laitteiston kierrätysohjelma

HP on käynnistänyt entistä enemmän tuotteiden palautus- ja kierrätysohjelmia useissa maissa ja tekee yhteistyötä tiettyjen maailman suurimpien sähkötuotteiden kierrätyskeskusten kanssa. HP säästää luonnonvaroja myös kunnostamalla ja myymällä uudelleen tiettyjä suosittuja tuotteita. Tietoja HP-tuotteiden kierrätyksestä on sivustossa www.hp.com/recycle.

#### HP:n inkjet-tarvikkeiden kierrätysohjelma

HP on sitoutunut ympäristönsuojeluun. Monissa maissa/monilla alueilla on käytettävissä HP Inkjet -laitteiden kierrätysohjelma, jonka avulla voit kierrättää käytetyt tulostuskasetit maksutta. Lisätietoja on Web-sivustossa osoitteessa:

www.hp.com/recycle

#### Hävitettävien laitteiden käsittely kotitalouksissa Euroopan unionin alueella

Tämä tuotteessa tai sen pakkauksessa oleva merkintä osoittaa, että tuotetta ei saa hävittää talousjätteiden mukana. Sen sijaan käyttäjän velvollisuus on huolehtia siitä, että hävitettävä laite toimitetaan sähkö- ja elektroniikkalaiteromun keräyspisteeseen. Hävitettävien laitteiden erillinen keräys ja kierrätys säästää luonnonvaroja. Lisäksi järjestetyn toiminnan avulla varmistetaan, että kierrätys tapahtuu siten, että se suojelee ihmisten terveyttä ja ympäristöä. Saat tarvittaessa lisätietoja jätteiden kierrätyspaikoista paikallisilta viranomaisilta, jäteyhtiöiltä tai tuotteen jälleenmyyjältä.

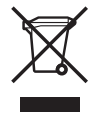

## Tietoja säännöksistä

Tämä HP All-in-One -laite vastaa maasi/alueesi viranomaisten asettamia tuotevaatimuksia.

#### Säännöksien mukainen mallinumero

Ostamasi tuote on varustettu tunnistamista varten säännösten mukaisella mallinumerolla. Tuotteesi säännösten mukainen mallinumero on SDGOB-0506. Tätä säännösten mukaista numeroa ei tule sekoittaa markkinointinimeen (HP Officejet 6300 All-in-One series).

#### Notice to users of the U.S. telephone network: FCC requirements

This equipment complies with FCC rules, Part 68. On this equipment is a label that contains, among other information, the FCC Registration Number and Ringer Equivalent Number (REN) for this equipment. If requested, provide this information to your telephone company.

An FCC compliant telephone cord and modular plug is provided with this equipment. This equipment is designed to be connected to the telephone network or premises wiring using a compatible modular jack which is Part 68 compliant. This equipment connects to the telephone network through the following standard network interface jack: USOC RJ-11C.

The REN is useful to determine the quantity of devices you may connect to your telephone line and still have all of those devices ring when your number is called. Too many devices on one line might result in failure to ring in response to an incoming call. In most, but not all, areas the sum of the RENs of all devices should not exceed five (5). To be certain of the number of devices you may connect to your line, as determined by the REN, you should call your local telephone company to determine the maximum REN for your calling area.

If this equipment causes harm to the telephone network, your telephone company may discontinue your service temporarily. If possible, they will notify you in advance. If advance notice is not practical, you will be notified as soon as possible. You will also be advised of your right to file a complaint with the FCC. Your telephone company may make changes in its facilities, equipment, operations, or procedures that could affect the proper operation of your equipment. If they do, you will be given advance notice so you will have the opportunity to maintain uninterrupted service.

If you experience trouble with this equipment, please contact the manufacturer, or look elsewhere in this manual, for warranty or repair information. Your telephone company may ask you to disconnect this equipment from the network until the problem has been corrected or until you are sure that the equipment is not malfunctioning.

This equipment may not be used on coin service provided by the telephone company. Connection to party lines is subject to state tariffs. Contact your state public utility commission, public service commission, or corporation commission for more information.

This equipment includes automatic dialing capability. When programming and/or making test calls to emergency numbers:

- Remain on the line and explain to the dispatcher the reason for the call.
- Perform such activities in the off-peak hours, such as early morning or late evening.

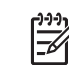

 Note The FCC hearing aid compatibility rules for telephones are not applicable to this equipment.

The Telephone Consumer Protection Act of 1991 makes it unlawful for any person to use a computer or other electronic device, including fax machines, to send any message unless such message clearly contains in a margin at the top or bottom of each transmitted page or on the first page of transmission, the date and time it is sent and an identification of the business, other

entity, or other individual sending the message and the telephone number of the sending machine or such business, other entity, or individual. (The telephone number provided may not be a 900 number or any other number for which charges exceed local or long-distance transmission charges.) In order to program this information into your fax machine, you should complete the steps described in the software.

#### FCC statement

The United States Federal Communications Commission (in 47 CFR 15.105) has specified that the following notice be brought to the attention of users of this product.

Declaration of Conformity: This equipment has been tested and found to comply with the limits for a Class B digital device, pursuant to part 15 of the FCC Rules. Operation is subject to the following two conditions: (1) this device may not cause harmful interference, and (2) this device must accept any interference received, including interference that might cause undesired operation. Class B limits are designed to provide reasonable protection against harmful interference in a residential installation. This equipment generates, uses, and can radiate radio frequency energy, and, if not installed and used in accordance with the instructions, might cause harmful interference to radio communications. However, there is no guarantee that interference to radio or television reception, which can be determined by turning the equipment off and on, the user is encouraged to try to correct the interference by one or more of the following measures:

- Reorient the receiving antenna.
- Increase the separation between the equipment and the receiver.
- Connect the equipment into an outlet on a circuit different from that to which the receiver is connected.
- Consult the dealer or an experienced radio/TV technician for help.

For more information, contact the Product Regulations Manager, Hewlett-Packard Company, San Diego, (858) 655-4100.

The user may find the following booklet prepared by the Federal Communications Commission helpful: How to Identify and Resolve Radio-TV Interference Problems. This booklet is available from the U.S. Government Printing Office, Washington DC, 20402. Stock No. 004-000-00345-4.

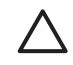

**Caution** Pursuant to Part 15.21 of the FCC Rules, any changes or modifications to this equipment not expressly approved by the Hewlett-Packard Company might cause harmful interference and void the FCC authorization to operate this equipment.

## Note à l'attention des utilisateurs du réseau téléphonique canadien/notice to users of the Canadian telephone network

Cet appareil est conforme aux spécifications techniques des équipements terminaux d'Industrie Canada. Le numéro d'enregistrement atteste de la conformité de l'appareil. L'abréviation IC qui précède le numéro d'enregistrement indique que l'enregistrement a été effectué dans le cadre d'une Déclaration de conformité stipulant que les spécifications techniques d'Industrie Canada ont été respectées. Néanmoins, cette abréviation ne signifie en aucun cas que l'appareil a été validé par Industrie Canada.

Pour leur propre sécurité, les utilisateurs doivent s'assurer que les prises électriques reliées à la terre de la source d'alimentation, des lignes téléphoniques et du circuit métallique d'alimentation en eau sont, le cas échéant, branchées les unes aux autres. Cette précaution est particulièrement importante dans les zones rurales.

Le numéro REN (Ringer Equivalence Number) attribué à chaque appareil terminal fournit une indication sur le nombre maximal de terminaux qui peuvent être connectés à une interface téléphonique. La terminaison d'une interface peut se composer de n'importe quelle combinaison d'appareils, à condition que le total des numéros REN ne dépasse pas 5.

Basé sur les résultats de tests FCC Partie 68, le numéro REN de ce produit est 0,1B.

This equipment meets the applicable Industry Canada Terminal Equipment Technical Specifications. This is confirmed by the registration number. The abbreviation IC before the registration number signifies that registration was performed based on a Declaration of Conformity indicating that Industry Canada technical specifications were met. It does not imply that Industry Canada approved the equipment.

Users should ensure for their own protection that the electrical ground connections of the power utility, telephone lines and internal metallic water pipe system, if present, are connected together. This precaution might be particularly important in rural areas.

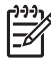

**Note** The REN assigned to each terminal device provides an indication of the maximum number of terminals allowed to be connected to a telephone interface. The termination on an interface might consist of any combination of devices subject only to the requirement that the sum of the Ringer Equivalence Numbers of all the devices does not exceed 5.

The REN for this product is 0.1B, based on FCC Part 68 test results.

#### Notice to users in Japan

VCCI-2

この装置は、情報処理装置等電波障害自主規制協議会(VCCI)の基準 に基づくクラスB情報技術装置です。この装置は、家庭環境で使用すること を目的としていますが、この装置がラジオやテレビジョン受信機に近接して 使用されると受信障害を引き起こすことがあります。 取り扱い説明書に従って正しい取り扱いをして下さい。

製品には、同梱された電源コードをお使い下さい。 同梱された電源コードは、他の製品では使用出来ません。

#### Ilmoitus käyttäjille Euroopan talousalueella

# CE

Tämä tuote on tarkoitettu kytkettäväksi analogisiin puhelinverkkoihin (PSTN) Euroopan talousalueen (ETA:n) maissa/alueilla.

Laitteen yhteensopivuus verkkoihin määräytyy asiakkaan valitsemien asetusten mukaan. Asetukset täytyy määrittää uudelleen, jotta laitetta voi käyttää muualla kuin maassa/alueella, jossa laite on hankittu. Ota tarvittaessa yhteyttä jälleenmyyjään tai Hewlett-Packard Company -yhtiöön.

Valmistaja on tarkastanut, että tämä laite vastaa direktiivin 1999/5/EC (liite II) vaatimuksia yleiseurooppalaisesta liitettävyydestä julkisiin puhelinverkkoihin (PSTN). Yksittäisteen PSTN-verkkojen eroista eri maiden välillä johtuen tarkastus sinällään ei takaa, että laite ehdottomasti toimii oikein kaikissa PSTN-verkoissa.

Jos ongelmia ilmenee, ota ensin yhteyttä laitteen toimittajaan.

Tämä laite on suunniteltu DTMF-äänitaajuus- ja sykäysvalintaan. On epätodennäköistä, että sykäysvalinnan käyttäminen aiheuttaisi ongelmia. Jos toiminnassa kuitenkin on ongelmia, suosittelemme käyttämään laitetta vain DTMF-äänitaajuusasetuksella.
#### Notice to users of the German telephone network

This HP fax product is designed to connect only to the analogue public-switched telephone network (PSTN). Please connect the TAE N telephone connector plug, provided with the HP Allin-One into the wall socket (TAE 6) code N. This HP fax product can be used as a single device and/or in combination (in serial connection) with other approved terminal equipment.

#### Geräuschemission

LpA < 70 dB am Arbeitsplatz im Normalbetrieb nach DIN 45635 T. 19

#### Notice to users in Korea

## 사용자 안내문(B급 기기)

이 기기는 비업무용으로 전자파 적합 등록을 받은 기기로서, 주거지역에서는 물론 모든 지역에서 사용할 수 있습니다.

## **Declaration of conformity (European Economic Area)**

The Declaration of Conformity in this document complies with ISO/IEC Guide 22 and EN 45014. It identifies the product, manufacturer's name and address, and applicable specifications recognized in the European community.

# HP Officejet 6300 All-in-One series declaration of conformity

| Manufacturer's Name:                                                                       |                                                                                                    | Hewlett-Packard Company                                                                                                    |  |
|--------------------------------------------------------------------------------------------|----------------------------------------------------------------------------------------------------|----------------------------------------------------------------------------------------------------|--|
| Manufacturer's Address:                                                                    |                                                                                                    | 16399 West Bernardo Drive<br>San Diego CA 92127, USA                                                                                                    |  |
| Regulatory Model Number:                                                                   |                                                                                                    | SDGOB-0506                                                                                                    |  |
| Declares, that the product:<br>Product Name:                                               |                                                                                                    | HP Officejet 6300 series                                                                                                    |  |
| Power Adapters HP part#:                                                                   |                                                                                                    | 0957-2175 & 0957-2176                                                                                                    |  |
| Conforms to the follo                                                                      | owing Product Specif                                                                                           | fications:                                                                                                    |  |
| Safety:                                                                                    | IEC 60950-1: 2<br>EN60950-1: 2<br>IEC 60825-1 E<br>UL 60950-1: 2<br>NOM 019-SFC                                | IEC 60950-1: 2001<br>EN60950-1: 2001<br>IEC 60825-1 Edition 1.2: 2001 / EN 60825-1:1994+A1:2002+A2: 2001 Class 1(Laser/Led)<br>UL 60950-1: 2003 / CAN/CSA-22.2 No. 60950-1-03<br>NOM 019-SFCI-1993, AS/NZS 60950: 2000, GB4943: 2001                                                                         |  |
| EMC:                                                                                       | CISPR 22:199<br>CISPR 24:199<br>IEC 61000-3-2<br>IEC 61000-3-3<br>CNS13438:19<br>FCC Part 15-C<br>GB9254: 1998 | CISPR 22:1997+A1+A2 / EN 55022:1998+A1:2000+A2:2003 Class B<br>CISPR 24:1997+A1+A2 / EN 55024:1998+A1:2001+A2:2003<br>IEC 61000-3-2: 2000 / EN 61000-3-2: 2000<br>IEC 61000-3-3:1995 + A1:2001 / EN 61000-3-3:1995+A1:2001<br>CNS13438:1998<br>FCC Part 15-Class B/ICES-003, Issue 4<br>GB9254: 1998, VCC1-2 |  |
| Telecom:                                                                                   | TBR21:1998, I                                                                                                  | TBR21:1998, EG 201 121:1998, FCC Title 47 CFR Part 68                                                                                                    |  |
| Supplementary Info<br>The product herewith<br>89/336/EC, and with<br>product was tested in | mation:<br>complies with the req<br>the R&TTE Directive <sup>2</sup><br>a typical configuration                | juirements of the Low Voltage Directive 73/23/EC, the EMC Directive<br>1999/5/EC (Annex II) and carries the CE-marking accordingly. The<br>n.                                                                                                    |  |
| device may not cause<br>interference that may                                              | e harmful interference,<br>cause undesired ope                                                                 | <ol> <li>Acues. Operation is subject to the following two Conditions: (1) this<br/>, and (2) this device must accept any interference received, including<br/>ration</li> </ol>                                                                                                    |  |
| For regulatory purpos<br>confused with the pro                                             | se, this product is assi<br>oduct marketing name                                                               | gned a Regulatory Model Number (RMN). This number should not be<br>or number.                                                                                                    |  |
|                                                                                            |                                                                                                    |                                                                                                    |  |

# Hakemisto

#### Merkit/numerot

10 x 15 tuuman valokuvapaperi lisääminen 50 teknisiä tietoja 133
2-johtoinen puhelinjohto 111, 114
4-johtoinen puhelinjohto 111, 114
4 x 6 tuuman valokuvapaperi, lisääminen 50

## Α

A4-koon paperi, lisääminen 48 ADSL. katso DSL apuvälineet, ohje 13 asetukset faksi 41 kieli 21 maa/alue 21 painike 5 päivämäärä ja kellonaika 21 tulostusasetukset 56 asetus faksi 34 faksin testaaminen 42 faksin vianmääritys 106 puheposti 40 valikko 6 asiakastuki huoltotunnusnumero 127 Korea 130 Pohjois-Amerikka 128 sarjanumero 127 takuu 125 Web-sivusto 127 Yhdysvaltojen ulkopuolella. 128 yhteystiedot 127 asiakirjat skannaaminen 71 automaattinen asiakirjansyöttölaite puhdistaminen 117 syöttöongelmat, vianmääritvs 117

automaattinen asiankirjansyöttölaite alkuperäiskappaleen asettaminen paikoilleen 45

## В

Bluetooth helppokäyttöisyys 25 liittäminen HP All-in-One -laitteeseen 24 lisävarusteiden tilaaminen 122 suojausasetukset 25 tulostaminen tietokoneesta 26 tunnuksen tarkistus 25

## С

CAT-5-Ethernet-kaapeli 30 CompactFlash-muistikortti 73 customer support HP Quick Exchange Service (Japan) 130

## D

declaration of conformity United States 143 digitaalikamera liittäminen 74 PictBridge 74 DSL, määrittäminen faksin kanssa 36

## E

erottuva soittoääni 38, 42 etumainen USB-portti 73 Euroopan unioni kierrätystietoja 138

## F

faksi asennuksen testaaminen 42 asetukset 41

automaattinen vastaaminen 6, 41 DSL, määrittäminen 36 erottuva soittoääni 38, 42 faksien varmuuskopio 63 hälytykset ennen vastaamista 41 ISDN-linja, määrittäminen 37 lähettäminen 59 määrittäminen 34, 106 näyttövalinta 61 painike 4 PBX-järjestelmä, määrittäminen 37 peruuttaminen 66 poistaminen muistista 65 puhelinjohto 107, 111, 114 puheluun vastaaminen 62 puheposti, määrittäminen 40 raportit 65 soittoääni 42 tauko 9 teknisiä tietoja 136 tekstin ja symbolien kirjoittaminen 9 testi epäonnistui 106 tietokonemodeemi, vianmääritys 111 tulostaminen uudelleen 64 valikko 7 vastaanottaminen 62 vastaustila 41 vianmääritys 106 vlätunniste 43 äänenvoimakkuus 22 faksien varmuuskopio 63 faksin lähettäminen luottokortti, käyttäminen 60, 61 manuaalisesti 60, 61 musta 5 näyttövalinta 61 perusfaksi 59 puhelukortti, käyttäminen 60, 61

väri 5 faksin vastaanottaminen automaattinen 62 automaattinen vastaustila 41 hälytykset ennen vastaamista 41 manuaalisesti 62 vianmääritys 111 faksiongelmat lähettäminen 113 tallennetut faksiäänet 114 vastaanottaminen 112 FCC requirements 139 statement 140

#### н

HP:n ratkaisukeskus, puuttuvat kuvakkeet 101 huolto itsetestiraportti 84 kannen alustan puhdistaminen 83 lasin puhdistaminen 81 tulostuskasetit 85 tulostuskasettien kohdistaminen 89 tulostuskasettien poistaminen 131 tulostuskasettien puhdistaminen 89 tulostuskasettien vaihtaminen 85 ulkopintoien puhdistaminen 84 huoltotunnusnumero 127 hälytykset ennen vastaamista 41

## I

ISDN-linja, määrittäminen faksin kanssa 37 itsetestiraportti 84

#### J

jakaminen 33 jumiutunut vaunu 98 järjestelmävaatimukset 133

#### Κ

kaksijohtoinen puhelinjohto 111.114 kalvot lisääminen 52 teknisiä tietoia 133 kannen alusta, puhdistaminen 83 kasetit. katso tulostuskasetit kellonaika 21 keskeyttäminen faksi 66 kopio 69 skannaaminen 72 tulostustvö 56 kieli, määrittäminen 21 kierrätvs HP All-in-One 138 tulostuskasetit 138 kirjekuoret lisääminen 52 teknisiä tietoja 133 kopioiminen kopion tekeminen 67 painike 6 peruuttaminen 69 reunaton valokuva 68 teknisiä tietoja 135 valikko 7 kopioinnin aloittaminen musta 5 väri 5 kortit. lisääminen 52 kuvat skannaaminen 71

## L

laatu 6 laitteen lähettäminen 130 laitteen mitat 137 laitteisto, faksiasetusten testaaminen 106 langaton reititin 31 lasi alkuperäiskappaleen asettaminen paikoilleen 46 puhdistaminen 81 Legal-paperi lisääminen 48 teknisiä tietoja 133 Letter-paperi lisääminen 48

teknisiä tietoja 133 liittäminen kiinteä verkko (Ethemet) 30 linjan kuntotesti, faksi 110 lisävarusteet, tilaaminen 122 lisääminen 10 x 15 tuuman valokuvapaperi 50 4 x 6 tuuman valokuvapaperi 50 A4-koon paperi 48 alkuperäiskappale 45 arkistokortit 51 kalvot 52 kirjekuoret 52 kortit 52 legal-koon paperi 48 letter-paperi 48 silitettävät siirtokuvat 52 tarrat 52 täysikokoinen paperi 48 Lueminut-tiedosto 93 luottokortti, käyttäminen faksin lähettämiseen 60, 61 lähettäjän tunnistetiedot 43

#### Μ

maa/alue. määrittäminen 21 Magic Gate Memory Stick 73 manuaalinen lähettäminen, faksi 60, 61 vastaanottaminen, faksi 62 materiaali. katso paperi Memory Stick -muistikortti 73 MicroDrive-muistikortti 73 muisti faksien poistaminen 65 faksien tallentaminen 63 faksien tulostaminen uudelleen 64 muistikortit CompactFlash 73 laajennuskorttipaikat 73 Memory Stick 73 MicroDrive 73 MultiMediaCard (MMC) 73 Secure Digital 73 teknisiä tietoja 135 vedossivu 77 xD 73 vleistä 73 muistissa olevien faksien tulostaminen uudelleen 64

```
MultiMediaCard (MMC)

-muistikortti 73

mustekasetit. katso

tulostuskasetit

määrittäminen

DSL 36

erillinen faksilinja 35

erottuva soittoääni 38, 42

ISDN-linja 37

jaettu puhelinlinja 39

PBX-järjestelmä 37
```

## Ν

nelijohtoinen puhelinjohto 111, 114 näppäimistö 5, 9 näyttö kielen muuttaminen 96 mittojen muuttaminen 96 näyttövalinta 61

## 0

ohjauspaneeli painikkeet 4 tekstin ja symbolien kirioittaminen 9 toiminnot 4 ohie käytönaikaisen ohjeen kävttäminen 14 muut tietolähteet 13 painike 5 valikko 6 ohjelman asentaminen uudelleen 102 ohjelmiston asennus asentaminen uudelleen 102 poistaminen 102 vianmääritys 99 ohjelmiston asentaminen, vianmääritys 93 ohjelmiston poistaminen 102 oikea nuolipainike 5 oikea portti -testi, faksi 108 OK-painike 5

## Ρ

painikkeet, ohjauspaneeli 4 paperi lisääminen 48 paperikoot 133 soveltumattomat tyypit 47

suositeltavat lajit 47 teknisiä tietoja 133 tilaaminen 121 tukokset 53, 98, 115 valitseminen 47 vianmääritys 115 paperilokeron kapasiteetti 133 paperin valitseminen 47 PBX-järjestelmä, määrittäminen faksin kanssa 37 peruuttaminen faksi 66 kopio 69 painike 5 skannaaminen 72 tulostustyö 56 PictBridge 74 pienentäminen/ suurentaminen 6 pikavalinta faksin lähettäminen 59 painike 5 pikavalintanäppäimet 5 pikavalintanäppäimet 5 pistorasiatesti, faksi 107 poistaminen muistissa olevat faksit 65 puhdistaminen automaattinen asiakirjansyöttölaite 117 kannen alusta 83 lasi 81 tulostuskasetit 89 tulostuskasettien kosketuspinnat 90 ulkopinnat 84 puhelin faksin lähettäminen 60 faksin vastaanottaminen 62 puheliniohto pidentäminen 114 tarkistaminen 108 yhteys, virhe 108 puhelinlinja, soittoääni 42 puhelinnumerot, asiakastuki 127 puhelinpistorasia, faksi 107 puhelinvastaaia tallennetut faksiäänet 114 puhelukortti, käyttäminen faksin lähettämiseen 60.61

puheposti määrittäminen faksin kanssa 40 päivittäminen verkkoliitäntään 34 päivämäärä 21

## R

raportit faksitesti epäonnistuu 106 itsetesti 84 vahvistus, faksi 65 virhe, faksi 66 regulatory notices Canadian statement 140 declaration of conformity (U.S.) 143 FCC requirements 139 FCC statement 140 geräuschemission 142 notice to users in Japan (VCCI-2) 141 notice to users of the German telephone network 142 power cord statement 141 reititin 31 reunattomat kopiot 68 RJ-45-pistoke 31

## S

sarjanumero 127 Secure Digital -muistikortti 73 skannaaminen asiakiriat 71 keskeyttäminen 72 peruuttaminen 72 skannauksen tekniset tiedot 136 toiminnot 71 valokuvat 71 skannaus Skannaa-painike 5 Skannausosoite-painike 5 skannauslasi alkuperäiskappaleen asettaminen paikoilleen 46 puhdistaminen 81 skannausosoite valikko 8 soittoääni 42

Soittoääni 38 sovellusohjelma, tulostaminen 55 symbolit, kirjoittaminen 9

#### T

takuu 125 tallennuslaite. liittäminen 74 tallentaminen muistissa olevat faksit 63 tarrat lisääminen 52 teknisiä tietoia 133 tekniset tiedot faksin tekniset tiedot 136 järjestelmävaatimukset 133 kopioinnin tekniset tiedot 135 käyttöympäristön tietoja 137 laitteen mitat 137 muistikortin tekniset tiedot 135 paino 137 paperikoot 133 paperilokeron kapasiteetti 133 paperitiedot 133 skannauksen tekniset tiedot 136 tulostuksen tekniset tiedot 134 tulostusmarginaalitiedot 134 virtatiedot 137 teksti, kirjoittaminen 9 tekstin ja symbolien kirjoittaminen 9 testi faksilaitetesti 106 faksilinjan kunto 110 faksin asetukset 42 faksin portti 108 faksitesti epäonnistuu 106 puhelinjohto 108 puhelinpistorasia 107 valintaääni 109 tietoja säännöksistä ilmoitus käyttäjille Euroopan talousalueella 141 ilmoitus käyttäjille Koreassa 142

säännöksien mukainen mallinumero 139 vaatimustenmukaisuusvaku utus (Euroopan talousalue) 142 **WEEE 138** tietokonemodeemi vianmääritys 111 tietosuoja Bluetooth-sovitin 25 verkko, WEP-avain 32 tilaaminen Asennusopas 122 Käyttöopas 122 lisävarusteet 122 ohjelma 122 paperi 121 tulostuskasetit 121 tuetut yhteystyypit Bluetooth-sovitin 24 Ethernet 24 tulostimen jakaminen 29 USB 23 tukokset, paperi 53, 98 tulostaminen faksiraportit 65 faksit 64 itsetestiraportti 84 sovellusohjelmasta 55 teknisiä tietoja 134 tietokoneesta 55 tulostusasetukset 56 tulostustyön peruuttaminen 56 valitut valokuvat 76 valitut videot 76 vedossivu 77 tulostimen jakaminen Mac 29 tulostin löytyi -näyttö, Windows 33 tulostuskasetit kohdistaminen 89 kosketuspintojen puhdistaminen 90 käsitteleminen 85 osien nimet 85 poistaminen 131 puhdistaminen 89 tilaaminen 121 vaihtaminen 85 vianmääritys 96, 118

tulostuskasettien kohdistaminen 89 tulostuskasettien poistaminen 131 tulostuskasettien vaihtaminen 85 tulostusmarginaalitiedot 134

#### U

USB-kaapelin asentaminen 95 USB-portin nopeus 23 uudelleenv./tauko 4

#### V

vaatimustenmukaisuusvakuutu S Euroopan talousalue 142 vahvistusraportit, faksi 65 valikot asetus 6 faksi 7 kopiointi 7 ohje 6 skannausosoite 8 valinnan poistaminen valokuvat 75 videot 75 valintaäänen testi. epäonnistuu 109 valitseminen kaikki valokuvat ja videot 75 useita valokuvia 75 valokuvat 75 videoleikkeen ruudut 75 videot 75 valokuva painike 5 valikko 8 valokuvapaperi lisääminen 50 teknisiä tietoja 133 valokuvat liittäminen, PictBridge, kamera 74 liittäminen. tallennuslaite 74 muistikortin asettaminen 73 tulosta valitut 76 valitseminen 75 valvontavalo 5 vasen nuolipainike 5 vaunu, jumiutunut 98

#### Hakemisto

vedossivu painike 5 tulostaminen 77 valikko 9 verkko päivitys 34 vianmääritys apuvälineet 13 asetus 94 faksi 106 faksien lähettäminen 111 faksien vastaanottaminen 111 faksiongelmat 112, 113, 114 jumiutunut vaunu 98 kieli, näytössä 96 laitteiston asennus 94 Lueminut-tiedosto 93 ohjelmiston asennus 99 paperi 115 TCP/IP 105 toiminnalliset tehtävät 115 tukokset, paperi 53, 98 tulostinta ei löydy 105 tulostuskasetit 96, 118 USB-kaapeli 95 verkkoasetukset 104 virheelliset mitat 96 videot tulosta valitut 76 valitseminen 75 virheraportit, faksi 66 virtapainike 4 virtatiedot 137

## Χ

xD-muistikortti 73

## Υ

yhteysongelmat faksi 111, 112, 113 HP All-in-One -laite ei käynnisty 94 ylätunniste, faksi 43 ympäristö käyttöympäristön tietoja 137 mustesuihkutulostin noudattaa kierrätysohjelmaa 138 Ympäristönsuojeluohjelma 137

## Ä

äänenvoimakkuus, säätäminen 22 ääni, voimakkuuden säätäminen 22

|              | Värikasettien tuotenumerot |                 |
|--------------|----------------------------|-----------------|
| Musta        |                            | 336 / 337 / 339 |
| Kolmiväri    |                            | 342 / 343       |
| Photo        |                            | 348             |
| Harmaa Photo |                            | 100             |

© 2006 Hewlett-Packard Development Company, L.P.

**Electronic Edition** 

www.hp.com

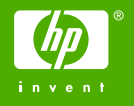

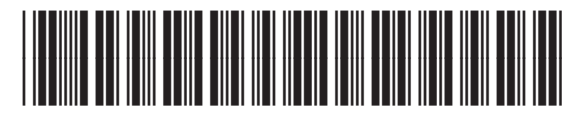

Q8061-90120